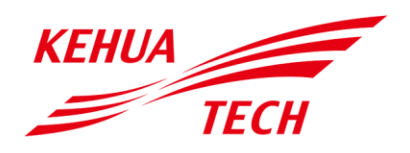

Sistema di accumulo di energia serie iStoragE3 Manuale d'uso

#### Copyright © Xiamen Kehua Digital Energy Tech Co., Ltd. 2022. Tutti i diritti sono riservati.

Nessuna parte di questo documento può essere riprodotta o trasmessa in qualsiasi forma o con qualsiasi mezzo senza previo consenso scritto di Xiamen Kehua Digital Energy Tech Co., Ltd.

#### Marchi commerciali e autorizzazioni

TECH e altri marchi commerciali Kehua sono i marchi con licenza di Xiamen Kehua Digital Energy Tech Co., Ltd.

Tutti gli altri marchi e nomi commerciali citati in questo documento sono di proprietà dei rispettivi titolari.

#### Avviso

Le condizioni, i servizi e i prodotti acquistati sono enunciati nel contratto stipulato tra Kehua e il cliente. Tutti o parte dei prodotti, servizi e condizioni descritti in questo documento potrebbero non essere nell'ambito previsto specificatamente per l'acquisto o per l'uso. Se non diversamente specificato nel contratto, tutte le dichiarazioni, informazioni e raccomandazioni di questo documento sono fornite "COSÌ COME SONO" senza garanzie, obblighi o dichiarazioni di qualsiasi genere, né espresse né implicite.

Le informazioni contenute in questo documento sono soggette a modifiche senza preavviso. Si è adoperata la massima cura nella redazione di questo documento per garantire l'accuratezza del suo contenuto, ma nessuna delle dichiarazioni, informazioni e raccomandazioni di questo documento costituisce un'obbligazione di qualsiasi genere, né espressa né implicita.

# XIAMEN KEHUA DIGITAL ENERGY TECH CO., LTD.

| Indirizzo:                 | Room 208-38, Hengye Building, No. 100 Xiangxing Road, Torch High-tech<br>Zone (Xiang'an) Industrial Zone, Xiamen, China |  |
|----------------------------|----------------------------------------------------------------------------------------------------|--|
| Sito web:                  | www.kehua.com                                                                                                    |  |
| E-mail:                    | service@kehua.com                                                                                                    |  |
| Numero assistenza clienti: | 400-808-9986                                                                                                    |  |
| Tel:                       | 0592-5160516                                                                                                    |  |
| Fax:                       | 0592-5162166                                                                                                    |  |

# Introduzione

#### Sommario

Grazie per avere scelto il sistema di accumulo di energia della serie iStoragE3 (di seguito denominato iStoragE3).

Questo documento descrive il sistema di accumulo di energia della serie iStoragE3, comprese le caratteristiche, le prestazioni, l'aspetto, la struttura, i principi di funzionamento, l'installazione, il funzionamento e la manutenzione, ecc...

Conservare il manuale dopo la lettura per riferimenti futuri.

### 

Le figure riprodotte in questo manuale sono solo di riferimento, per i dettagli vedere il prodotto reale.

#### Modello indicato

- Inverter
  - iStoragE3 5K
  - iStoragE3 6K
  - iStoragE3 8K
  - iStoragE3 10K
  - iStoragE3 12K
- Pacco batterie
  - iStoragE B5-S2

### Ο ΝΟΤΑ

Il sistema di accumulo di energia della serie iStoragE3 è costituito da un inverter e pacchi batterie.

#### Convenzione sui simboli

Il manuale riporta i simboli di sicurezza, questi sono usati per invitare gli utenti a rispettare gli aspetti della sicurezza durante l'installazione, il funzionamento e la manutenzione. Significato dei simboli di sicurezza.

| Simbolo             | Descrizione                                                                                                    |
|---------------------|----------------------------------------------------------------------------------------------------|
|                     | Segnala un pericolo potenziale di livello alto che, se non evitato,<br>puòessere causa di lesioni fisiche gravi o anche letali.         |
|                     | Segnala un pericolo potenziale di livello medio-basso che, se<br>non evitato, può essere causa di lesioni fisiche minori o<br>moderate. |
|                     | Segnala un pericolo potenziale di livello basso che, se non evitato, puòessere causa di lesioni fisiche minori.                         |
|                     | Sollecitazione antistatica.                                                                                                    |
|                     | Porre la massima attenzione per evitare le scosse elettriche.                                                                           |
| © <u></u> CONSIGLIO | Fornisce un consiglio che può essere utile per risolvere un problema o risparmiare tempo.                                               |
| Ο ΝΟΤΑ              | Fornisce informazioni ulteriori per evidenziare o integrare punti<br>importanti nel testo principale.                                   |

# Contenuto

| 1 Descrizione di sicurezza                      | 1  |
|-------------------------------------------------|----|
| 1.1 Comunicazioni sulla sicurezza               | 1  |
| 1.1.1 Comunicazioni sull'uso                    | 1  |
| 1.1.2 Illustrazione dei simboli dell'inverter   | 2  |
| 1.1.3 Protezione del generatore fotovoltaico    | 3  |
| 1.1.4 Protezione ESD (scariche elettrostatiche) | 4  |
| 1.1.5 Requisiti di messa a terra                | 4  |
| 1.1.6 Protezione a prova di umidit à            | 4  |
| 1.1.7 Targhette di segnalazioni di sicurezza    | 4  |
| 1.1.8 Collegamento elettrico                    | 5  |
| 1.1.9 Misurazione durante il funzionamento      | 5  |
| 1.2 Misure di sicurezza per il pacco batterie   | 6  |
| 1.2.1 Misure di sicurezza generali              | 6  |
| 1.2.2 Risposta alle situazioni di emergenza     | 6  |
| 1.3 Disposizioni per l'operatore                | 7  |
| 2 Panoramica                                    | 8  |
| 2.1 Introduzione al prodotto                    | 8  |
| 2.1.1 Descrizione del modello                   | 9  |
| 2.1.2 Modalit à di funzionamento                | 10 |
| 2.2 Aspetto                                     | 14 |
| 2.2.1 Inverter                                  | 14 |
| 2.2.2 Pacco Batterie                            | 15 |
| 2.3 Layout della struttura                      | 16 |
| 2.3.1 Inverter                                  | 16 |
|                                                 |    |

| 2.3.2 Pacco Batterie                                    |    |
|---------------------------------------------------------|----|
| 2.4 Dimensioni                                          |    |
| 2.5 Descrizione del processo di dissipazione del calore |    |
| 2.6 Campi di applicazione                               | 21 |
| 3 Installazione                                         | 23 |
| 3.1 Processo d'installazione                            |    |
| 3.2 Operazioni preliminari all'installazione            |    |
| 3.2.1 Strumenti                                         |    |
| 3.2.2 Ambiente di installazione                         |    |
| 3.2.3 Spazio d'installazione                            |    |
| 3.3 Trasporto e disimballo                              | 27 |
| 3.3.1 Trasporto                                         | 27 |
| 3.3.2 Disimballo e collaudo                             |    |
| 3.4 Installazione meccanica                             |    |
| 3.5 Collegamento elettrico                              |    |
| 3.5.1 Specifiche dei cavi                               |    |
| 3.5.2 Collegamento di messa a terra esterno             |    |
| 3.5.3 Collegamento ingresso CC (fotovoltaico)           |    |
| 3.5.4 Connessione alla rete                             | 45 |
| 3.5.5 Collegamento del carico                           | 47 |
| 3.5.6 Collegamento WI-FI/4G                             |    |
| 3.5.7 Collegamento dei fili di comunicazione            |    |
| 3.6 Installazione pannelli di copertura laterali        | 53 |
| 3.7 Controllare l'installazione                         |    |
| 4 Funzionamento dell'app                                | 55 |
| 4.1 Primo avvio                                         |    |
| 4.2 Richiesta di informazioni sull'inverter             | 61 |
| 4.2.1 Informazioni per un corretto funzionamento        |    |
| 4.2.2 Informazioni sullo stato                          |    |
| 4.2.3 Altre informazioni                                | 67 |

| 4.3 Impostazione del dispositivo             |    |
|----------------------------------------------|----|
| 4.3.1 Impostazioni di base                   |    |
| 4.3.2 Impostazioni relative all'invio        | 75 |
| 5 Avvio e arresto                            | 81 |
| 5.1 Avvio                                    |    |
| 5.2 Autocontrollo CEI                        |    |
| 5.3 Arresto                                  |    |
| 6 Manutenzione e risoluzione dei problemi    | 86 |
| 6.1 Manutenzione                             |    |
| 6.2 Risoluzione dei problemi                 |    |
| 7 Confezionamento, Trasporto e Conservazione |    |
| 7.1 Confezionamento                          |    |
| 7.2 Trasporto                                |    |
| 7.3 Conservazione                            |    |
| A Caratteristiche tecniche                   |    |
| B Acronimi e abbreviazioni                   |    |

# 1 Descrizione di sicurezza

Questo capitolo si occupa principalmente delle comunicazioni sulla sicurezza. Preventivamente all'esecuzione di qualsiasi intervento sul dispositivo, consultare attentamente il manuale utente, seguire le istruzioni di funzionamento e installazione e rispettare tutte le informazioni di sicurezza, avvertenza e pericolo.

# 1.1 Comunicazioni sulla sicurezza

# 

Prima dell'utilizzo, leggere attentamente le comunicazioni e le istruzioni sul funzionamento in questo paragrafo per evitare incidenti.

Le notifiche nel manuale utente, come "Pericolo (Danger)", "Avvertenza (Warning)", "Attenzione (Caution)", ecc... non comprendono tutte le comunicazioni sulla sicurezza. Rappresentano solo l'integrazione delle comunicazioni sulla sicurezza quando in uso.

## Ο ΝΟΤΑ

Qualsiasi danno ai dispositivi causato dalla violazione dei requisiti generali di sicurezza per l'utilizzo o delle disposizioni di sicurezza in materia di design, produzione e utilizzo sarà escluso dall'ambito della garanzia di Kehua.

## 1.1.1 Comunicazioni sull'uso

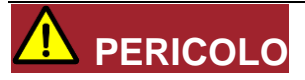

L'inverter non contiene alcuna parte operativa. Non aprire l'involucro dell'inverter da soli, potrebbero originarsi scosse elettriche. Danni all'inverter causati da utilizzo illecito saranno esclusi dall'ambito della garanzia.

# 

Non toccare i terminali o i conduttori connessi alla rete per evitare infortuni letali!

# 

Un dispositivo danneggiato o un guasto del dispositivo possono causare scosse elettriche o incendio!

- Prima della messa in funzione, verificare se l'inverter èdanneggiato o presenta altri pericoli.
- Controllare la sicurezza di dispositivi esterni o connessioni di circuito.

# 

Prima del controllo o della manutenzione, se il lato CC e il lato CA si sono appena spenti, è necessario attendere 5 minuti per garantire che il dispositivo interno sia completamente scarico, quindi l'intervento può essere eseguito.

# 

La temperatura sulla superficie dell'inverter può raggiungere i 80 °C. Durante il funzionamento, non toccare la superficie per evitare scottature.

# 

Non introdurre liquidi o altri oggetti nell'inverter, poich é in caso contrario potrebbero verificarsi danni al sistema di accumulo di energia della serie iStoragE3.

# 

In caso di incendio, utilizzare un estintore a polvere secca. L'uso di un estintore a liquido può causare elettrocuzione.

## 1.1.2 Illustrazione dei simboli dell'inverter

| Simbolo | Immagine                                                                                                    |
|---------|----------------------------------------------------------------------------------------------------|
| $\land$ | Prestare attenzione a una zona di pericolo<br>Questo simbolo indica che il prodotto deve essere ulteriormente messo a terra se<br>sul luogo di installazione sono richiesti la messa a terra aggiuntiva o il<br>collegamento equipotenziale. |

Tabella 1-1 Illustrazione dei simboli dell'inverter

| Simbolo              | Immagine                                                                                                    |
|----------------------|----------------------------------------------------------------------------------------------------|
| $\wedge$             | Prestare attenzione alla tensione elettrica<br>Il prodotto funziona con corrente ad alta tensione.                                                                                                    |
|                      | Denominazione RAEE<br>Non smaltire il prodotto insieme ai rifiuti domestici, ma procedere in conformit à<br>con le norme di smaltimento dei rifiuti elettronici vigenti nel luogo di<br>installazione.                                                                                                    |
| Ĭ                    | Attenersi alla documentazione.                                                                                                    |
| CE                   | Marcatura CE<br>Il prodotto èconforme ai requisiti delle direttive UE vigenti.                                                                                                    |
| ▲C) <sub>5 min</sub> | Pericolo di morte per alta tensione nell'inverter, rispettare un tempo di attesa di<br>5 minuti.<br>L'alta tensione presente nei componenti sotto tensione dell'inverter può causare<br>scosse elettriche letali.<br>Prima di eseguire qualsiasi intervento sull'inverter, scollegarlo da tutte le fonti di<br>corrente come descritto in questo documento. |
|                      | Prestare attenzione alla superficie calda<br>Il prodotto puòdiventare molto caldo durante il funzionamento.                                                                                                    |

## 1.1.3 Protezione del generatore fotovoltaico

Se il generatore fotovoltaico viene installato di giorno, è necessario coprire il generatore fotovoltaico stesso con materiale a prova di luce o generer à alta tensione quando esposto al sole. Toccare accidentalmente il generatore fotovoltaico può causare elettrocuzione o lesioni fisiche!

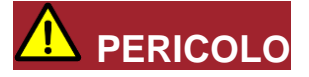

È presente una tensione pericolosa tra il positivo e il negativo del generatore fotovoltaico!

Durante l'installazione del dispositivo, assicurarsi che la connessione tra l'inverter e il generatore fotovoltaico sia stata interrotta completamente. Collocare un segnale di avvertimento nella posizione disconnessa per evitare possibili riconnessioni.

## 1.1.4 Protezione ESD (scariche elettrostatiche)

# 

Per scongiurare lesioni fisiche da scariche elettrostatiche dei componenti sensibili (come i circuiti stampati), assicurarsi di indossare un braccialetto antistatico prima di toccare i componenti sensibili e che l'altra estremit àsia isolata a terra.

## 1.1.5 Requisiti di messa a terra

# \Lambda AVVERTENZA

Alto rischio di perdite! L'inverter deve essere messo a terra prima del cablaggio. Il terminale di messa a terra deve essere collegato a terra o potrebbe insorgere il rischio di scosse elettriche toccando l'inverter.

- Durante l'installazione, l'inverter deve essere preventivamente messo a terra. Durante lo smontaggio, il filo di messa a terra deve essere rimosso per ultimo.
- Non danneggiare il conduttore di terra.
- Il dispositivo deve essere connesso stabilmente alla messa a terra della protezione.
- Prima dell'utilizzo, controllare il collegamento elettrico per verificare che l'inverter sia solidamente messo a terra.

## 1.1.6 Protezione a prova di umidità

# 

La presenza di umidit à può causare danni all'inverter!

Ispezionare gli elementi che seguono per assicurarsi che l'inverter funzioni normalmente.

- Non aprire lo sportello dell'inverter con un tasso di umidit à superiore al 95%.
- In caso di tempo umido o bagnato, non aprire la porta dell'inverter per interventi di manutenzione o riparazione.

## 1.1.7 Targhette di segnalazioni di sicurezza

Per prevenire infortuni di persone non autorizzate che si avvicinano all'inverter o lo utilizzano in maniera impropria, rispettare le seguenti disposizioni durante l'installazione, la manutenzione o la riparazione.

- Collocare dei segnali di avvertimento in prossimit à degli interruttori per evitare il loro azionamento improprio.
- Collocare dei segnali di avvertimento o un nastro di avvertenza di sicurezza nell'area operativa, per evitare infortuni o danni alle persone e cose.
- Quando la porta del pacco batterie e l'inverter non sono utilizzati, non rimuovere la relativa copertura impermeabile.

## 1.1.8 Collegamento elettrico

Il collegamento elettrico deve essere eseguito conformemente alla descrizione riportata nel manuale d'uso e nello schema elettrico.

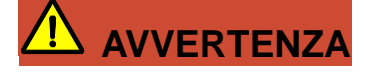

Le configurazioni della stringa fotovoltaica, del livello di rete, della frequenza di rete, ecc... devono rispettare i requisiti tecnici dell'inverter.

La generazione connessa alla rete dovrà essere autorizzata dal gestore elettrico locale e il relativo funzionamento dovrà essere gestito da professionisti.

Tutti i collegamenti elettrici devono soddisfare la normativa locale del rispettivo Paese e regione.

## 1.1.9 Misurazione durante il funzionamento

# 

Il dispositivo è sottoposto ad alta tensione. Toccare accidentalmente il dispositivo può causare elettrocuzione. Pertanto, se si esegue una misurazione durante il funzionamento, ènecessario adottare misure di protezione (come indossare guanti isolanti, ecc...).

Il dispositivo di misurazione deve rispettare i seguenti requisiti:

- L'intervallo e i requisiti di funzionamento del dispositivo di misurazione rispettano le normative del luogo;
- I collegamenti del dispositivo di misurazione devono essere corretti per evitare la formazione di archi elettrici.

# 1.2 Misure di sicurezza per il pacco batterie

### 1.2.1 Misure di sicurezza generali

- Sovratensione o cablaggi errati possono danneggiare il pacco batterie e causare un'esplosione, evento estremamente pericoloso.
- Qualsiasi tipo di guasto delle batterie puòprovocare una perdita di elettrolita o gas infiammabile.
- Il pacco batterie non èriparabile dall'utente. Nel dispositivo èpresente alta tensione.
- Leggere l'etichetta Precauzioni e Simboli di avvertenza, sul lato destro del pacco batterie.
- Non collegare nessun conduttore CA o fotovoltaico, che deve essere collegato unicamente all'inverter, direttamente al pacco batterie.
- Non caricare o scaricare una batteria danneggiata.
- Non danneggiare il pacco batterie per esempio facendolo cadere, deformandolo, urtandolo, tagliandolo o penetrandolo con un oggetto appuntito. Ci ò potrebbe provocare una perdita di elettrolita o un incendio.
- Tenere la batteria lontana da fonti di accensione.

## 1.2.2 Risposta alle situazioni di emergenza

Il pacco batterie è costituito da più batterie per formare un sistema ad alta tensione, in caso di guasto esiste il rischio di alta tensione. L'azienda Kehua non può garantire l'assoluta sicurezza del pacco batterie, quindi ènecessario prestare attenzione alle seguenti questioni:

- Se si verifica l'esposizione di un utente al materiale interno delle celle delle batterie a causa di un danno all'involucro esterno, si consiglia di procedere come segue.
  - In caso di inalazione: Abbandonare immediatamente l'area contaminata e consultare un medico.
  - In caso di contatto con gli occhi: Risciacquare gli occhi con abbondante acqua corrente per 15 minuti e consultare un medico.
  - In caso di contatto con la pelle: Lavare accuratamente con acqua e sapone l'area sottoposta a contatto e consultare un medico.
  - In caso di ingestione: Indurre il vomito e consultare un medico.
- In caso di scoppio di un incendio nel luogo di installazione del pacco batterie, eseguire le seguenti contromisure.
  - Mezzi di estinzione e antincendio

Il respiratore non ènecessario durante il normale utilizzo. Utilizzare estintori a FM-200 o  $CO_2$  per l'incendio delle batterie. Utilizzare un estintore ABC, se l'incendio non ha origine nelle batterie e non èancora diffuso a queste.

- Istruzioni antincendio

Se si verifica un incendio durante la ricarica delle batterie, scollegare l'interruttore di circuito del pacco batterie per interrompere l'alimentazione alla ricarica.

Se il pacco batterie non èancora in fiamme, estinguere l'incendio prima che il pacco batterie prenda fuoco.

Se il pacco batterie è in fiamme, non cercare di estinguere l'incendio ma evacuare immediatamente le persone.

- Metodi efficaci per affrontare gli incidenti

Sulla terraferma: Collocare le batterie danneggiate in un luogo chiuso e contattare i vigili del fuoco locali o un tecnico dell'assistenza.

Nell'acqua: Stare fuori dall'acqua e non toccare niente se una qualsiasi parte delle batterie, dell'inverter o del cablaggio sono sommersi. Non riutilizzare le batterie immerse nell'acqua e contattare un tecnico dell'assistenza.

## 1.3 Disposizioni per l'operatore

# 

Il funzionamento e il cablaggio per il sistema di accumulo di energia della serie iStoragE3 devono essere eseguiti da personale qualificato per assicurare che il collegamento elettrico rispetti i relativi standard.

Un tecnico qualificato deve possedere i seguenti requisiti:

- Essere addestrato in modo rigoroso e comprendere tutte le comunicazioni sulla sicurezza, nonch é padroneggiare il funzionamento corretto.
- Essere perfettamente informato sulla struttura e sul principio operativo dell'intero sistema.
- Conoscere in maniera approfondita la normativa locale del rispettivo Paese e regione.

# 2 Panoramica

Questo capitolo descrive essenzialmente le caratteristiche, l'aspetto, la modalità di funzionamento, ecc... del dispositivo.

## 2.1 Introduzione al prodotto

Grazie al sistema di accumulo di energia della serie iStoragE3, è possibile gestire efficacemente l'energia delle abitazioni degli utenti di giorno e di notte. Questo sistema di accumulo di energia fornir à una soluzione energetica completa con multiple modalit à di esercizio che soddisfano diversi campi di applicazione. Offrir à autonomia e risparmio energetico.

L'inverter della serie iStoragE3 deve essere utilizzato con i pacchi batterie abbinati. In base alle esigenze effettive, 1 inverter può essere utilizzato con 1~8 pacchi batterie contemporaneamente, come indicato in Figura 2-2.

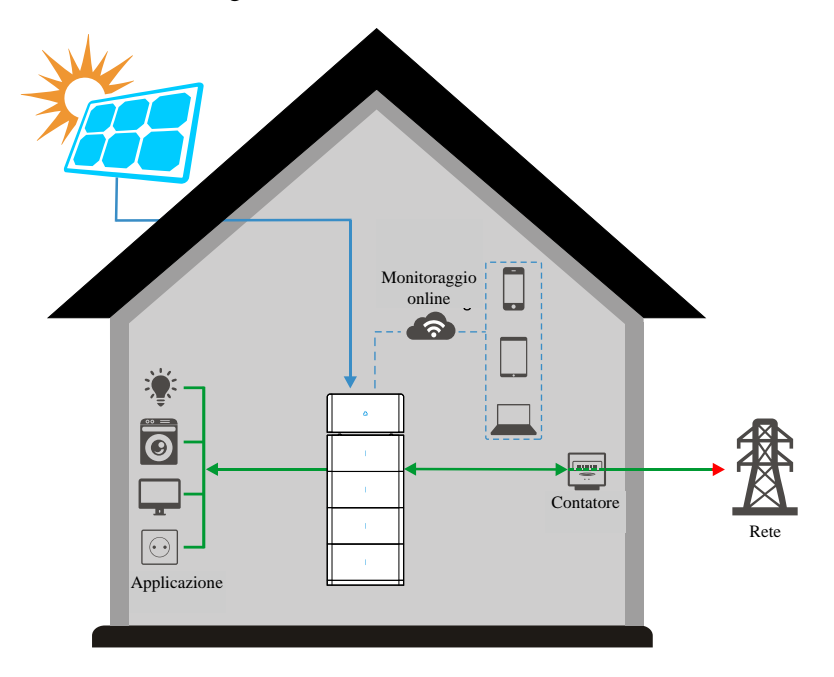

Figura 2-1 Sistema di accumulo di energia

## 

Maggiore è il numero di pacchi batterie configurati, maggiore è l'energia immagazzinata e maggiore è il tempo di autonomia di riserva.

Se i pacchi batterie abbinati sono più di 4, questi pacchi batterie devono essere installati in 2 pile.

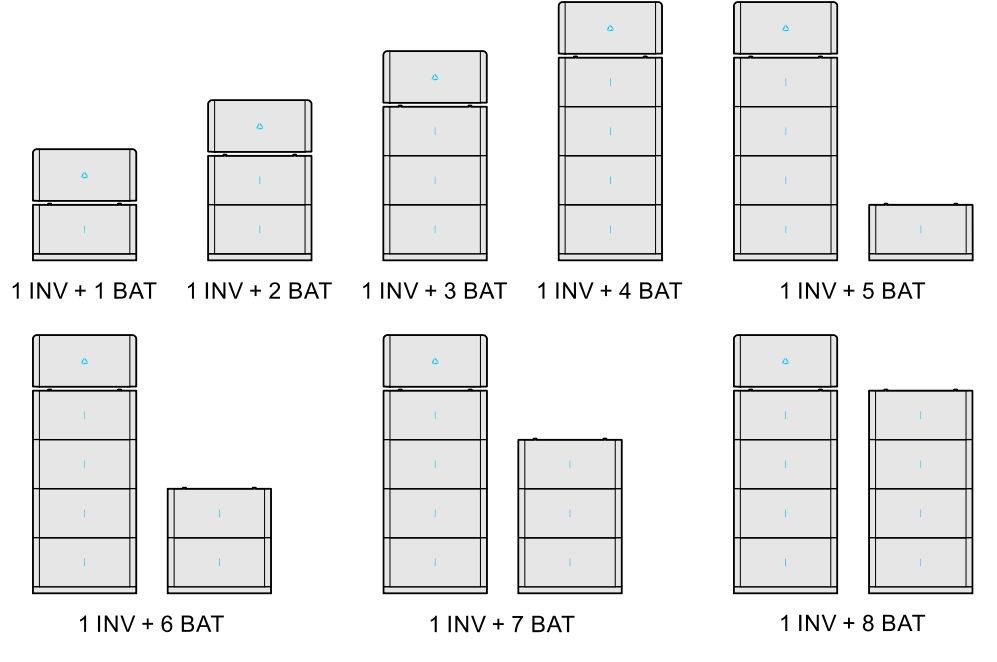

Figura 2-2 Diagramma di configurazione

## 2.1.1 Descrizione del modello

Inverter

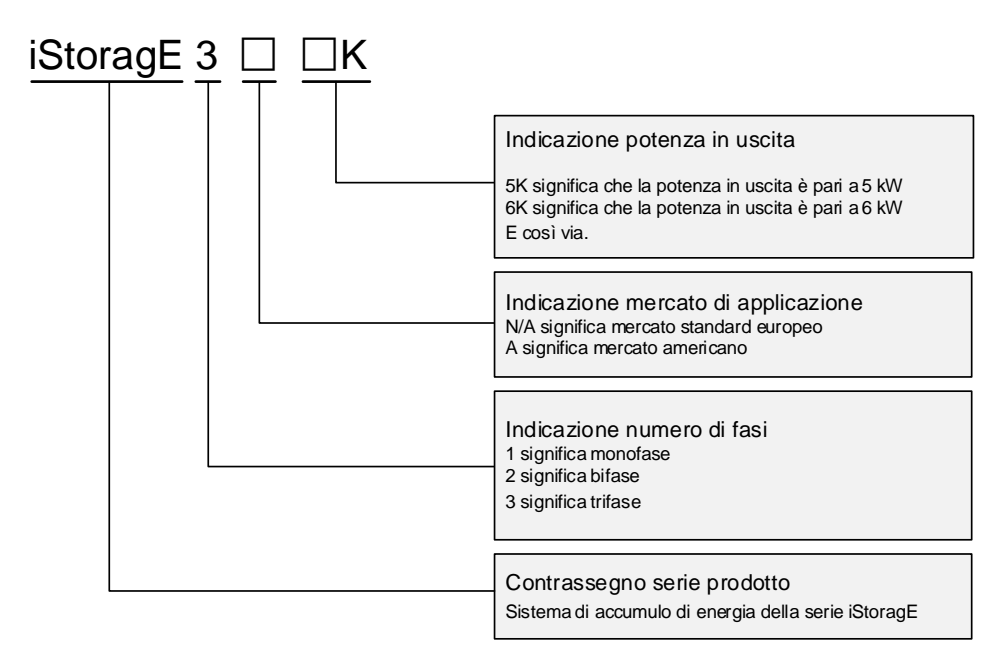

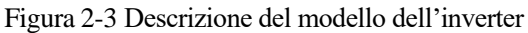

### Pacco batterie

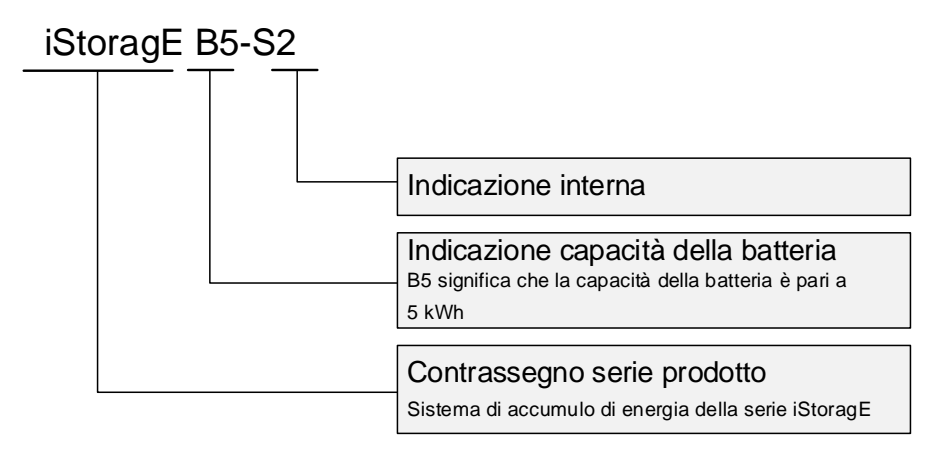

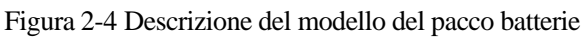

## 2.1.2 Modalità di funzionamento

### Modalit à backup

Il prodotto iStoragE3 può funzionare come unità di riserva di energia elettrica per fornire una protezione continua contro il backout quando la rete non funziona.

|                                                                                                    | La batteria è carica                                          | La batteria non è<br>completamente carica                                                                 |
|----------------------------------------------------------------------------------------------------|---------------------------------------------------------------|----------------------------------------------------------------------------------------------------|
| Sistema<br>fotovoltaico>carico                                                                                                    | Energia fotovoltaica rimanente alla rete.                     | Il sistema fotovoltaico carica la batteria alla massima potenza.                                          |
| Sistema<br>fotovoltaico <carico< td=""><td>Il sistema fotovoltaico +<br/>la rete alimentano il<br/>carico.</td><td>Il sistema fotovoltaico e la rete alimentano il<br/>carico e caricano la batteria alla massima<br/>potenza.</td></carico<> | Il sistema fotovoltaico +<br>la rete alimentano il<br>carico. | Il sistema fotovoltaico e la rete alimentano il<br>carico e caricano la batteria alla massima<br>potenza. |
| Il sistema<br>fotovoltaico non è<br>disponibile                                                                                                    | Alimentazione di rete per il carico.                          | La rete alimenta il carico e carica la batteria alla<br>massima potenza.                                  |

• La rete èdisponibile

• La rete non èdisponibile, passare alla modalit à fuori rete

### Modalit à autoconsumo

Il prodotto iStoragE3 fornisce energia elettrica ai carichi prioritari, poi distribuisce l'energia fotovoltaica in eccesso alle batterie. Se l'energia del fotovoltaico è insufficiente o non presente, le batterie scaricano il carico.

• La rete èdisponibile

|                                                                                | La batteria è carica                                    | La batteria non è<br>completamente carica        | La batteria è scarica                                                                                   |
|--------------------------------------------------------------------------------|---------------------------------------------------------|--------------------------------------------------|----------------------------------------------------------------------------------------------------|
| Sistema<br>fotovoltaico>carico                                                 | Energia fotovoltaica rimanente alla rete.               | Il sistema fotovoltaico car                      | ica la batteria.                                                                                        |
| Sistema fotovoltaico<br>< carico o sistema<br>fotovoltaico non<br>disponibile. | Batteria scarica. Quando<br>non èsufficiente, la rete a | o l'energia della batteria<br>limenta il carico. | Il sistema<br>fotovoltaico + la rete<br>o la rete alimentano il<br>carico, la batteria èin<br>stand-by. |

• La rete non èdisponibile, passare alla modalit à fuori rete

### Modalit à tempo di utilizzo

Il prodotto iStoragE3 puòsoddisfare il livello di utilizzo massimo di energia e il risparmio economico per gli utenti. In base ai prezzi dell'energia elettrica di picco e alla richiesta di elettricit à degli utenti.

|                                                                                | La batteria è carica                                                                               | La batteria non è<br>completamente<br>carica                                                                     | La batteria è scarica                                                                                |
|--------------------------------------------------------------------------------|----------------------------------------------------------------------------------------------------|----------------------------------------------------------------------------------------------------|----------------------------------------------------------------------------------------------------|
| Nel tempo di picco                                                             |                                                                                                    |                                                                                                    |                                                                                                    |
| Sistema<br>fotovoltaico>carico                                                 | Energia fotovoltaica<br>rimanente alla rete.                                                       | Il sistema fotovoltaico carica la batteria e<br>l'energia fotovoltaica rimanente viene distribuita<br>alla rete. |                                                                                                    |
| Sistema fotovoltaico<br>< carico o sistema<br>fotovoltaico non<br>disponibile. | Batteria scarica. Quando l'energia della batteria<br>non èsufficiente, la rete alimenta il carico. |                                                                                                    | Il sistema fotovoltaico<br>+ la rete o la rete<br>alimentano il carico, la<br>batteria èin stand-by. |

• La rete èdisponibile

| Nel tempo di valle                                                             |                                                                         |                                                                                           |
|--------------------------------------------------------------------------------|-------------------------------------------------------------------------|-------------------------------------------------------------------------------------------|
| Sistema<br>fotovoltaico>carico                                                 | Energia fotovoltaica rimanente alla rete.                               | Il sistema fotovoltaico e la rete caricano la batteria alla massima potenza.              |
| Sistema fotovoltaico<br>< carico o sistema<br>fotovoltaico non<br>disponibile. | Il sistema fotovoltaico +<br>la rete o la rete<br>alimentano il carico. | Il sistema fotovoltaico + la rete o la rete caricano<br>la batteria alla massima potenza. |

• La rete non èdisponibile, passare alla modalit à fuori rete

### Modalit à di pianificazione energetica

Il prodotto iStoragE3 offre impostazioni di tempo di carica e scarica per i clienti, cos i è possibile una precarica quando il prezzo dell'energia è basso e risparmiare energia da utilizzare quando i prezzi dell'energia della rete sono alti.

• La rete èdisponibile

|                                                                                | La batteria è carica                                                                                      | La batteria non è<br>completamente<br>carica           | La batteria è scarica                                                                                |
|--------------------------------------------------------------------------------|----------------------------------------------------------------------------------------------------|--------------------------------------------------------|----------------------------------------------------------------------------------------------------|
| Nel tempo di carica                                                            |                                                                                                    |                                                        |                                                                                                    |
| Sistema<br>fotovoltaico>carico                                                 | Energia fotovoltaica<br>rimanente alla rete.                                                              |                                                        | carica la batteria.                                                                                  |
| Sistema fotovoltaico<br>< carico o sistema<br>fotovoltaico non<br>disponibile. | Batteria scarica.                                                                                         |                                                        | Il sistema fotovoltaico<br>+ la rete o la rete<br>alimentano il carico, la<br>batteria èin stand-by. |
| Nel tempo di scarica                                                           |                                                                                                    |                                                        |                                                                                                    |
| Sistema<br>fotovoltaico>carico                                                 | La batteria si scarica a<br>piena potenza, il<br>sistema fotovoltaico<br>alimenta il carico e la<br>rete. | La batteria si scarica a p<br>fotovoltaico alimenta il | oiena potenza, il sistema<br>carico e la rete.                                                       |

| Sistema fotovoltaico | Il sistema fotovialtaina + la hattaria + la rata  | Il sistema fotovoltaico   |
|----------------------|---------------------------------------------------|---------------------------|
| < carico o sistema   | II sistema lotovoltaico + la datteria + la rete   | + la rete scaricano       |
|                      | scaricano verso il carico o la batteria + la rete | That rece scarteano       |
| fotovoltaico non     |                                                   | verso il carico o la rete |
|                      | alimentano il carico                              |                           |
| disponibile.         |                                                   | alimenta il carico        |

• La rete non èdisponibile, passare alla modalit à fuori rete

#### Modalit à controllo esterno

Il prodotto iStoragE3 può eseguire la programmazione a distanza del controllo dell'inverter e l'ottimizzazione della gestione dell'energia attraverso l'interfaccia API.

È possibile selezionare contemporaneamente la modalit à di controllo esterno e le altre modalit à di cui sopra. Le altre modalit à funzioneranno al di fuori dell'orario di programmazione.

#### Modalit à a isola

Il prodotto iStoragE3 può essere utilizzato completamente in modalità fuori rete quando non è disponibile l'alimentazione tramite la rete.

|                                                                                | La batteria è carica                                 | La batteria non è<br>completamente<br>carica                      | La batteria è scarica                           |  |  |
|--------------------------------------------------------------------------------|------------------------------------------------------|-------------------------------------------------------------------|-------------------------------------------------|--|--|
| Sistema<br>fotovoltaico>carico                                                 | Alimentazione<br>fotovoltaica limitata al<br>carico. | Il sistema fotovoltaico alimenta il carico e cari<br>la batteria. |                                                 |  |  |
| Sistema fotovoltaico<br>< carico o sistema<br>fotovoltaico non<br>disponibile. | Batteria scarica.                                    |                                                                   | Spegnimento automatico<br>dell'apparecchiatura. |  |  |

#### 🛄 ΝΟΤΑ

Le suddette modalità sono definizioni funzionali e le voci di impostazione possono non avere voci corrispondenti.

# 2.2 Aspetto

# 2.2.1 Inverter

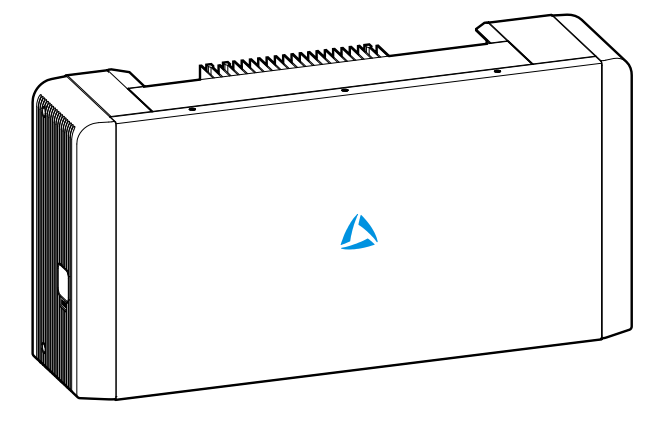

Figura 2-5 Aspetto dell'inverter

| Tabella 2-1 | Descrizione | degli indicator | I FD dell'inverter |
|-------------|-------------|-----------------|--------------------|
|             | Descrizione | uegn mulcator   | LLD den mverter    |

| Display LED | Stato                                       | Immagine                                               |
|-------------|---------------------------------------------|--------------------------------------------------------|
|             | Indicatore blu acceso                       | L'inverter funziona normalmente.                       |
|             | Lampeggiante di blu e<br>di rosso alternati | Inverter con allarme secondario.                       |
|             | Lampeggiante blu                            | Inverter in stand-by o spento.                         |
| 2222        | Lampeggiante rosso                          | Inverter in stand-by o spento, con allarme secondario. |
| 4           | Indicatore rosso acceso                     | Guasto inverter.                                       |
| 4           | Spento                                      | Inverter spento.                                       |

## 2.2.2 Pacco Batterie

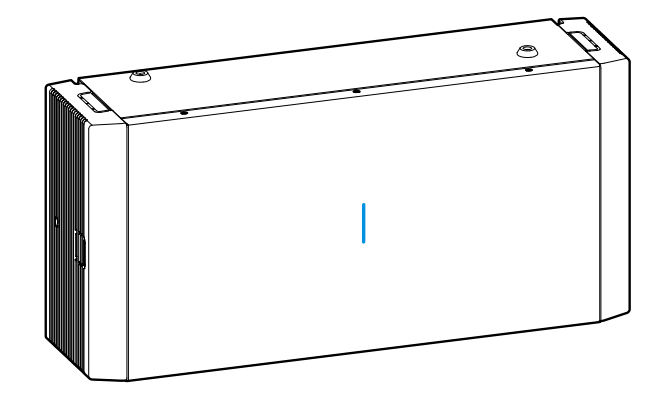

Figura 2-6 Aspetto del pacco batterie

| Display LED | Stato                                       | Immagine                                               |
|-------------|---------------------------------------------|--------------------------------------------------------|
|             | Indicatore blu acceso                       | La batteria funziona normalmente.                      |
|             | Lampeggiante di blu e di rosso<br>alternati | Batteria con allarme secondario.                       |
|             | Lampeggiante blu                            | Batteria in stand-by o spenta.                         |
|             | Lampeggiante rosso                          | Batteria in stand-by o spenta, con allarme secondario. |
|             | Indicatore rosso acceso                     | Guasto pacco batterie.                                 |
|             | Spento                                      | Pacco batterie spento.                                 |

| Tabella 2_2 | Descrizione | deali indice | atori I FD ( | lel nacco | hottorio |
|-------------|-------------|--------------|--------------|-----------|----------|
| 1 aucha 2-2 | Descrizione | ucgn muica   |              | ici pacco | Datiente |

# 2.3 Layout della struttura

## 2.3.1 Inverter

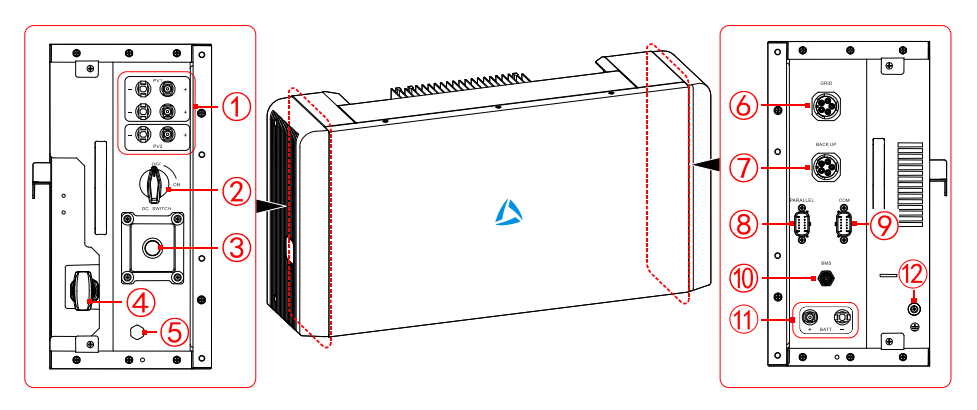

Figura 2-7 Layout della struttura dell'inverter

| N. | Indicazione        | Nome                                         | N. | Indicazione | Nome                                     |
|----|--------------------|----------------------------------------------|----|-------------|------------------------------------------|
| Ð  | PV +/-             | Porta di ingresso<br>sistema<br>fotovoltaico | 9  | BACK UP     | Porta di collegamento del carico         |
| 0  | INTERRUTTORE<br>CC | Interruttore CC                              | 8  | PARALLELO   | Porta parallela                          |
| 3  | RSD                | Pulsante RSD                                 | 9  | СОМ         | Porta di comunicazione esterna           |
| 4  | WI-FI/4G           | Porta WI-FI/4G                               | 9  | BMS         | Porte di comunicazione della batteria    |
| \$ | -                  | Valvola di sfiato                            | Ð  | BAT +/-     | Porta di collegamento del pacco batterie |
| ୕ୄ | RETE               | Porta di<br>collegamento<br>della rete       | 12 | ١           | Terminale di messa a terra esterno       |

## Interruttore CC

L'interruttore CC (come illustrato in Figura 2-7 O) è l'interruttore di connessione tra l'inverter e il generatore fotovoltaico.

- Durante l'installazione, l'interruttore CC deve essere spento.
- Prima della manutenzione, l'interruttore CC deve essere spento e dopo 5 minuti dallo spegnimento si puòprocedere con la manutenzione.

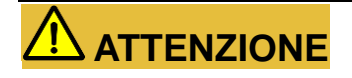

Durante la manutenzione o il cablaggio, l'interruttore CC deve essere scollegato.

#### Porta di comunicazione COM

La definizione dei pin della porta di comunicazione COM (come illustrato in Figura 2-8) èriportata in Tabella 2-4.

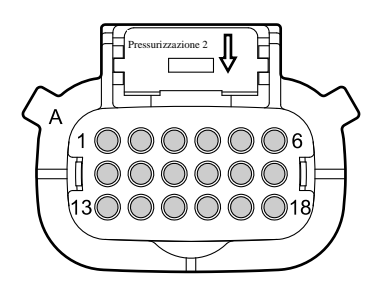

Figura 2-8 Schema della porta di comunicazione COM

| Pin | Definizione       | Pin | Definizione                            |  |  |
|-----|-------------------|-----|----------------------------------------|--|--|
| 1   | RSD RS485-B       | 10  | Computer superiore RS485-A             |  |  |
| 2   | RSD RS485-A       | 11  | Computer superiore RS485-B             |  |  |
| 3   | Contatore RS485-A | 12  | DRM IN1-5 (solo per l'Australia)       |  |  |
| 4   | Contatore RS485-B | 13  | DRM IN2-6 (solo per l'Australia)       |  |  |
| 5   | Riservato 1_IN    | 14  | DRM IN3-7 (solo per l'Australia)       |  |  |
| 6   | 0V_ISO            | 15  | DRM IN4-8 (solo per l'Australia)       |  |  |
| 7   | Riservato 1_RLY_1 | 16  | DRM RIF. GEN. 0 (solo per l'Australia) |  |  |
| 8   | Riservato 1_RLY_2 | 17  | DRM COM/CARICO (solo per               |  |  |
|     |                   |     | l'Australia)                           |  |  |
| 9   | Riservato         | 18  | DRM MC (solo per l'Australia)          |  |  |

Tabella 2-4 Definizione dei pin della porta di comunicazione COM

## Porta parallela

La definizione dei pin della porta parallela (come illustrato in Figura 2-9) èriportata in Tabella 2-5.

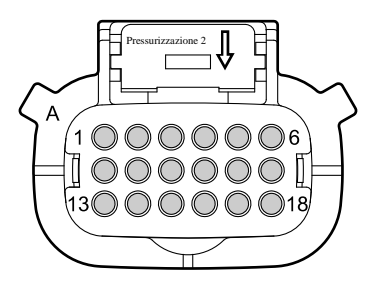

Figura 2-9 Schema della porta parallela

| Pin | Definizione           | Pin | Definizione               |
|-----|-----------------------|-----|---------------------------|
| 1   | 12 V_ISO              | 10  | 0V_ISO                    |
| 2   | CAN 1-L parallelo     | 11  | Alimentatore RSD 12 V_ISO |
| 3   | CAN 1-H parallelo     | 12  | Alimentatore RSD 0 V_ISO  |
| 4   | CAN 2-L parallelo     | 13  | Riservato                 |
| 5   | CAN 2-H parallelo     | 14  | Riservato                 |
| 6   | CAN 1-H distribuzione | 15  | Riservato                 |
| 7   | CAN 1-L distribuzione | 16  | Riservato                 |
| 8   | CAN 2-H distribuzione | 17  | WI-FI A                   |
| 9   | CAN 2-L distribuzione | 18  | WI-FI B                   |

| Tabella 2 | -5 | Definizione | dei | nin | della | porta | narallela |
|-----------|----|-------------|-----|-----|-------|-------|-----------|
| 1 abena 2 |    | Definizione | uci | pm  | ucna  | pona  | parancia  |

# 

L'RSD è una funzione opzionale dell'iStoragE3. Quando viene selezionata la funzione RSD, non è necessario eseguire altri collegamenti per alimentare la scheda di comunicazione RSD interna. Se la funzione RSD non viene selezionata, ma l'utente deve utilizzare una scheda RSD esterna, è necessario collegare i pin 11 e 12 per alimentare la scheda di comunicazione RSD esterna.

## 2.3.2 Pacco Batterie

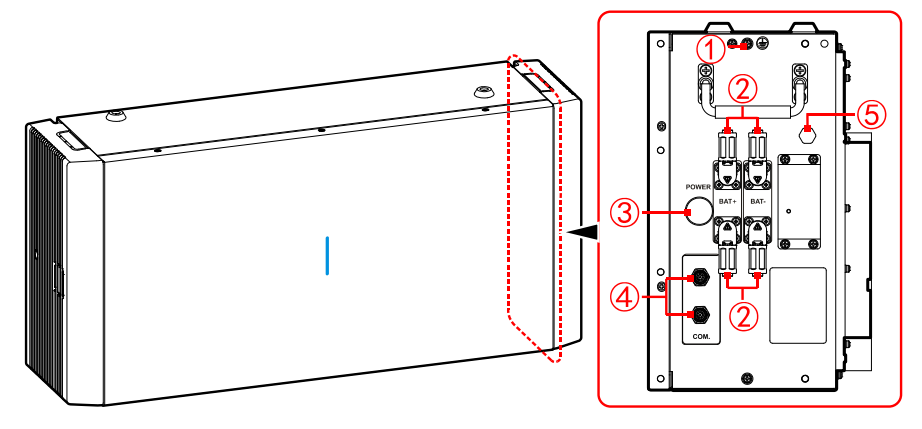

Figura 2-10 Layout della struttura del pacco batterie

| N. | Indicazione       | Nome                                                      | N. | Indicazione | Nome                                        |
|----|-------------------|-----------------------------------------------------------|----|-------------|---------------------------------------------|
| Û  |                   | Terminale di messa a<br>terra                             | 4  | COM.        | Porte di<br>comunicazione della<br>batteria |
| 0  | BAT +/-           | Porta di collegamento della batteria                      | 5  | -           | Valvola di sfiato                           |
| 3  | ALIMENTA<br>ZIONE | Pulsante di<br>accensione/spegnnimen<br>to della batteria | -  | -           | -                                           |

| Tabella 2-6 Illustrazione del la | avout della struttura d                   | el pacco batterie  |
|----------------------------------|-------------------------------------------|--------------------|
|                                  | <i>a j o de de lla ou de de la come d</i> | er paeeo o anterre |

# 2.4 Dimensioni

Le dimensioni dell'inverter e del pacco batterie sono riportate in Figura 2-11 e Figura 2-12.

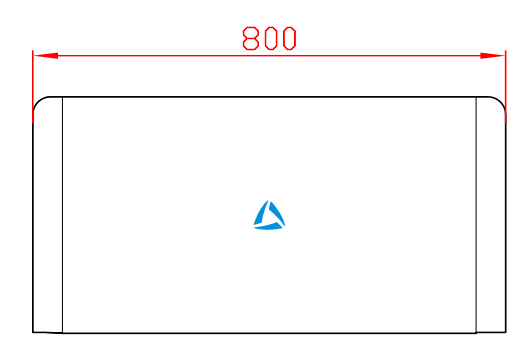

Figura 2-11 Dimensioni inverter (unit à mm)

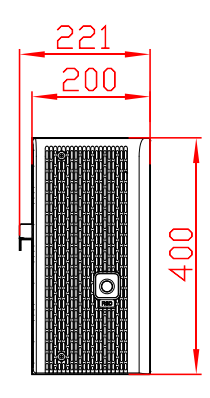

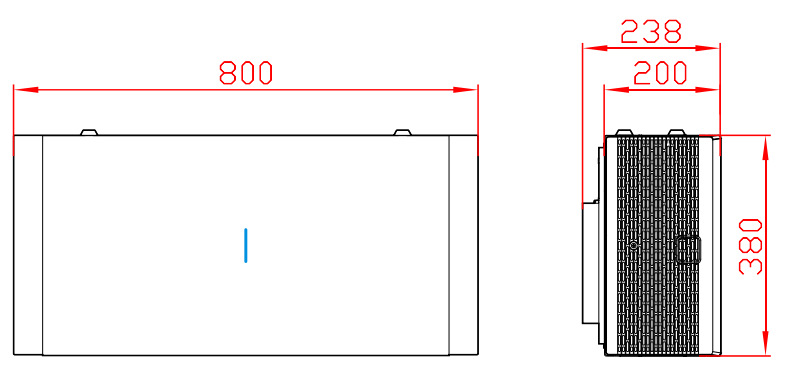

Figura 2-12 Dimensioni del pacco batterie (unit à mm)

# 2.5 Descrizione del processo di dissipazione del calore

L'inverter adotta il sistema di ingresso dell'aria dal basso e di uscita dell'aria dall'alto, come illustrato in Figura 2-13. Il pacco batterie adotta il sistema di ingresso dell'aria dal basso e da sinistra e di uscita dell'aria dall'alto, come illustrato in Figura 2-14. Per un uso normale del dispositivo, evitare di ostruire i fori di ingresso e uscita dell'aria con qualsiasi oggetto.

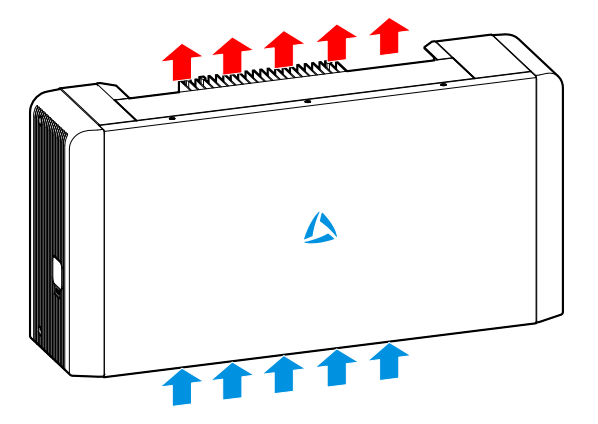

Figura 2-13 Schema di dissipazione del calore dell'inverter

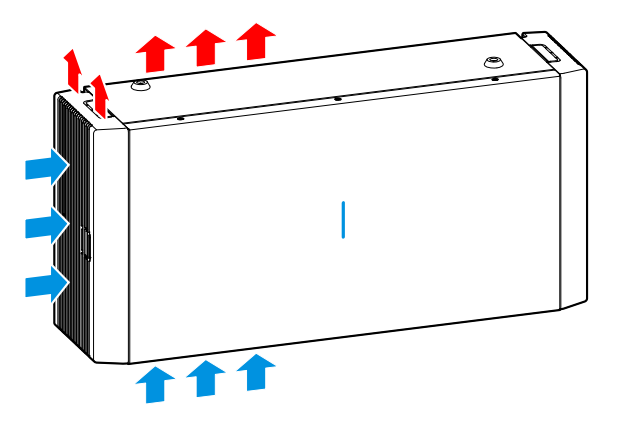

Figura 2-14 Schema di dissipazione del calore del pacco batterie

# 2.6 Campi di applicazione

Il sistema di accumulo di energia della serie iStoragE3 può essere utilizzato con un sistema accoppiato in CC, un sistema accoppiato in CA e un sistema completamente fuori rete o isolato, come illustrato in Figura 2-15, Figura 2-16 e Figura 2-17.

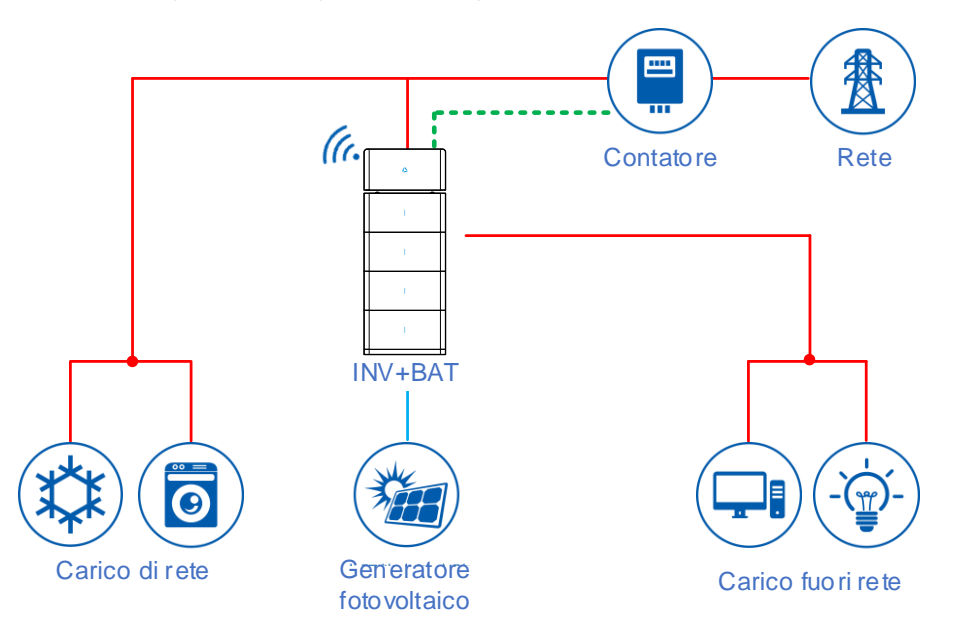

Figura 2-15 Sistema accoppiato in CC

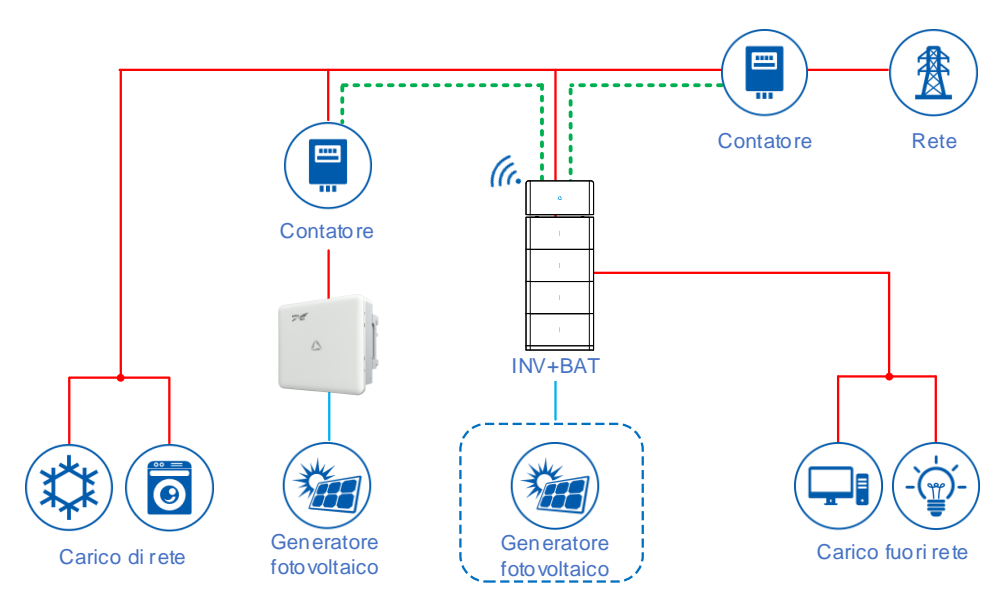

Figura 2-16 Sistema accoppiato in CA

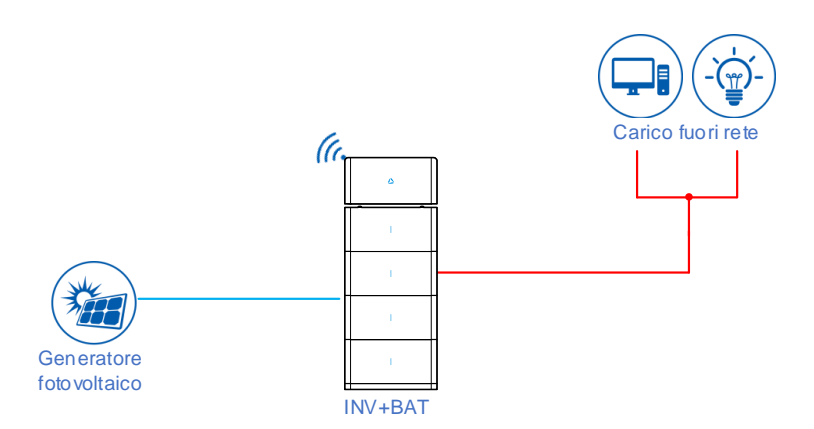

Figura 2-17 Sistema completamente fuori rete

# **3 Installazione**

Questo capitolo descrive l'installazione del dispositivo, compresi il processo d'installazione, le operazioni preliminari, il trasporto e il disimballo, la procedura d'installazione, il collegamento elettrico e il collaudo, ecc...

# 3.1 Processo d'installazione

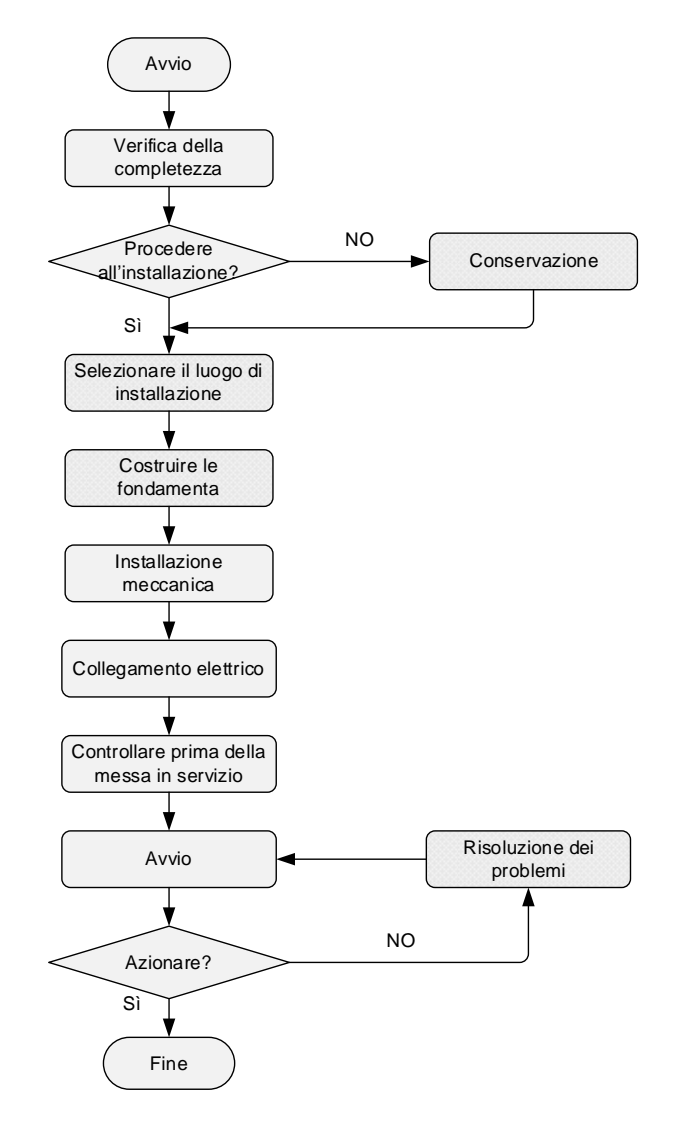

Figura 3-1 Processo d'installazione

# 3.2 Operazioni preliminari all'installazione

## 3.2.1 Strumenti

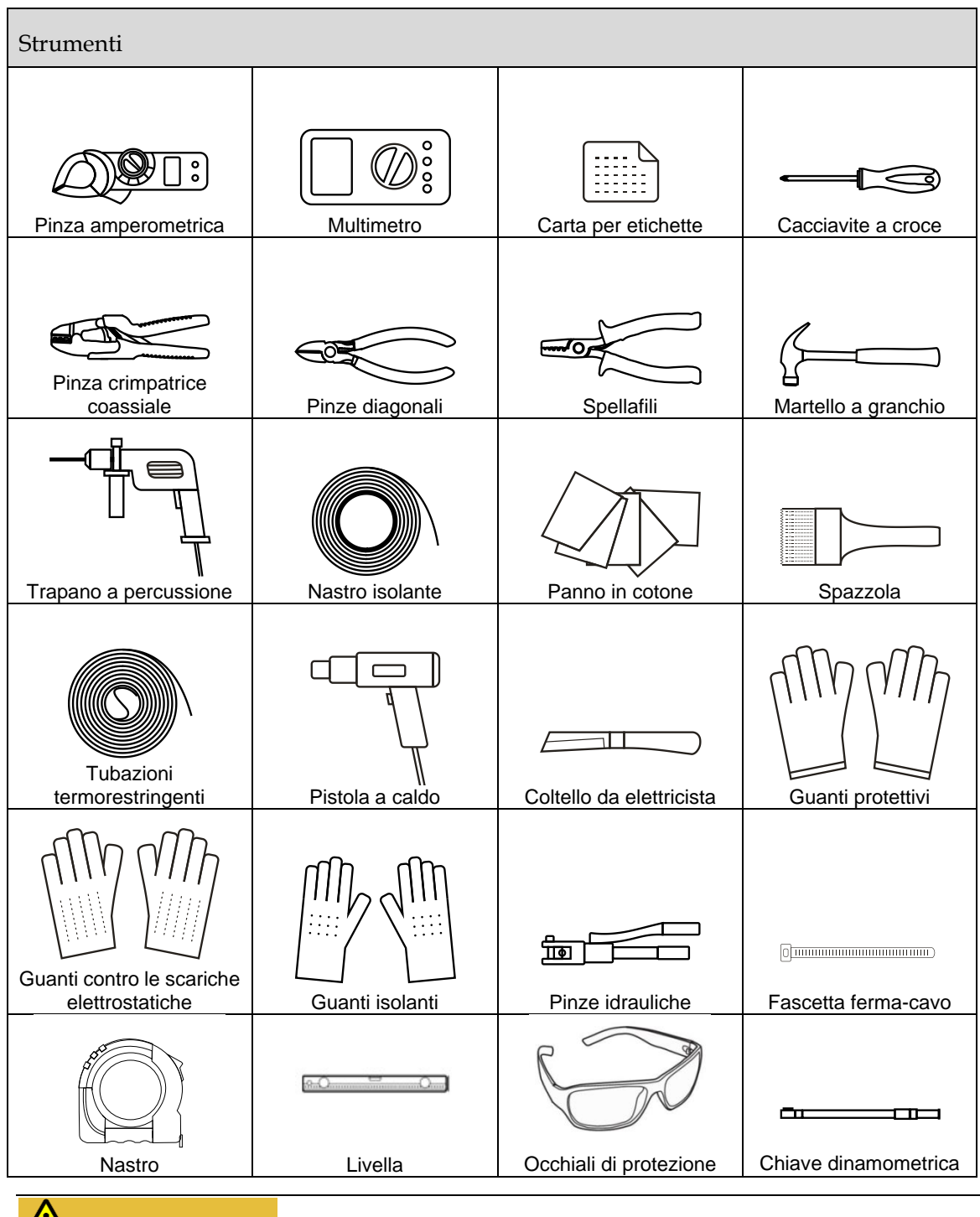

# 

• Gli utensili riportati nella tabella precedente servono solo come riferimento; gli utensili effettivi possono essere regolati in base alle condizioni del sito di installazione.

• Gli utensili di montaggio devono essere isolati per evitare le scosse elettriche.

### 3.2.2 Ambiente di installazione

L'ambiente di utilizzo può influire sulla vite utile e sull'affidabilità del dispositivo. Pertanto, l'ambiente di lavoro deve avere i seguenti requisiti.

- Il luogo di installazione deve soddisfare le specifiche tecniche (temperatura di esercizio: da -20 °C a 50 °C, umidità relativa: compresa tra 0 e 100%).
- Il luogo di installazione deve essere privo di vibrazioni o esente dal rischio di facili impatti.
- Il luogo di installazione deve essere privo di polvere, materiale corrosivo, gas infiammabili e non deve essere un ambiente salino.
- Il luogo di installazione deve essere privo di materiali infiammabili o esplosivi.
- Non installare l'iStoragE3 in ambienti chiusi o con una scarsa ventilazione. Assicurarsi che vi sia sufficiente aria fresca attorno al dispositivo.
- La parete o il supporto di installazione devono avere una capacit à di carico sufficiente.

#### 🛄 ΝΟΤΑ

Per garantire un funzionamento stabile e una lunga durata, si raccomanda di installare il sistema di accumulo di energia della serie iStoragE3 in un luogo che non sia esposto alla luce diretta del sole, alla pioggia o alla neve. Verificare che il luogo di installazione sia dotato di un riparo, come illustrato in Figura 3-2.

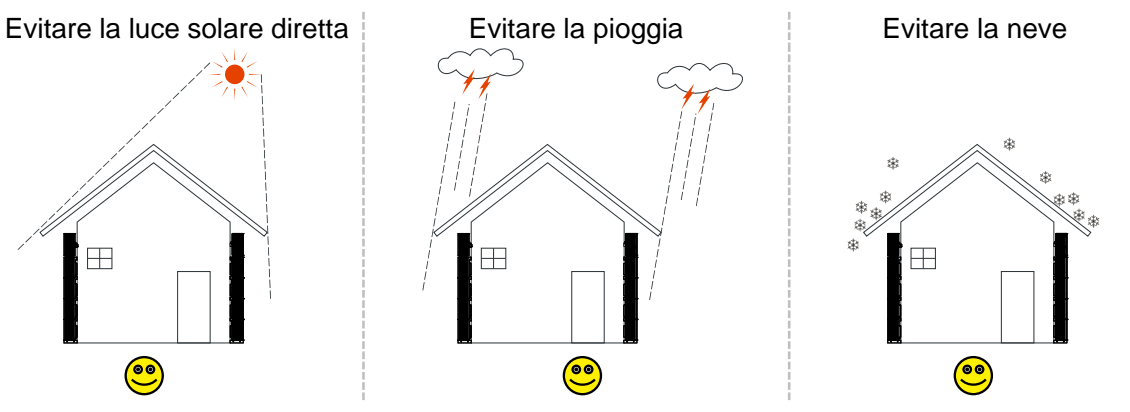

Figura 3-2 Ambiente di installazione raccomandato

# 

• L'installazione e il funzionamento dell'iStoragE3 devono essere conformi alle leggi e alle normative locali.

- L'iStoragE3 deve essere installato in un luogo fuori dalla portata dei bambini e lontano dalle aree trafficate e di lavoro.
- Se l'iStoragE3 viene utilizzato in un'area in cui si verificano frequentemente calamità naturali (come ad esempio inondazioni, terremoti, ecc.), si prega di adottare le misure di rafforzamento necessarie in base alla situazione reale.
- Tenere l'iStoragE3 lontano da fonti di calore.
- Durante il funzionamento, la temperatura attorno al dissipatore di calore iStoragE3 è molto alta; fare attenzione poich évi è il rischio di scottature.
- Inoltre, verificare che i fori di ingresso e uscita dell'aria non siano ostruiti da oggetti, per evitare di compromettere la capacità di dissipazione del calore del dispositivo.

### 3.2.3 Spazio d'installazione

Mantenere una distanza di almeno 500 mm dal lato destro e sinistro del dispositivo agli altri oggetti, mantenere una distanza di almeno 300 mm dalla parte superiore del dispositivo al soffitto e almeno 300 mm dalla parte anteriore del dispositivo a altri oggetti, raccomandabile per la dispersione del calore o la manutenzione, come illustrato in Figura 3-3.

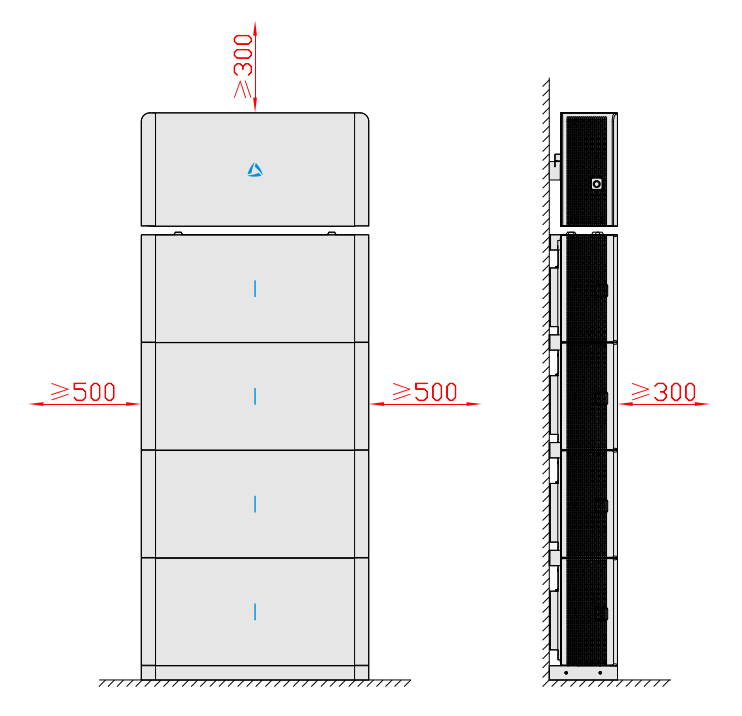

Figura 3-3 Spazio d'installazione (unit à mm)

## 🛄 ΝΟΤΑ

 Lo spazio di installazione del sistema di accumulo di energia della serie iStoragE3 è lo stesso. Nella figura precedente, abbiamo preso come esempio 1 inverter + 4 batterie.

• Se i pacchi batterie sono installati in 2 pile, lo spazio di installazione tra i due pacchi batterie deve essere conforme ai requisiti riportati in Figura 3-3.

# 3.3 Trasporto e disimballo

## 3.3.1 Trasporto

Il dispositivo deve essere trasportato da personale qualificato.

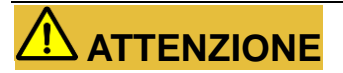

Durante il trasporto, maneggiare con cura ed evitare urti o cadute.

NON invertire la posizione dei pacchi batterie.

## 3.3.2 Disimballo e collaudo

### 🛄 ΝΟΤΑ

Selezionare in anticipo il luogo per il disimballo. In linea di massima, il luogo di disimballo deve essere il più vicino possibile al luogo d'installazione.

Il dispositivo è stato collaudato e controllato accuratamente, tuttavia potrebbe essere stato danneggiato durante il trasporto, pertanto controllarlo con attenzione.

- Ispezionare l'aspetto esteriore del dispositivo, se si rilevano danni dovuti al trasporto, riferirli allo spedizioniere e contattare immediatamente il proprio rivenditore.
- Controllare se gli accessori sono tutti presenti e corretti. In caso di discrepanze, prendere nota e contattare immediatamente l'azienda Kehua o l'assistenza locale.

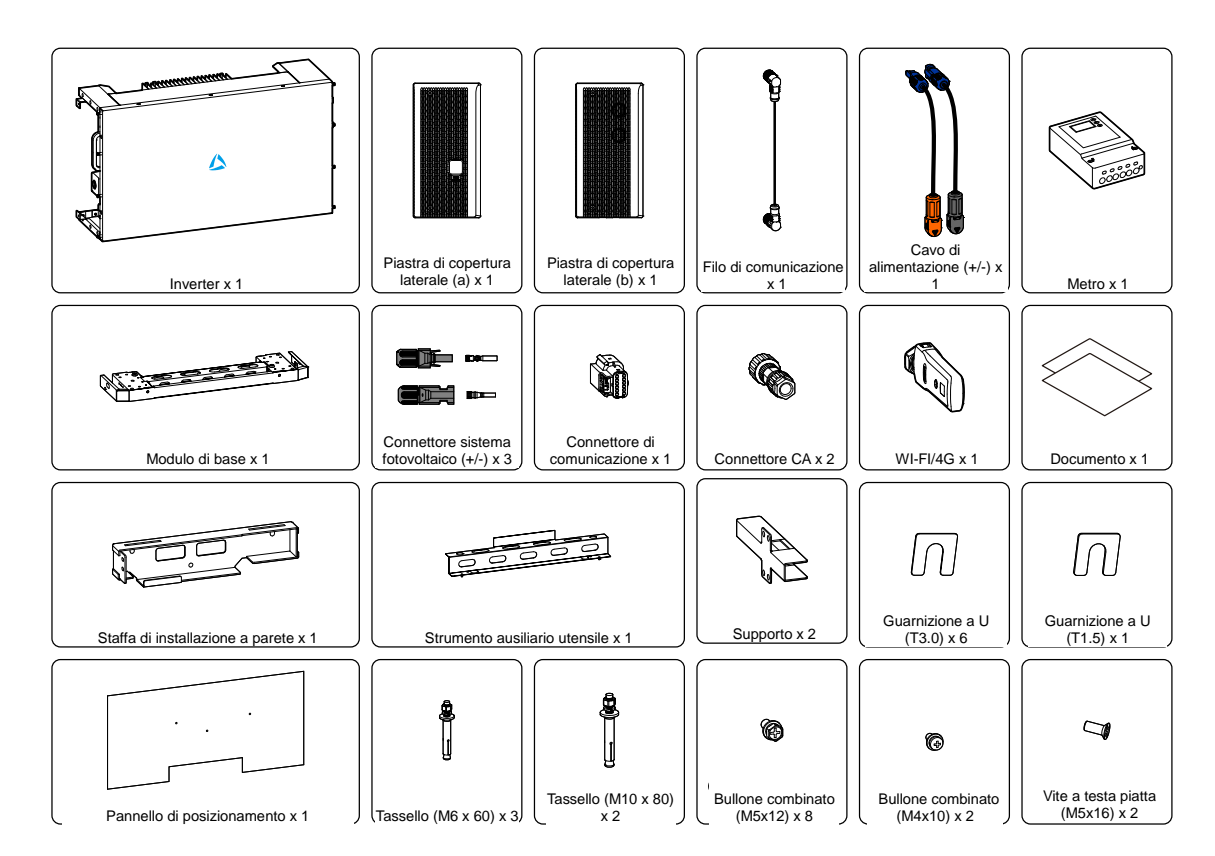

Figura 3-4 Contenuto della confezione dell'inverter

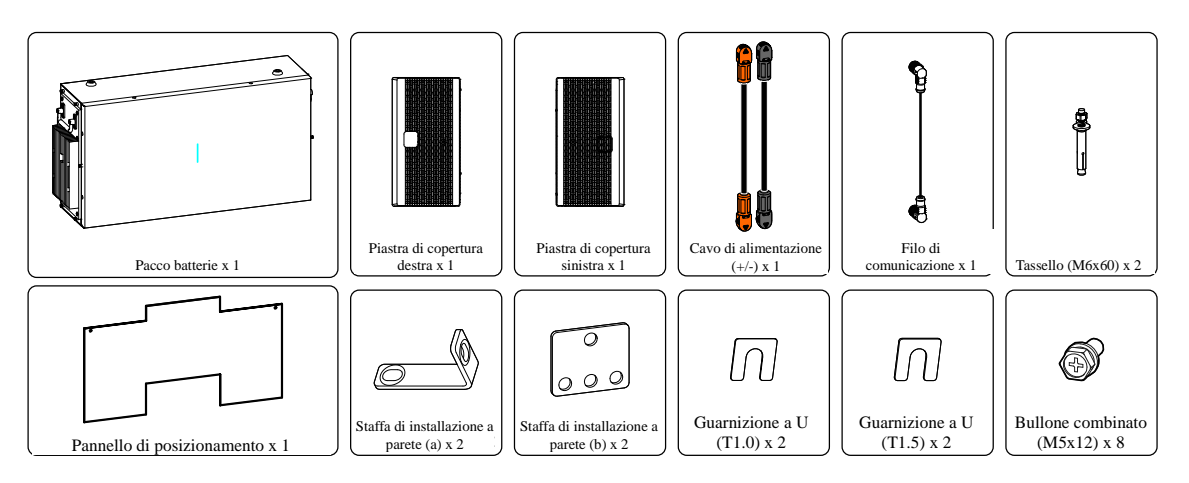

Figura 3-5 Contenuto della confezione dei pacchi batterie

## Ο ΝΟΤΑ

Il contatore è opzionale e viene fornito in dotazione in base al tipo di contratto stipulato.
# 

Se il sistema di accumulo di energia della serie iStoragE3 deve essere conservato a lungo dopo il disimballo, ènecessario proteggere il dispositivo nella confezione originale e riporlo con cura.

Se il pacco batterie deve essere conservato a lungo, ènecessario ricaricarlo ogni sei mesi.

## 3.4 Installazione meccanica

Il supporto di installazione dell'iStoragE3 deve avere una certa resistenza strutturale, come ad esempio pareti in cemento armato gettato in opera o pareti in muratura, ecc. Per l'installazione su pareti speciali di diverso tipo, è necessario adottare le misure di rinforzo corrispondenti in base alla situazione reale.

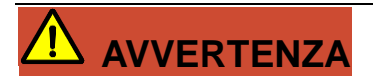

Il pacco batterie èmolto pesante e deve necessariamente essere trasportato e installato utilizzando gli adeguati di strumenti ausiliari. Se il pacco batterie non viene maneggiato correttamente durante il trasporto, vi èil rischio di lesioni.

# 

Assicurarsi che il luogo di installazione sia lontano dal tubo di alimentazione dell'acqua, dell'elettricit ào del gas.

Durante l'installazione, indossare guanti protettivi e calzature antinfortunistiche.

### Ο ΝΟΤΑ

La procedura di installazione del pacco batterie è la stessa; in questa sezione prendiamo come esempio 2 pacchi batterie.

Fase 1 Montare lo strumento ausiliario sul modulo base, quindi spingere la base assemblata contro la parete per definire il luogo di installazione, come illustrato in Figura 3-6, Figura 3-7.

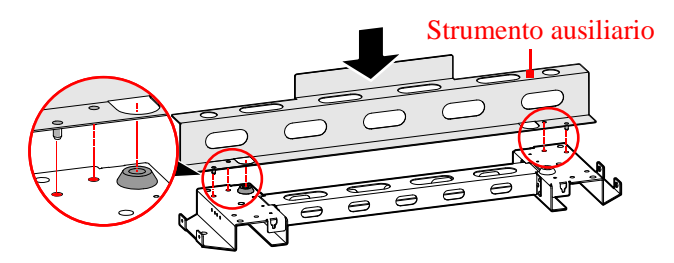

Figura 3-6 Assemblare lo strumento ausiliario

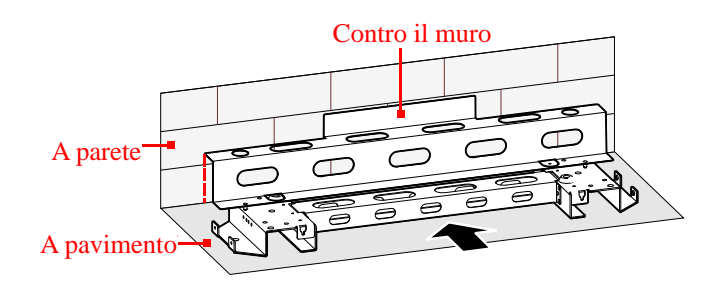

Figura 3-7 Spingere la base assemblata contro la parete

Fase 2 Rimuovere la parte adesiva posteriore dei pannelli di posizionamento e contrassegnare i fori di montaggio del modulo base, dei pacchi batterie e dell'inverter, come illustrato in Figura 3-8,
Figura 3-9.

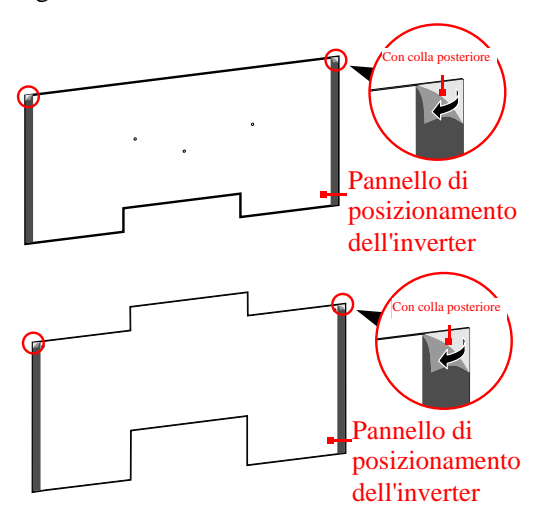

Figura 3-8 Rimuovere la parte adesiva posteriore

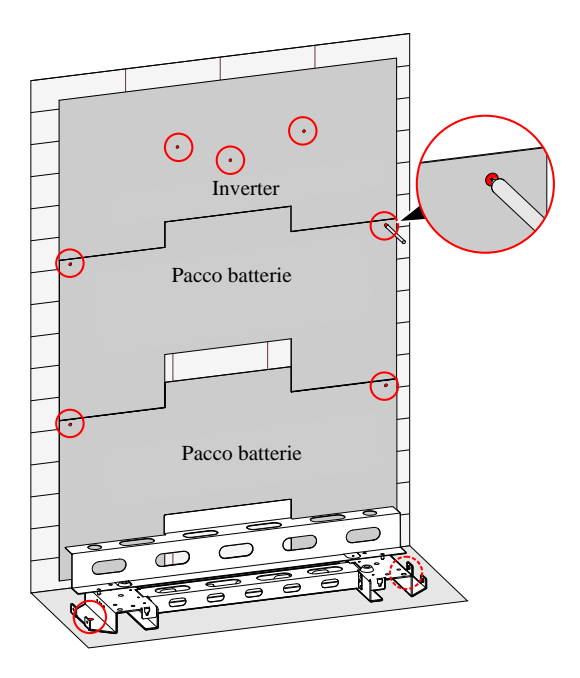

Figura 3-9 Contrassegnare i fori di montaggio

- Fase 3 Rimuovere i pannelli di posizionamento e lo strumento ausiliario.
- Fase 4 Praticare i fori e inserire i tasselli in base alla posizione precedentemente contrassegnata, come illustrato in Figura 3-11; per le dimensioni corrispondenti vedere Tabella 3-1.

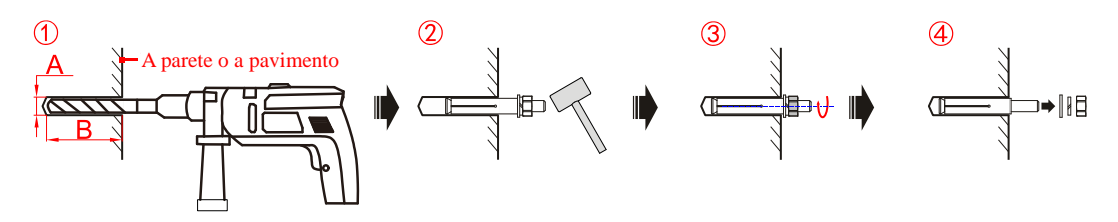

Figura 3-10 Praticare i fori e inserire i tasselli

| Voce     | Base        | Pacco batterie | Inverter    |
|----------|-------------|----------------|-------------|
| Tassello | M10         | M6             | M6          |
| А        | Φ12,5 mm    | Φ8 mm          | Φ8 mm       |
| В        | 55 mm~60 mm | 40 mm~45 mm    | 40 mm~45 mm |

Tabella 3-1 Illustrazione delle dimensioni del foro

# 

Durante la realizzazione dei fori, indossare occhiali protettivi e una maschera antipolvere per evitare che la polvere entri negli occhi.

Una volta realizzati i fori, rimuovere eventuali detriti nei fori stessi e procedere all'installazione.

Fase 5 Fissare il modulo di base, come illustrato in Figura 3-11.

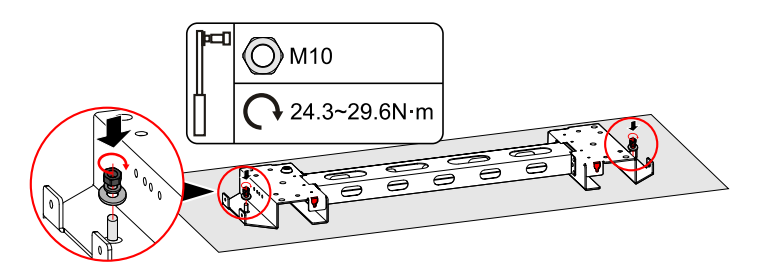

Figura 3-11 Inserire il tasselli (unit à mm)

# 

Assicurarsi che il pavimento di installazione sia piano e orizzontale (planarità massima di 4 mm) e che l'angolo orizzontale dello stesso pavimento sia di 0 °. In caso contrario, utilizzare una guarnizione per regolare la superficie di installazione.

Fase 6 Inserire la piastra di copertura nel modulo di base e fissarla con le viti, come illustrato in Figura 3-12.

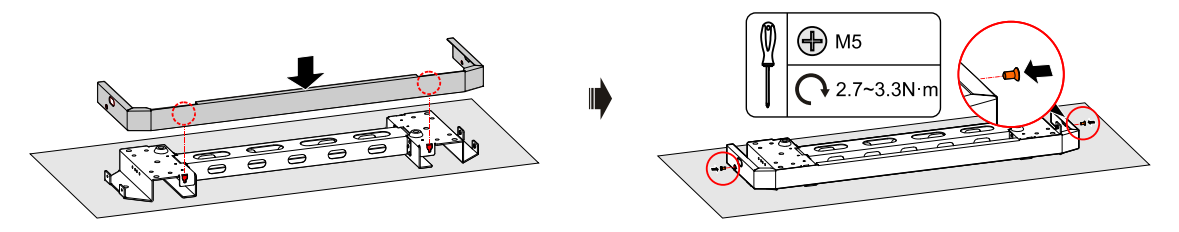

Figura 3-12 Installare la piastra di copertura del modulo di base

### 🛄 ΝΟΤΑ

Se il dispositivo è installato in una posizione bassa e vi è il rischio che possa bagnarsi in caso di pioggia, si raccomanda di utilizzare il supporto per alzare il dispositivo ed evitare di danneggiarlo. Installare il supporto procedendo come segue.

1. Rimuovere la parte adesiva posteriore del pannello di posizionamento del supporto, come illustrato in Figura 3-13.

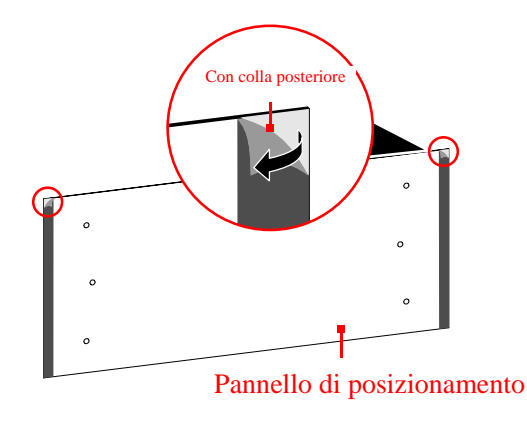

Figura 3-13 Rimuovere la parte adesiva posteriore

2. Contrassegnare i fori di montaggio del supporto, come illustrato in Figura 3-14.

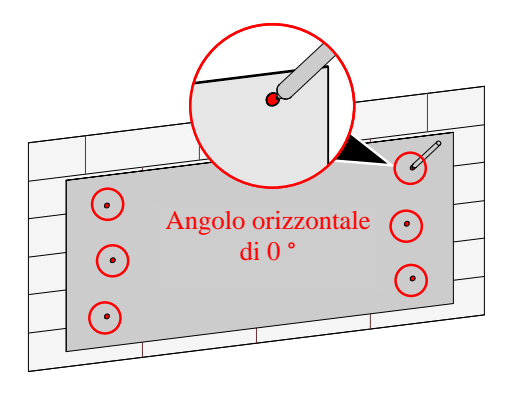

Figura 3-14 Contrassegnare i fori di montaggio

3. Realizzare i fori e inserire i tasselli M10, come illustrato in Figura 3-15.

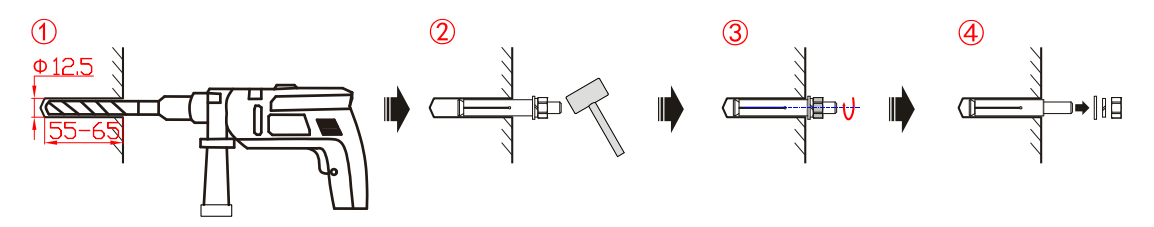

Figura 3-15 Praticare i fori e inserire i tasselli

# 

Durante la realizzazione dei fori, indossare occhiali protettivi e una maschera antipolvere per evitare che la polvere entri negli occhi.

Una volta realizzati i fori, rimuovere eventuali detriti nei fori stessi e procedere all'installazione.

4. Fissare i supporti come illustrato in Figura 3-16.

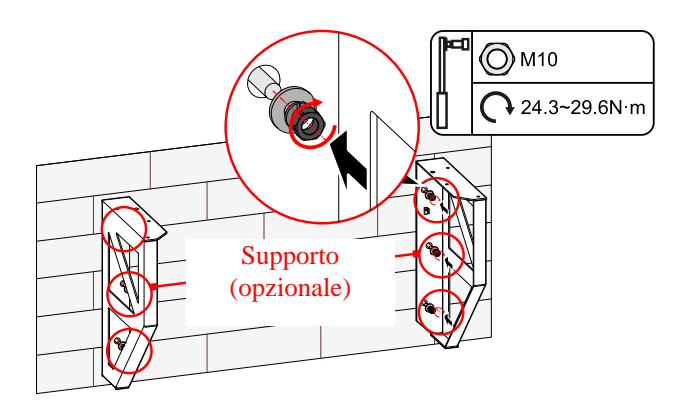

Figura 3-16 Fissare i supporti

5. Assemblare il modulo di base con viti M5, come illustrato in Figura 3-17.

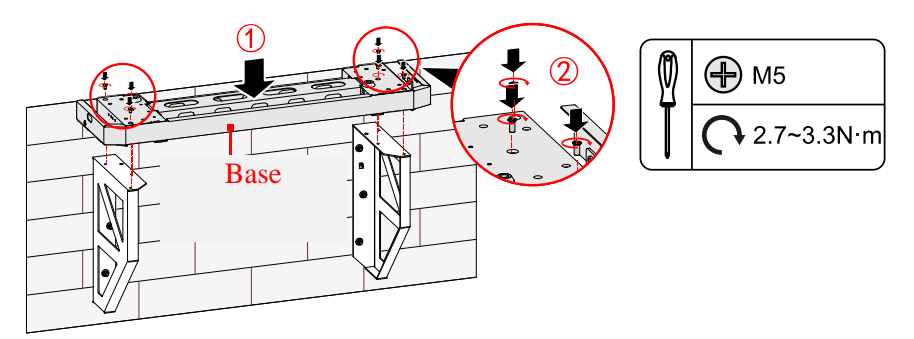

Figura 3-17 Assemblare il supporto e la base

- Fase 7 Installare i pacchi batterie
  - 1. Fissare il pacco batterie inferiore con il modulo di base, utilizzando la staffa di installazione a parete (b), come illustrato in Figura 3-18.

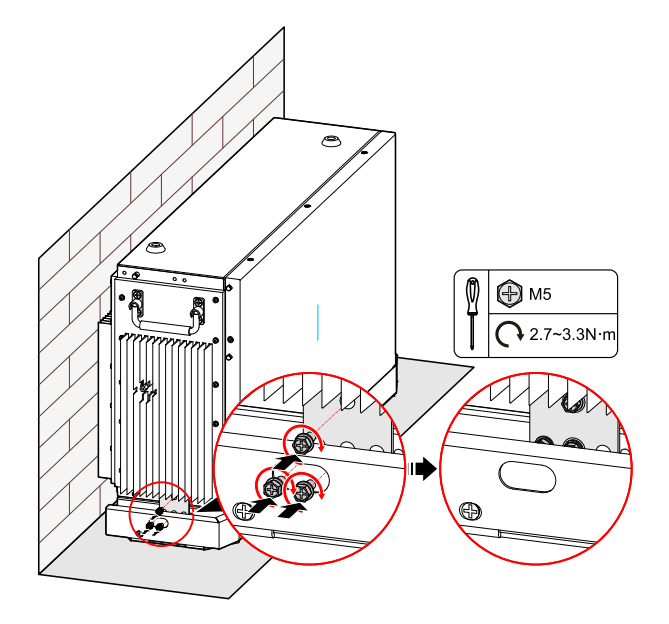

Figura 3-18 Fissare il pacco batterie inferiore con la base

2. Fissare la staffa di installazione a parete(a) del pacco batterie inferiore, come illustrato in Figura 3-19.

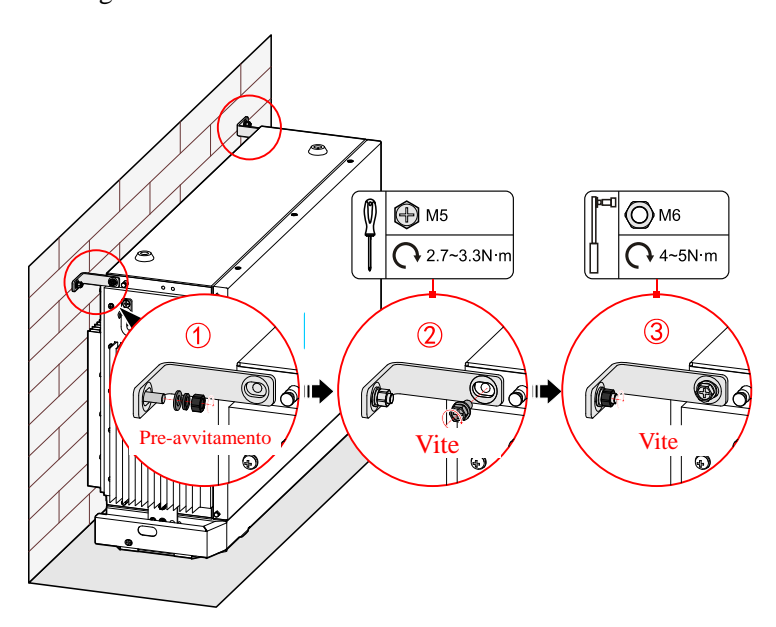

Figura 3-19 Fissare la staffa di installazione a parete (a)

 Posizionare il pacco batterie superiore sul pacco batterie inferiore, come illustrato in Figura 3-20.

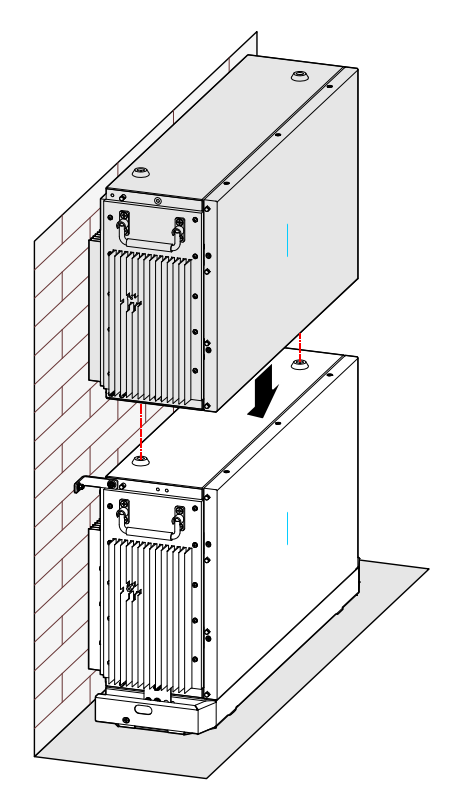

Figura 3-20 Posizionare il pacco batterie

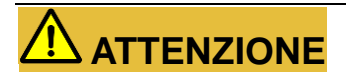

Durante il posizionamento del pacco batterie, i fori del limite inferiore del pacco batterie superiore devono corrispondere alla vite sulla parte superiore del pacco batterie inferiore.

4. Fissare il pacco batterie, come illustrato in Figura 3-21.

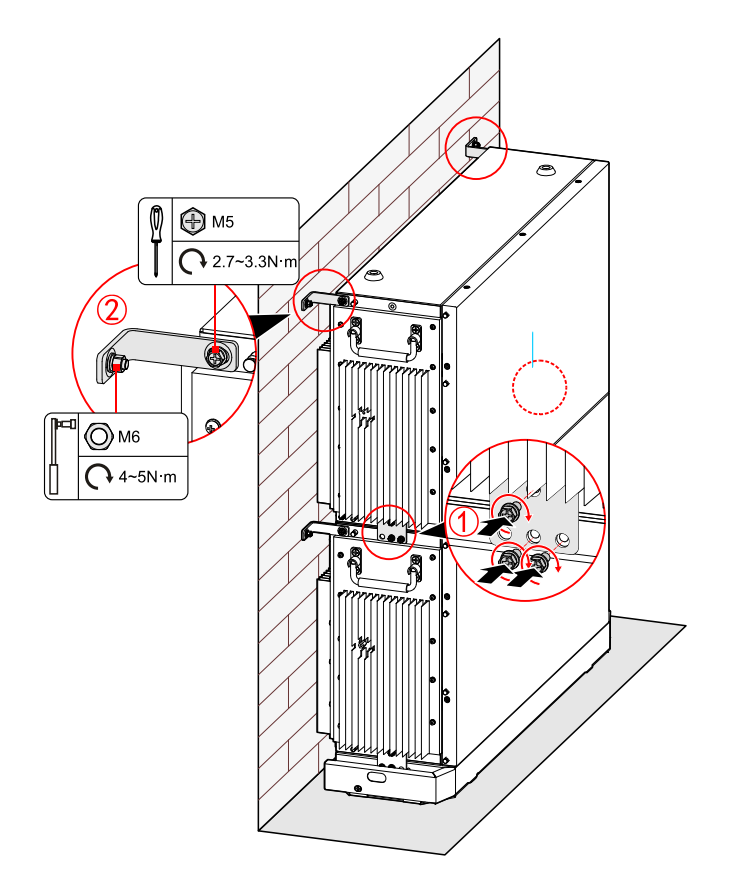

Figura 3-21 Fissare il pacco batterie

### Ο ΝΟΤΑ

Se la quantità di pacchi batterie è >4, è necessario installarli in due pile; la seconda pila di pacchi batterie deve essere collocata a destra dell'inverter. Il metodo di installazione è lo stesso.

#### Fase 8 Installare l'inverter.

## 

Prima di installare l'inverter, si raccomanda di inserire il modulo WI-FI/4G, i cui dettagli sono riportati in **3.5.6 Collegamento WI-FI/4G.** 

1. Fissare la staffa di installazione a parete, come illustrato in Figura 3-22.

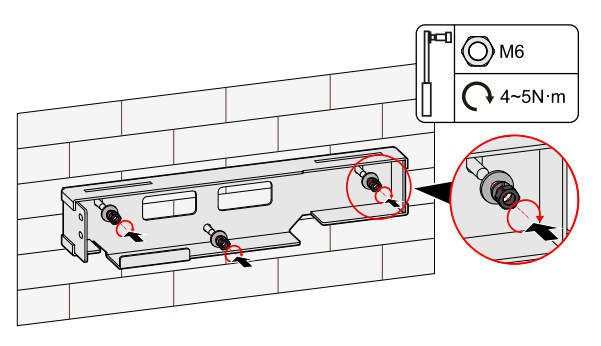

Figura 3-22 Fissare la staffa di installazione a parete

2. Appendere l'inverter alla staffa di installazione a parete, come illustrato in Figura 3-23.

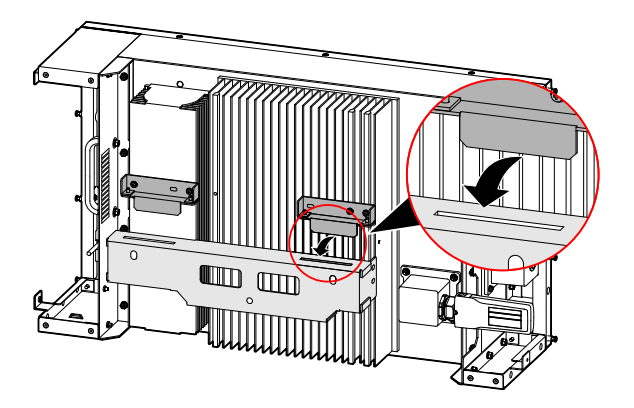

Figura 3-23 Appendere l'inverter alla staffa di installazione a parete

3. Fissare l'inverter, come illustrato in Figura 3-24.

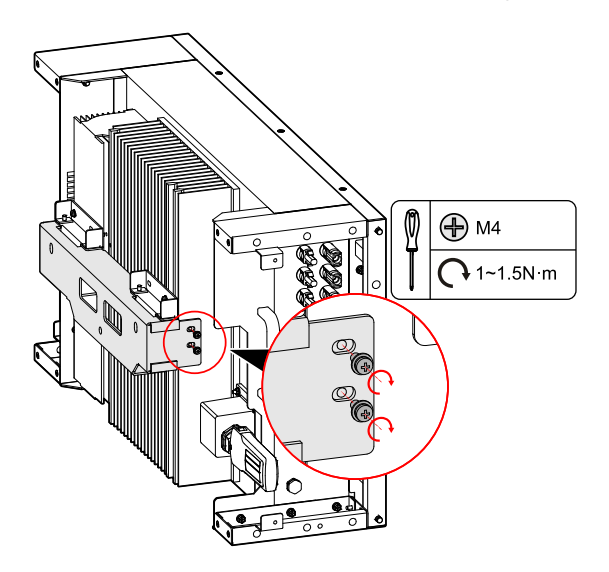

Figura 3-24 Fissare l'inverter

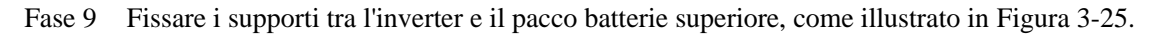

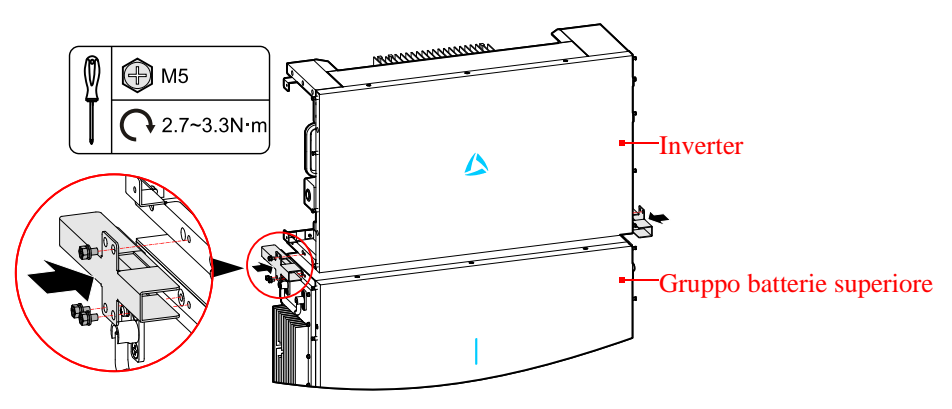

Figura 3-25 Fissare i supporti

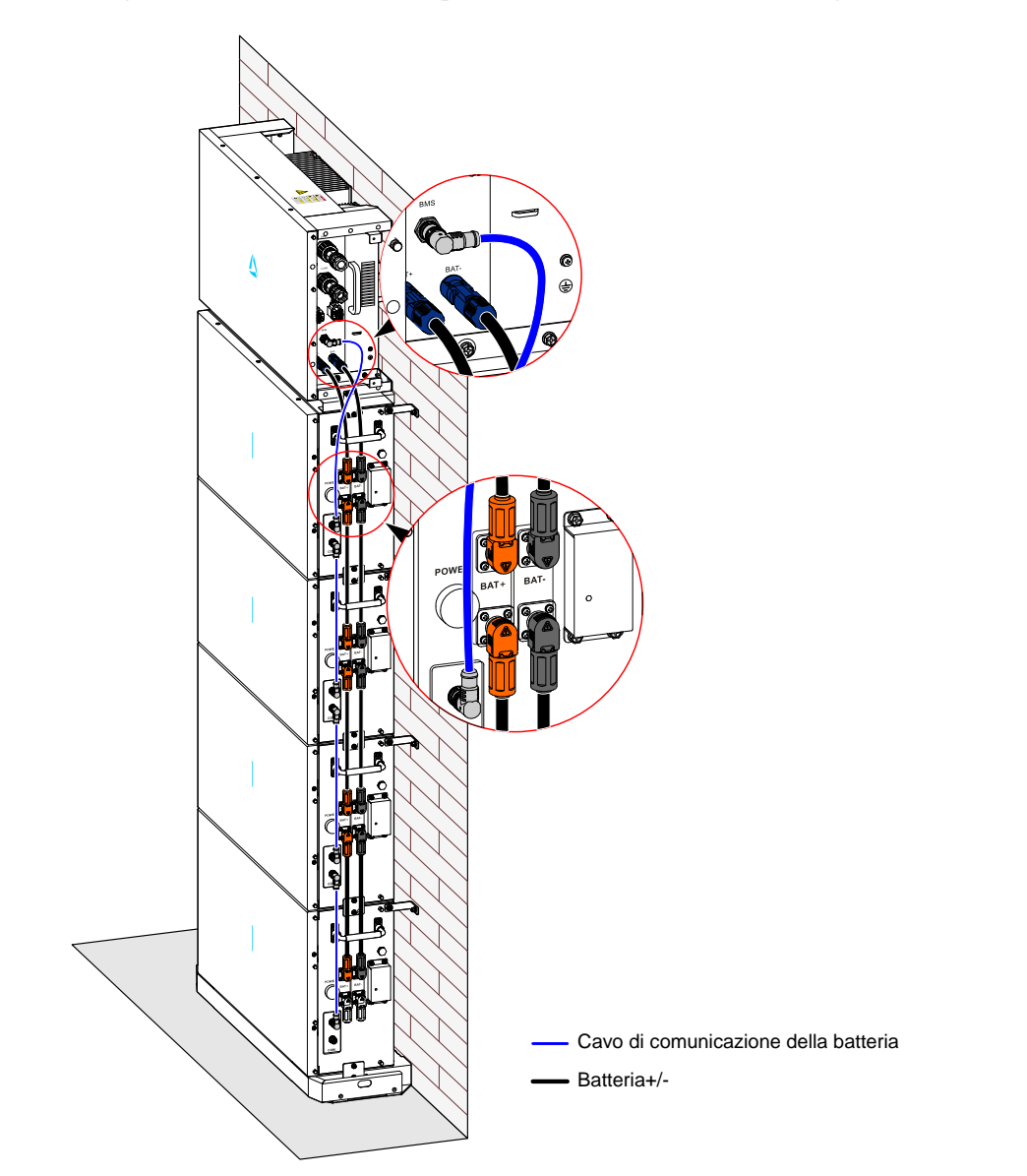

Fase 10 Collegare i cavi dell'inverter e del pacco batterie, come illustrato in Figura 3-26.

Figura 3-26 Schema di collegamento interno

# 

- Durante il collegamento dei cavi interni del sistema, è necessario che la maniglia del pacco batterie sia verticale rispetto al lato, e che i cavi di comunicazione della batteria +/- e del BMS passino attraverso la maniglia, in modo da poterli collegare.
- Per il cablaggio interno del sistema, utilizzare i cavi della batteria configurati.
- Durante il cablaggio, accertarsi che i collegamenti della batteria +/- siano corretti.
- I cavi +/- della batteria e della messa a terra devono essere separati dal filo di comunicazione.

### Ο ΝΟΤΑ

- Solo il filo di messa a terra del pacco batterie superiore deve essere collegato al terminale di messa a terra dell'inverter, mentre la messa a terra degli altri pacchi batterie viene collegata mediante la staffa di installazione a parete (b).
- Nella figura precedente, abbiamo preso come esempio 1 inverter + 4 pacchi batterie. Il cablaggio dell'altra configurazione deve essere eseguito allo stesso modo.

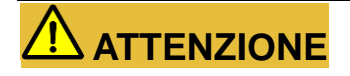

I terminali della batteria non collegati devono essere chiusi con i coperchi originali.

----Fine

## 3.5 Collegamento elettrico

### 3.5.1 Specifiche dei cavi

Le specifiche raccomandate per i cavi sono riportate in Tabella 3-2.

| Voce                                        | Area trasversale (mm <sup>2</sup> ) |
|---------------------------------------------|-------------------------------------|
| Cavo di alimentazione batteria              | 6~10                                |
| Cavo di comunicazione batteria              | 0,12~ 0,2                           |
| Cavo di alimentazione impianto fotovoltaico | 4                                   |
| Cavo di segnale                             | 0,12~0,2                            |
| Cavo di alimentazione CA                    | 4~6                                 |
| Cavo PE                                     | 4~10                                |

Tabella 3-2 Specifiche raccomandate per i cavi

### 3.5.2 Collegamento di messa a terra esterno

Il terminale di messa a terra esterno dell'inverter èillustrato in  $\oplus$  di Figura 2-7.

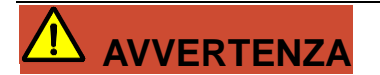

Il filo di messa a terra esterno non può sostituire il filo PE del terminale CA e deve essere collegato a terra in modo affidabile.

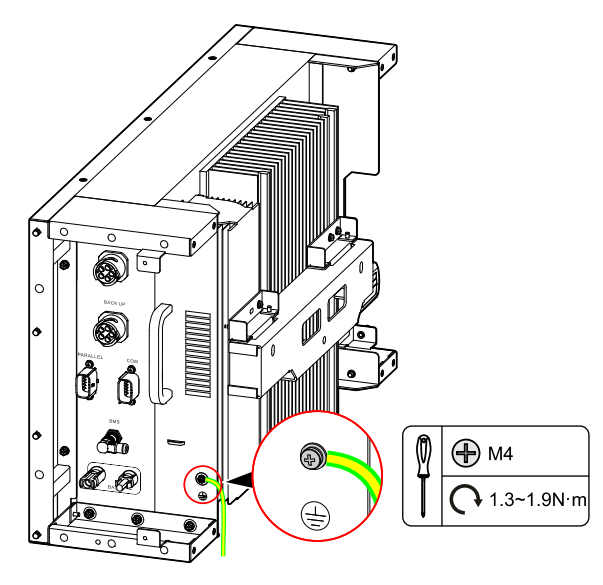

Fase 1 Collegare i cavi dell'inverter come illustrato in Figura 3-27.

Figura 3-27 Collegamento della messa a terra esterno dell'inverter

# 

- La messa a terra dell'inverter e il parafulmine dell'edificio in cui è installato l'inverter non possono essere gli stessi; i due devono essere separati (come mostrato in figura Figura 3-28), altrimenti i fulmini danneggeranno l'inverter.
- La messa a terra dell'inverter deve essere collegata direttamente all'impianto di messa a terra, e l'impedenza deve essere inferiore a 20 mΩ.

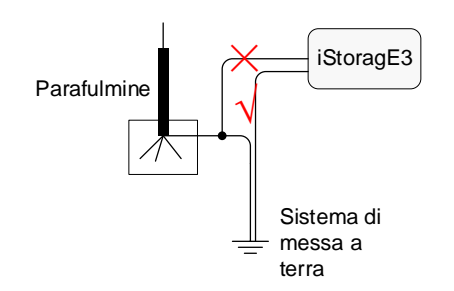

Figura 3-28 Schema di messa a terra dell'inverter

#### ----Fine

## 3.5.3 Collegamento ingresso CC (fotovoltaico)

# 

- Al momento dell'installazione, si raccomanda di utilizzare i terminali CC forniti in dotazione per evitare di danneggiare l'inverter.
- Si raccomanda di utilizzare un interruttore autonomo per ogni ingresso fotovoltaico e prima del collegamento gli interruttori devono essere spenti. Suggeriamo di utilizzare l'interruttore CC speciale (tensione nominale da 1000 V, con corrente nominale superiore a 20 A).
- Spegnere l'interruttore CC e gli interruttori CC esterni dell'inverter prima di connettere la serie di pannelli del sistema fotovoltaico.
- Garantire che la connessione tra i poli positivi e i poli negativi della serie dei pannelli del fotovoltaico e l'inverter sia corretta.
- La tensione di ingresso CC dovrebbe essere inferiore alla tensione di ingresso max. dell'inverter.
- È proibito collegare il filo di messa a terra con il polo positivo o il polo negativo della serie dei pannelli del fotovoltaico per evitare danni all'inverter.

Utilizzare il connettore fotovoltaico in dotazione e il terminale in metallo per collegare l'ingresso del sistema fotovoltaico. Il connettore fotovoltaico comprende il connettore positivo e il connettore negativo, che corrispondono ai relativi terminali in metallo positivo e negativo, di cui segue la relativa procedura.

Fase 1 Assicurarsi che gli interruttori CC e gli interruttori CC esterni dell'inverter siano tutti scollegati.

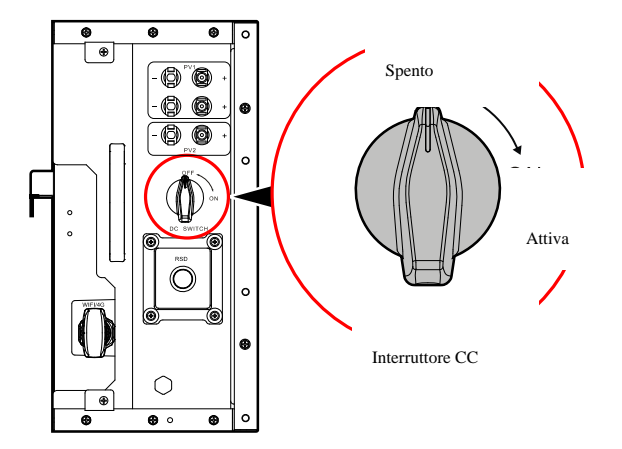

Figura 3-29 Stato di spegnimento dell'interruttore CC dell'inverter

Fase 2 Spelare il filo positivo e negativo rimuovendo lo strato isolante per circa 7 mm, come illustrato in Figura 3-30.

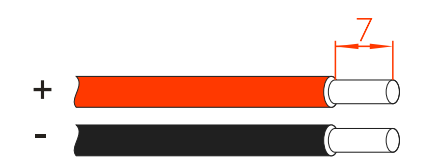

Figura 3-30 Schema di strippaggio dell'ingresso CC (unit à mm)

#### Ο ΝΟΤΑ

Si consiglia di utilizzare colori diversi per il cavo positivo e il cavo negativo di ingresso del sistema fotovoltaico. Si raccomanda di utilizzare il filo rosso come filo positivo e il filo nero come filo negativo per evitare un collegamento errato. Nel caso di utilizzo di fili di colore diverso, confermare la corrispondente relazione di collegamento.

Fase 3 Svitare il dado di bloccaggio del collegamento positivo e negativo, condurre i fili positivo e negativo attraverso il dado di bloccaggio corrispondente, quindi inserire il filo positivo e negativo rispettivamente nei terminali in metallo positivo e negativo. Crimpare i terminali di metallo saldamente con le pinze per capicorda, come illustrato in Figura 3-31.

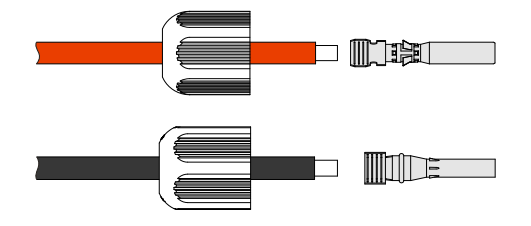

Figura 3-31 Crimpare il terminale in metallo

Fase 4 Inserire i fili positivo e negativo rispettivamente nella corrispondente base di isolamento. Quando si sente un clic, significa che il filo èstato inserito correttamente, come illustrato in Figura 3-32.

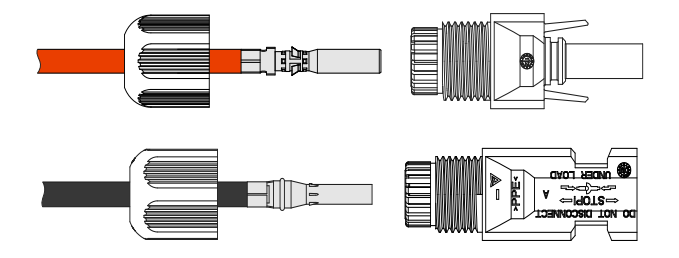

Figura 3-32 Fissare il terminale in metallo

Fase 5 Stringere i dadi di tenuta dei connettori positivo e negativo rispettivamente alla corrispondente base di isolamento, come illustrato in Figura 3-33.

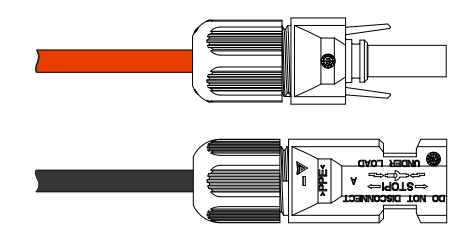

Figura 3-33 Stringere i dadi di tenuta

Fase 6 Misurare la tensione e controllare che il polo positivo e negativo siano collegati correttamente e che la tensione sia nell'intervallo di ingresso dell'inverter.

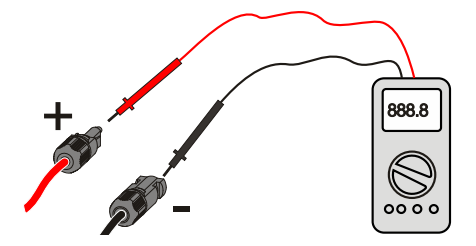

Misurare la tensione della stringa fotovoltaica < 1000 V

Figura 3-34 Misurazione della tensione del sistema fotovoltaico

Fase 7 Inserire i connettori positivo e negativo nei terminali + e – del sistema fotovoltaico (come illustrato in Figura 3-35) e stringerli. Quando si sente un clic, significa che il connettore è stato inserito correttamente.

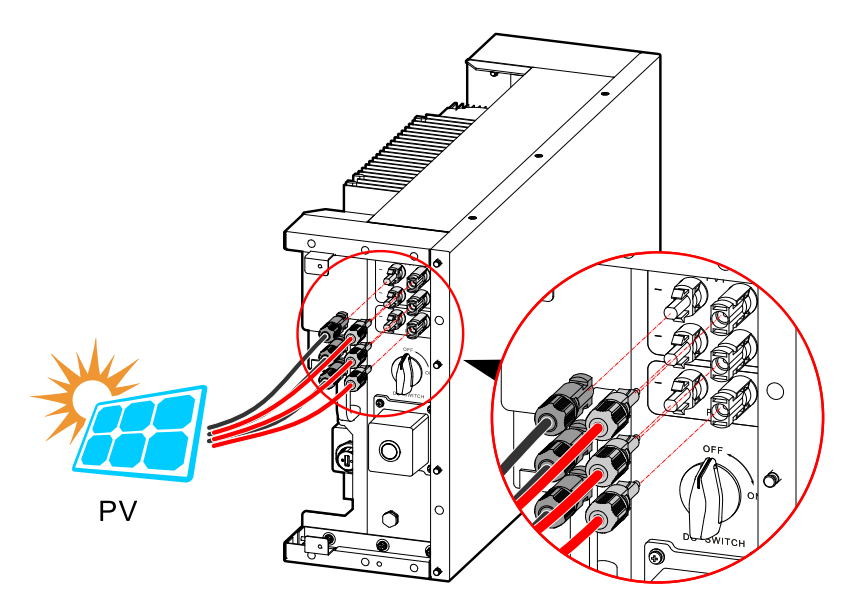

Figura 3-35 Collegare il connettore del fotovoltaico

# 

Se ci sono 2 percorsi di ingresso del sistema fotovoltaico, collegare il primo e il terzo gruppo di connettori del sistema fotovoltaico per aumentare il tasso di utilizzo dell'energia generata dal sistema fotovoltaico.

----Fine

### 3.5.4 Connessione alla rete

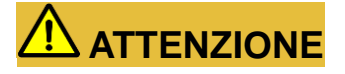

È proibito condividere un interruttore CA tra diversi inverter.

È proibito collegare l'inverter e la rete sotto carico.

Per garantire la possibilità di scollegare in sicurezza l'inverter sotto carico, suggeriamo un interruttore bipolare indipendente per ogni inverter per proteggere l'inverter.

| Tabella 3    | -3 Specific | the consigliate | e per l'interru | ttore CA |
|--------------|-------------|-----------------|-----------------|----------|
| 1 40 0 114 0 | e opeening  | and combiguide  |                 |          |

| Modello       | Specifiche di ingresso CA<br>(RETE) | Specifiche di uscita CA (CARICO) |
|---------------|-------------------------------------|----------------------------------|
| iStoragE3 5K  | 16 A                                | 16 A                             |
| iStoragE3 6K  | 20 A                                | 20 A                             |
| iStoragE3 8K  | 25 A                                | 25 A                             |
| iStoragE3 10K | 32 A                                | 32 A                             |
| iStoragE3 12K | 32 A                                | 32 A                             |

# 

Durante il cablaggio, prestare attenzione a distinguere il filo sotto tensione, il filo neutro e il filo di messa a terra di rete.

Fase 1 Assicurarsi che l'interruttore esterno di rete sia spento.

## 🛄 nota

- Se per il collegamento alla rete si utilizzano cavi multipolari, il cablaggio deve passare attraverso il pannello laterale. Pertanto, è necessario escludere il foro di cablaggio di rete sul pannello centrale, come illustrato in Figura 3-36.
- Se per il collegamento alla rete si utilizzano cavi unipolari, il cablaggio deve essere eseguito partendo dal retro dell'inverter.

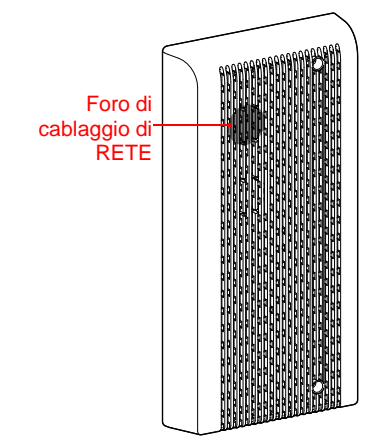

Figura 3-36 Escludere il foro di RETE

Fase 2 Preparare il connettore di collegamento alla rete, come illustrato in Figura 3-37.

### Ο ΝΟΤΑ

- Se si adotta il cablaggio laterale, è necessario fare passare il cavo di rete attraverso il foro di cablaggio laterale e poi crimpare i fili.
- Nella figura seguente, viene preso come esempio il cavo multipolare.

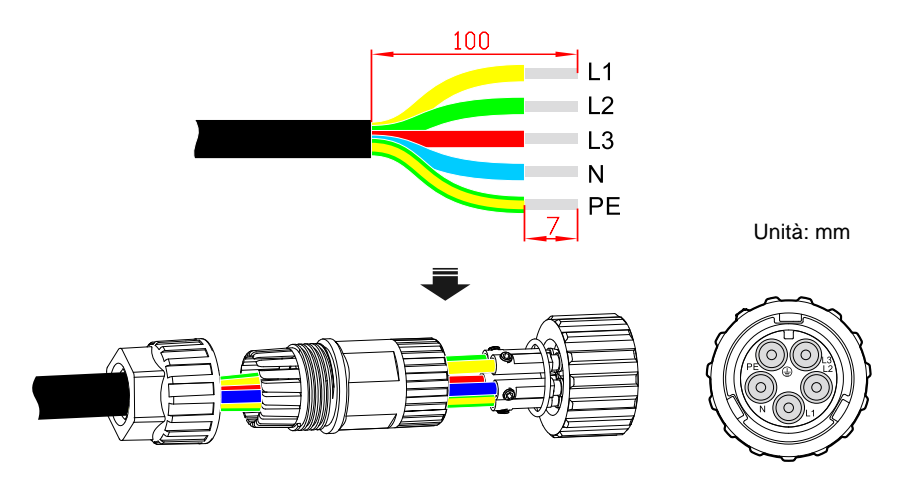

Figura 3-37 Collegare il connettore CA

### Ο ΝΟΤΑ

È consigliabile utilizzare colori diversi per i cavi di rete. Durante il collegamento, confermare il rapporto dei collegamenti corrispondenti.

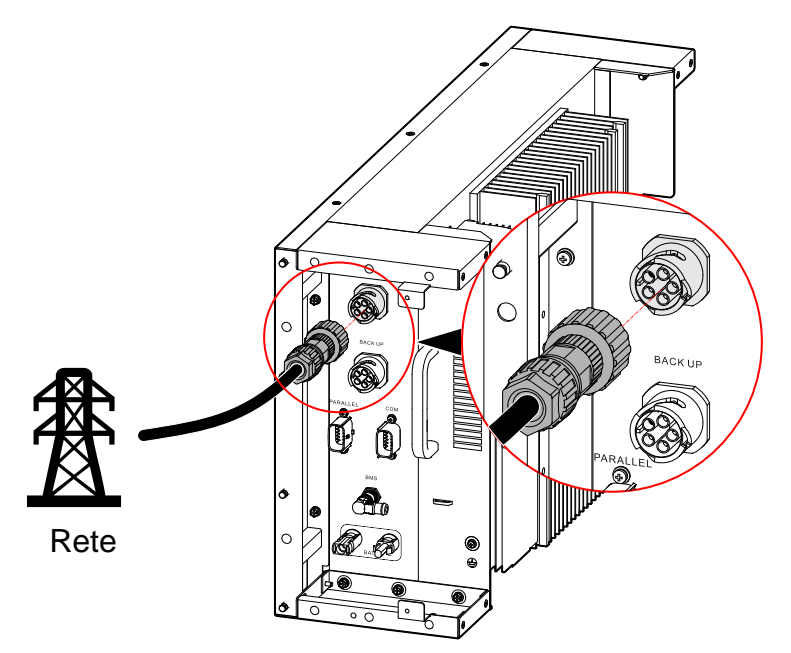

Fase 3 Inserire il connettore CA nella porta di RETE, come illustrato in Figura 3-38.

Figura 3-38 Collegare la rete

----Fine

3.5.5 Collegamento del carico

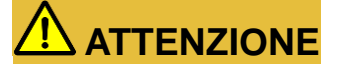

Durante il cablaggio, prestare attenzione a distinguere il filo sotto tensione, il filo neutro e il filo di messa a terra sul lato di carico.

Fase 1 Assicurarsi che l'interruttore del carico esterno sia spento.

# 

- Se per il collegamento alla rete si utilizzano cavi multipolari, il cablaggio deve passare attraverso il pannello laterale. Pertanto, è necessario escludere il foro di cablaggio di rete sul pannello centrale, come illustrato in Figura 3-39.
- Se per il collegamento alla rete si utilizzano cavi unipolari, il cablaggio deve essere eseguito partendo dal retro dell'inverter.

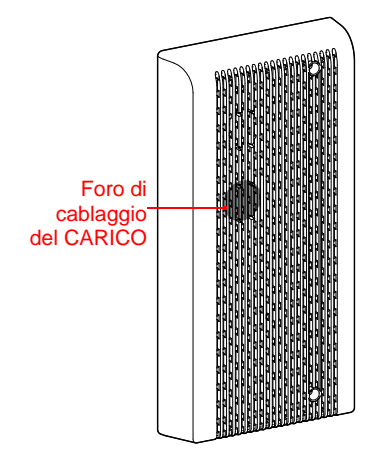

Figura 3-39 Escludere il foro del CARICO

Fase 2 Preparare il connettore di collegamento del carico, come illustrato in Figura 3-40.

# 

- Se si adotta il cablaggio laterale, è necessario fare passare il cavo di rete attraverso il foro di cablaggio laterale e poi crimpare i fili.
- Nella figura seguente, viene preso come esempio il cavo multipolare.

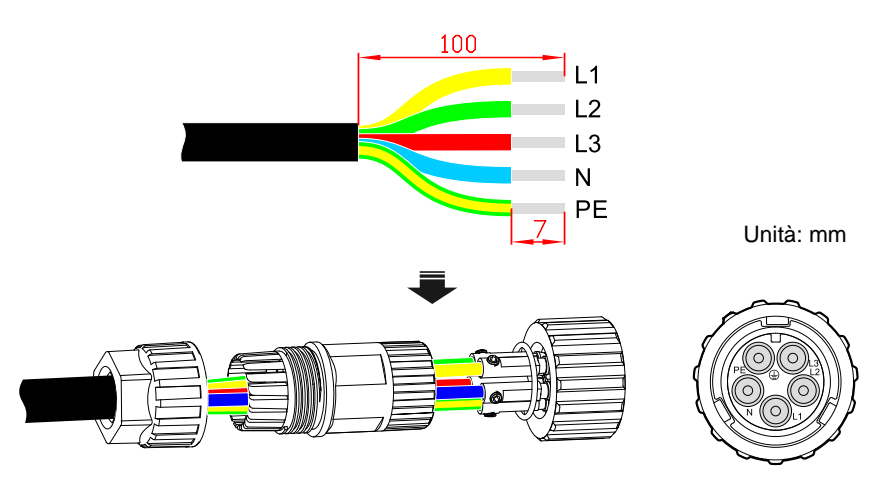

Figura 3-40 Collegare il connettore CA

## 

È consigliabile utilizzare colori diversi per i cavi di rete. Durante il collegamento, confermare il rapporto dei collegamenti corrispondenti.

Fase 3 Inserire il connettore CA nella porta di BACK-UP, come illustrato in Figura 3-41.

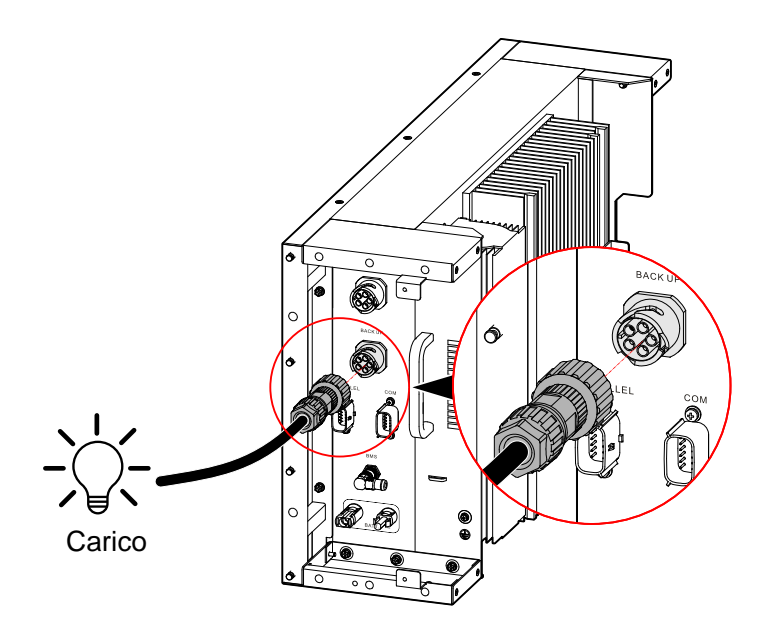

Figura 3-41 Collegare il carico

----Fine

## 3.5.6 Collegamento WI-FI/4G

# 

Il collegamento alla rete WI-FI e 4G costituisce un'alternativa ed è configurato in base alle esigenze effettive dell'utente.

Se l'inverter è dotato di Wi-Fi/4G, collegarlo alla porta Wi-Fi/4G (come illustrato in Figura 3-42) in modo da poterlo controllare tramite Internet. Il monitoraggio è come illustrato in Figura 3-42.

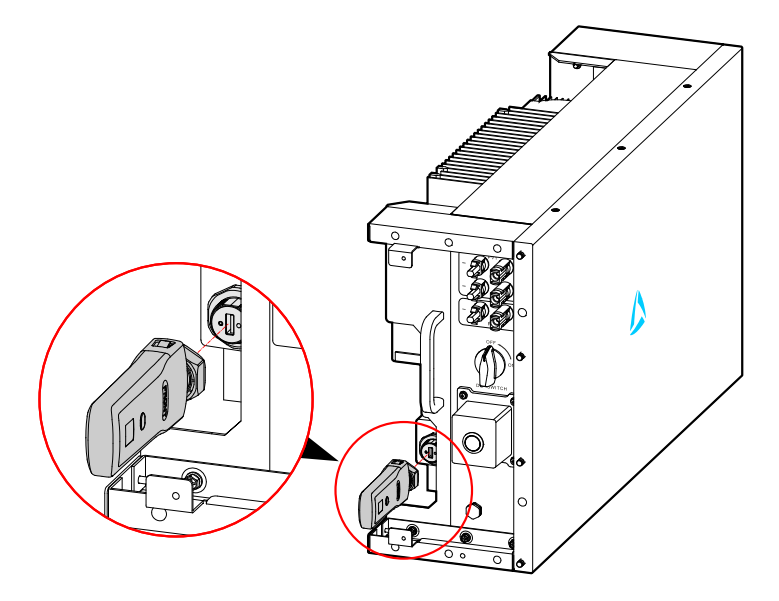

Figura 3-42 Collegamento di comunicazione WiFi

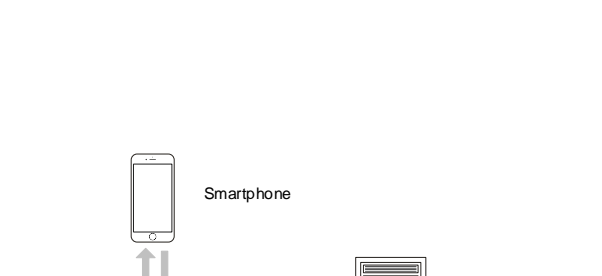

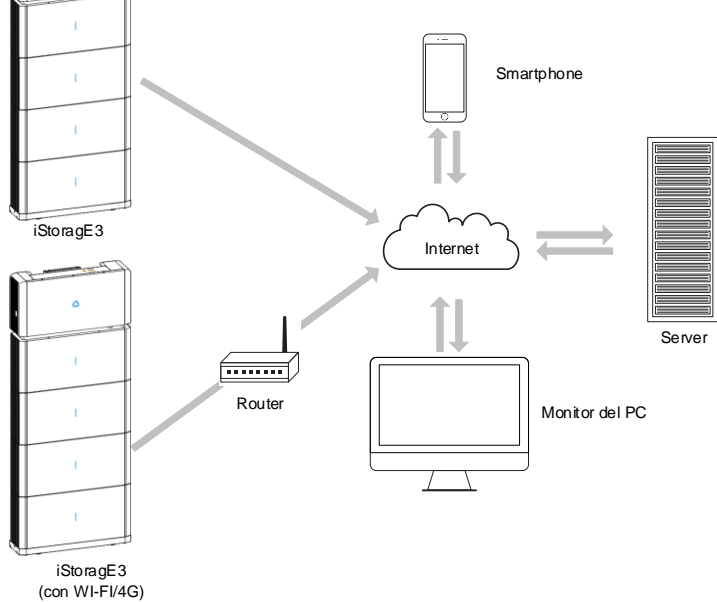

Figura 3-43 Modo di comunicazione

Per l'uso del WIFI/4G, consultare il manuale utente incluso nella confezione del WiFi.

## 3.5.7 Collegamento dei fili di comunicazione

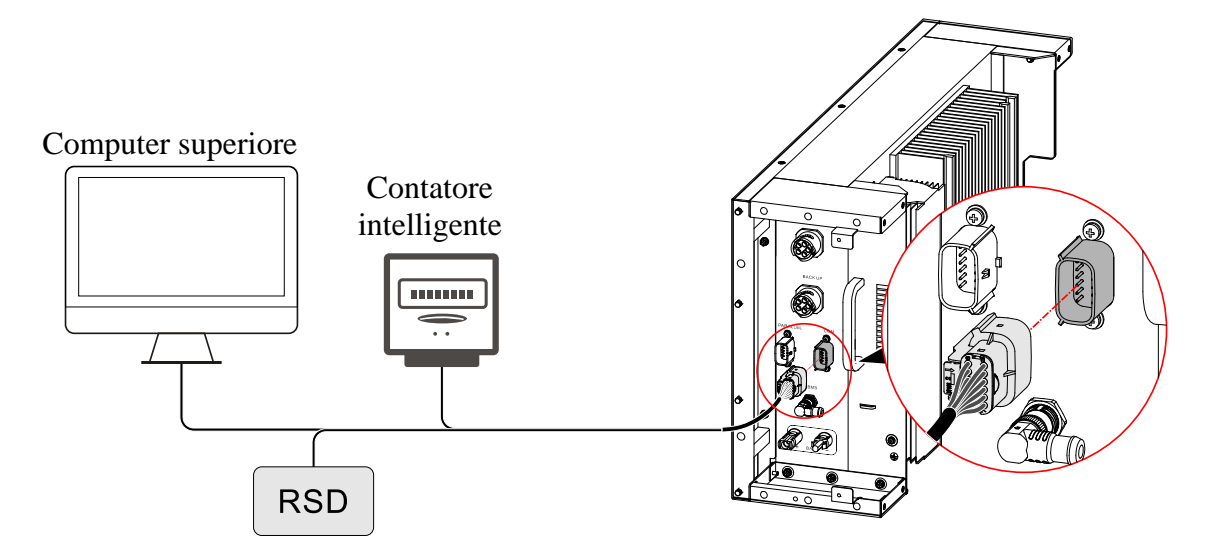

Figura 3-44 Collegamento alla porta di comunicazione COM

### Porta del contatore

La porta di comunicazione del contatore viene usata per comunicare con il contatore intelligente per ottenere una cessione pari a zero. Lo schema di collegamento del contatore èillustrato in Figura 3-45.

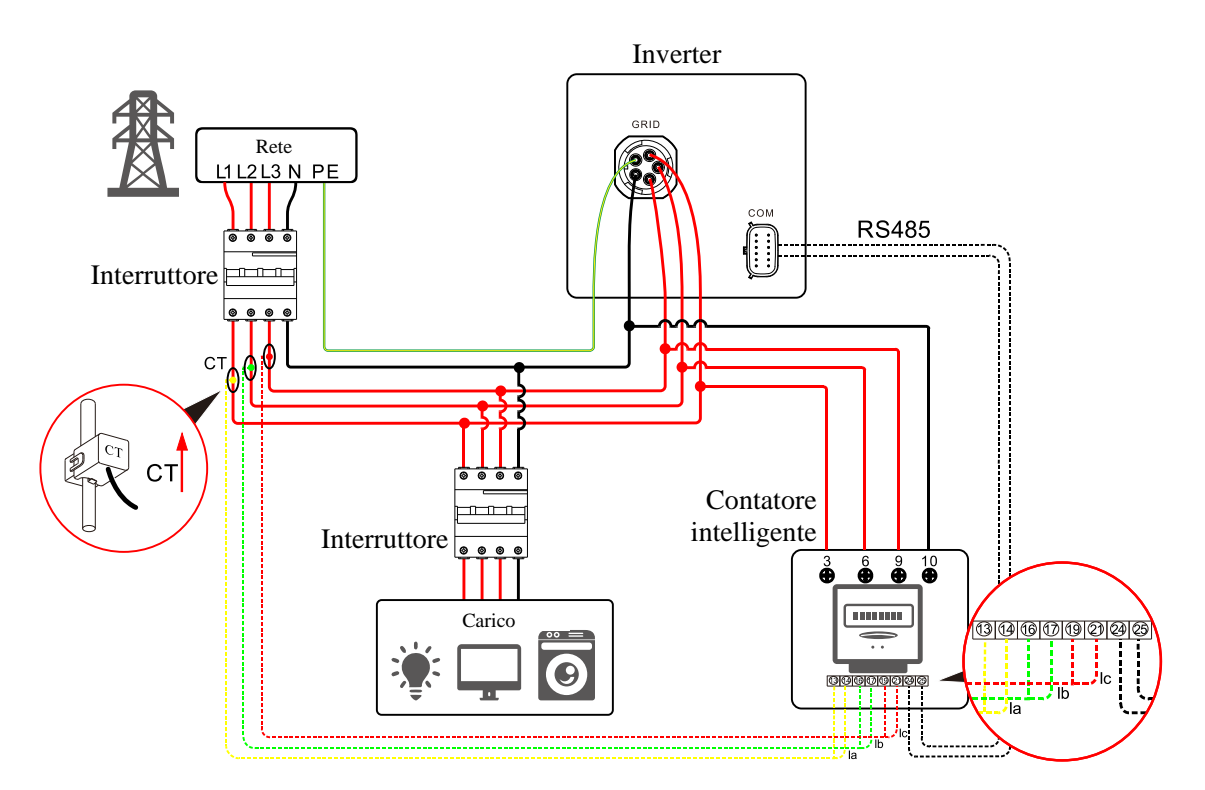

Figura 3-45 Schema di collegamento del contatore

## 

Per il cablaggio effettivo del contatore intelligente, vedere lo schema sul lato destro del contatore.

# 

Direzione CT: inverter  $\rightarrow$  rete, collegare correttamente!

### Configurazione del contatore intelligente

# 

- Se il contatore èusato dal lato rete del prodotto iStoragE3, impostare l'indirizzo su A-001.
- Se il contatore èusato dal lato rete dell'inverter fotovoltaico, impostare l'indirizzo su A-002.
- In presenza di un inverter fotovoltaico nell'abitazione dell'utente, si consiglia di installare il contatore intelligente sul lato di uscita rete dell'inverter fotovoltaico per garantire la precisione delle statistiche di elettricità della rete e che l'indirizzo sia impostato su A-002. Come illustrato in Figura 3-46.

Durante l'uso della funzione zero immissioni in rete, sono obbligatorie le seguenti impostazioni:

- 1. Abilitare la "Funzione Zero immissioni in rete (Zero-export function)" in "Configurazione dei parametri di base (Basic parameter setting)".
- Impostare il "Controllo delle immissioni in rete pari a zero (Zero-export control power)" in "Configurazione dei parametri di base (Basic parameter setting)" in base all'utilizzo reale (il valore dell'impostazione del controllo delle immissioni in rete pari a zero è una percentuale, corretta dalla potenza nominale.

L'illustrazione del pin del contatore intelligente èriportata in Tabella 3-4.

| Pin | Immagine                                                                                  |
|-----|-------------------------------------------------------------------------------------------|
| 3   | Collegare alla fase-L della porta della RETE nell'inverter e a L1 dell'uscita della rete. |
| 6   | Collegare a L2 dell'uscita della rete.                                                    |
| 9   | Collegare a L3 dell'uscita della rete.                                                    |
| 10  | Collegare alla fase-N della porta della RETE nell'inverter e a N dell'uscita della rete.  |
| 13  | Collegare alla porta I+ del trasformatore di corrente dell'uscita della rete L1.          |
| 14  | Collegare alla porta I- del trasformatore di corrente dell'uscita della rete L1.          |
| 16  | Collegare alla porta I+ del trasformatore di corrente dell'uscita della rete L2.          |
| 17  | Collegare alla porta I- del trasformatore di corrente dell'uscita della rete L2.          |
| 19  | Collegare alla porta I+ del trasformatore di corrente dell'uscita della rete L3.          |
| 21  | Collegare alla porta I- del trasformatore di corrente dell'uscita della rete L3.          |
| 24  | RS485: A. Collegare al pin6 della RJ45 della porta di comunicazione nell'inverter.        |
| 25  | RS485: B. Collegare al pin5 della RJ45 della porta di comunicazione nell'inverter.        |

Tabella 3-4 Illustrazione del pin del contatore intelligente (trifase)

La configurazione dell'indirizzo del contatore intelligente èquella illustrata in Figura 3-46.

#### Sistema di accumulo di energia serie iStoragE3

#### Manuale d'uso

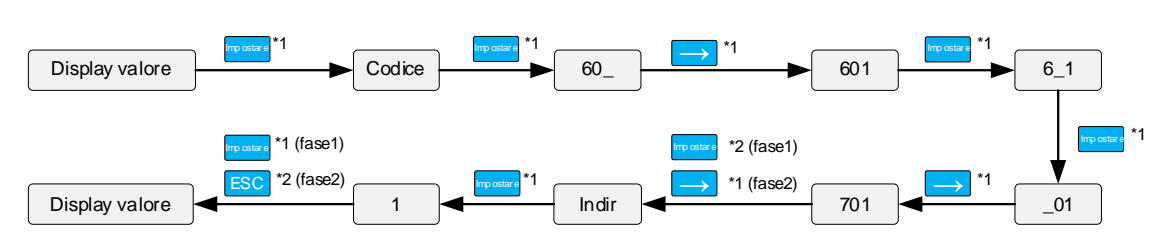

Figura 3-46 Configurazione dell'indirizzo del contatore intelligente (trifase)

# 3.6 Installazione pannelli di copertura laterali

Fase 1 Fissare i pannelli di copertura laterali, come illustrato in Figura 3-47.

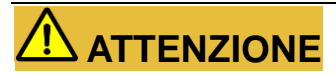

Durante il fissaggio dei pannelli di copertura, ènecessario fare passare i fili corrispondenti attraverso la scanalatura nei pannelli di copertura e fissarli, in modo da evitare l'estrusione e il danneggiamento dei fili, compromettendo il normale utilizzo.

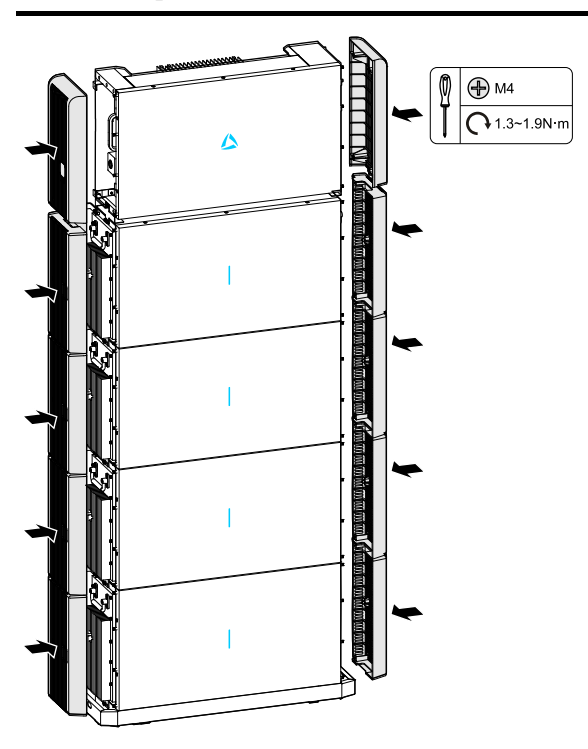

Figura 3-47 Fissare la piastra di copertura dei fili

### 🛄 ΝΟΤΑ

Nella figura precedente, abbiamo preso come esempio 1 inverter + 4 pacchi batterie. Per l'altra configurazione, procedere allo stesso modo.

----Fine

# 3.7 Controllare l'installazione

Terminata l'installazione, controllare i seguenti elementi:

- Controllare la regolarit à del collegamento dell'ingresso CC, uscita CA e filo di comunicazione.
- Controllare che l'iStoragE3 sia installato saldamente.
- Controllare che tutti i fili siano ben fissati,

# 4 Funzionamento dell'app

Questo capitolo si occupa principalmente del funzionamento dell'app.

## 4.1 Primo avvio

- Fase 1 Accedere al seguente sito web o scansionare il codice QR per scaricare l'app.
  - APP STORE: https://apps. apple. com/cn/app/wisesolar-plus/id1510470362

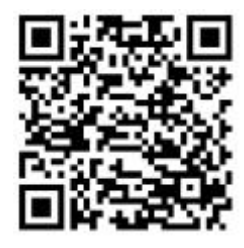

• GOOGLE PLAY: https://play. google. com/store/apps/details?id=com. kehua. wisesolarpro

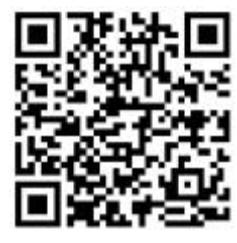

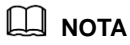

Per la guida rapida dell'app, scansionare il seguente codice QR o accedere al nostro sito web per ottenerlo: https://energy.kehua.com/quickStart

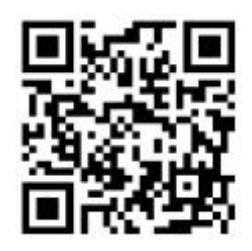

- Fase 2 Effettuare la registrazione, procedendo come segue.
  - 1. Aprire l'app.

- 2. Cliccare sul pulsante Effettua registrazione(Register).
- 3. Selezionare **Tramite telefono cellulare(By mobile phone)** o **Tramite e-mail(By Email)** in base alle condizioni applicabili.
- 4. Immettere le informazioni corrispondenti, come richiesto.

### Ο ΝΟΤΑ

Il codice di accesso può essere inserito scansionando il codice QR del Wi-Fi sul dispositivo.

Fase 3 Dopo la registrazione, effettuare il login in base al **telefono cellulare/all'e-mail(mobile phone/Email)** registrati e alla **password**, come illustrato in Figura 4-1.

|                | Languag |
|----------------|---------|
| <b>H</b>       |         |
| A Mobile/Email |         |
| Password       |         |
|                |         |
| Login          |         |

Figura 4-1 Pagina di accesso

Fase 4 Una volta effettuato l'accesso alla pagina principale, apparir à il messaggio Inizia a costruire la tua prima centrale(Start building your first power station,); cliccar su +Nuova centrale(New power station) per costruire una nuova centrale, come illustrato in Figura 4-2.

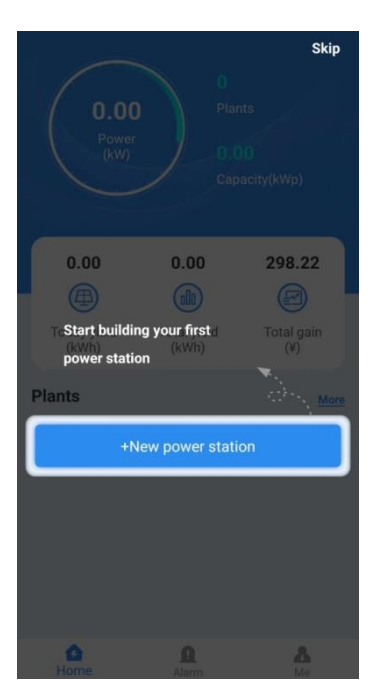

Figura 4-2 Pagina principale

Fase 5 Dopo avere inserito le informazioni corrispondenti, selezionare il pulsante **Salva ed esci(Save and** exit), come illustrato in Figura 4-3.

| Create p               | oower plant             | Ŵ |
|------------------------|-------------------------|---|
| Name *                 | aaaaa12                 | > |
| Installed capacity(kWp | o) * 12                 | > |
| On-grid Type           | Energy Storage          | > |
| Type *                 | String inverter E-Store | > |
| Address *              | China                   | > |
| Area *                 | default                 | > |
| Timezone *             | GMT+8                   | > |
| id Code                |                         | > |
| Others                 |                         |   |
| Pic                    |                         | > |
| Tilt angle(°)          | 0                       | > |
| Direction angle(°)     | 0                       | > |
| Allocation price       | Save and exit           |   |

Figura 4-3 Creare la pagina dell'impianto

### 🛄 ΝΟΤΑ

Le voci contrassegnate con "\*" sono obbligatorie.

# 

Una volta terminata la compilazione, fare clic sul pulsante **Prezzo di assegnazione**(**Allocation price**) nell'angolo in basso a sinistra nella pagina per configurare il prezzo dell'elettricità, in modo da calcolare il prezzo corrispondente n futuro.

Fase 6 Tornare alla pagina principale e fare clic sulla centrale costruita, come illustrato in Figura 4-4.

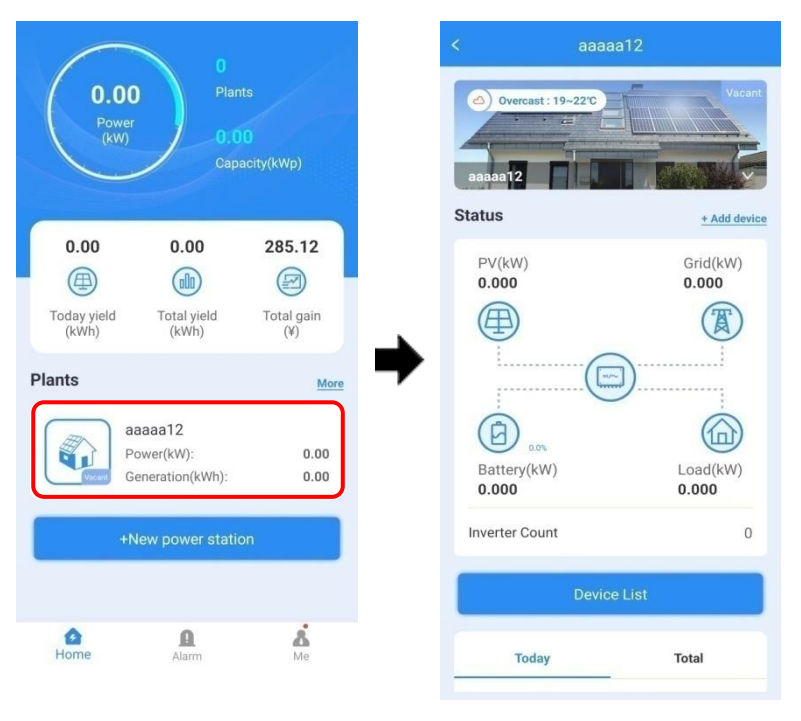

Figura 4-4 Interfaccia dei dettagli della centrale

Fase 7 Selezionare +**Aggiungi dispositivo**(**Add device**) per scansionare il codice QR del collettore e il dispositivo verràaggiunto alla centrale costruita, come illustrato in Figura 4-5.

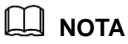

Se l'ambiente circostante è buio, fare clic sul pulsante **Accensione luce(Light Up)** nell'angolo in basso a destra per avviare la torcia e aumentare la luminosità.

#### 4 Funzionamento dell'app

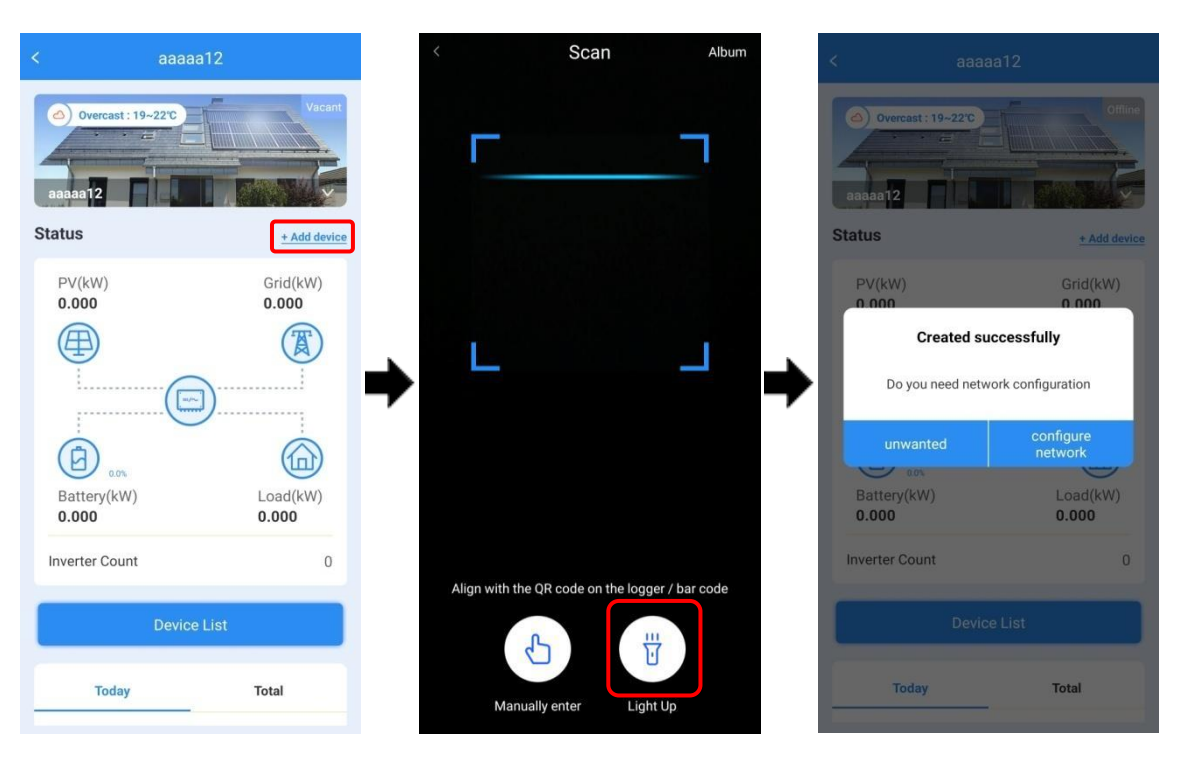

Figura 4-5 Aggiungi nuovo dispositivo

Fase 8 Fare clic sull'icona Il mio dispositivo(Me) nella pagina principale, quindi fare clic su Connetti al dispositivo(Connect to device) e su Connetti(Connect) in alto nella pagina, per visualizzare l'elenco delle reti Wi-Fi. Selezionare la rete Wi-Fi il cui nome è uguale a quello del modulo Wi-Fi, quindi immettere la password predefinita admin12345678; il modulo Wi-Fi si connetter à come illustrato in Figura 4-6.

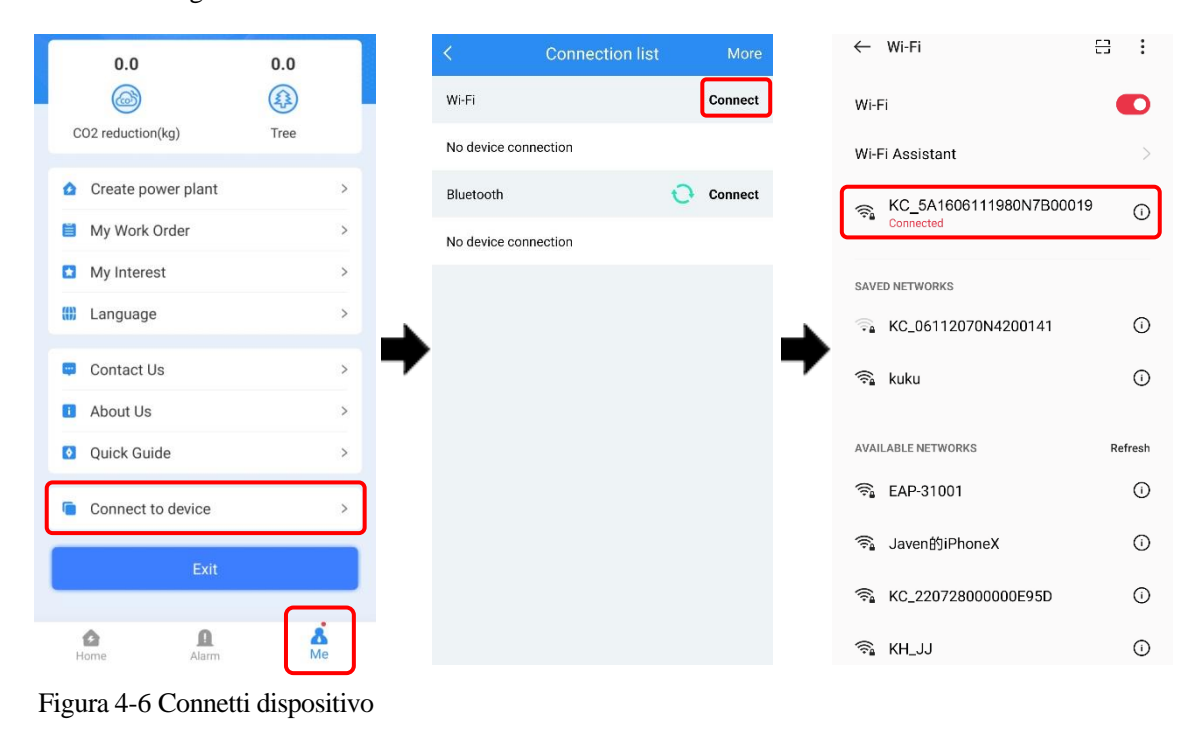

Fase 9 Fare clic sul numero di serie del dispositivo per accedere alla pagina, come illustrato in Figura 4-7. Fare clic su Dispositivo di accesso Wi-Fi(Logger WiFi), selezionare una rete Wi-Fi disponibile nell'elenco degli hotspot(Hotpot list), quando richiesto. Una volta effettuata la connessione alla rete Wi-Fi(WiFi connecting successful), fare clic su OK. A questo punto, la rete Wi-Fi attualmente connessa dovrebbe esser visualizzata come Connessa(Connected).

| < Connection list             | М    | re | < Log                                         | gger  |           | <            | Logger WiF   | ŧ         |
|-------------------------------|------|----|-----------------------------------------------|-------|-----------|--------------|--------------|-----------|
| Wi-Fi                         | Conn | ct | 5A1606111980N7B0<br>Software Version: V1.02.0 | 00019 | Connected | Current      | ly connected | Question  |
| Logger : 5A1606111980N7B00019 |      | j  |                                               |       |           | realme G     | T NEU 3      | Connected |
| Bluetooth                     | Conn | ct | View Device                                   |       | >         | ((*) Hotspot | t List       |           |
|                               |      |    | Logger WiFi                                   |       | >         | realme G     | T NEO 3      | all       |
|                               |      |    | Connect to collector                          |       | >         | KC_0611      | 1980N8B00008 | all       |
|                               |      | -  |                                               |       |           | KC_0611      | 1980N6201685 | al        |
|                               |      | 7  |                                               |       | -         | KC_0611      | 1980N7B00100 | al        |
|                               |      |    |                                               |       |           | 4G-UFI-90    | 600          | al        |
|                               |      |    |                                               |       |           | xiatec_4I    |              | all       |
|                               |      |    |                                               |       |           | Q4-94:98     | :A2:03:B4:1A | all       |
|                               |      |    |                                               |       |           | xiatec_2I    |              | at        |
|                               |      |    |                                               |       |           | HUAWEI_      | _E5576_CCC8  |           |
|                               |      |    |                                               |       |           | FAST_A6      | FE           | att       |
|                               |      |    |                                               |       |           | FX5 Pro      |              | .il       |

Figura 4-7 Configurare la rete Wi-Fi

Fase 10 Tornando alla pagina principale, lo stato del dispositivo passa da **Sconnesso(Online)** a **Connesso(Offline)**, come illustrato in Figura 4-8.

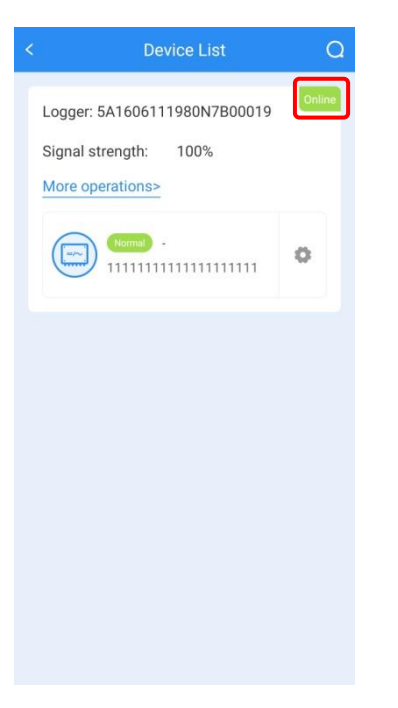

Figura 4-8 Elenco dispositivi

----Fine

## 4.2 Richiesta di informazioni sull'inverter

Fase 1 Nella pagina principale, fare clic su **Centrale** - **Elenco dispositivi(Station - Device List)** per accedere alla pagina dell'elenco dei dispositivi, come illustrato in Figura 4-9.

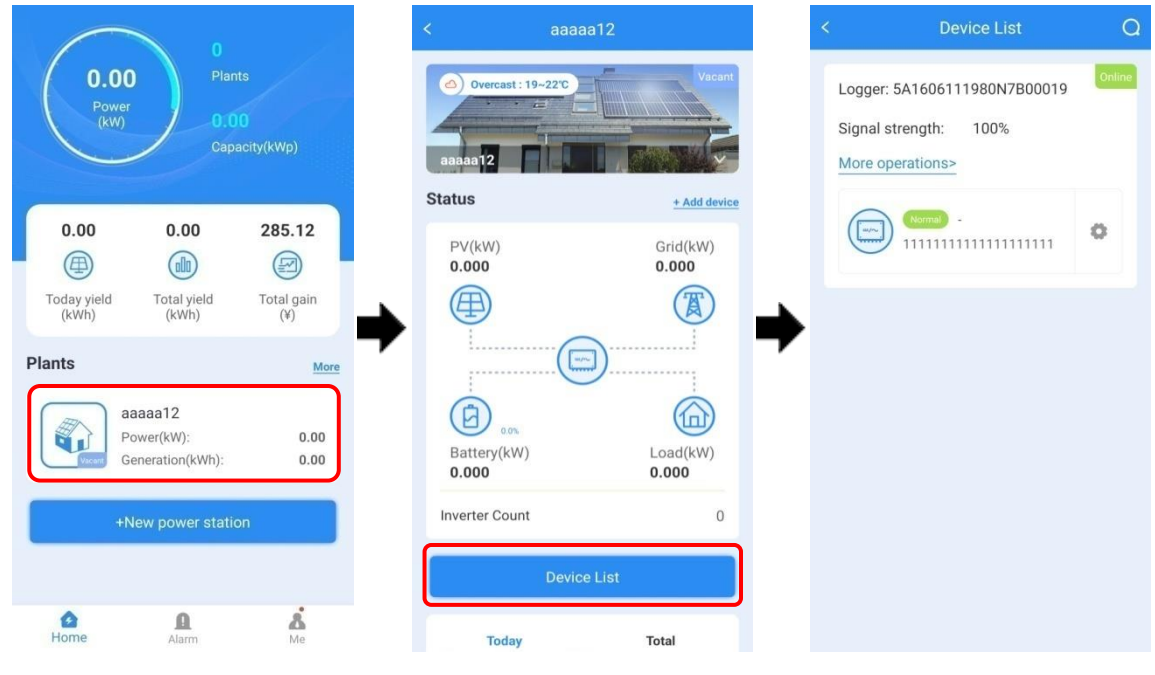

Figura 4-9 Elenco dispositivi

Fase 2 Fare clic sul numero di serie corrispondente del dispositivo per visualizzare le informazioni sul dispositivo stesso, come illustrato in Figura 4-10.

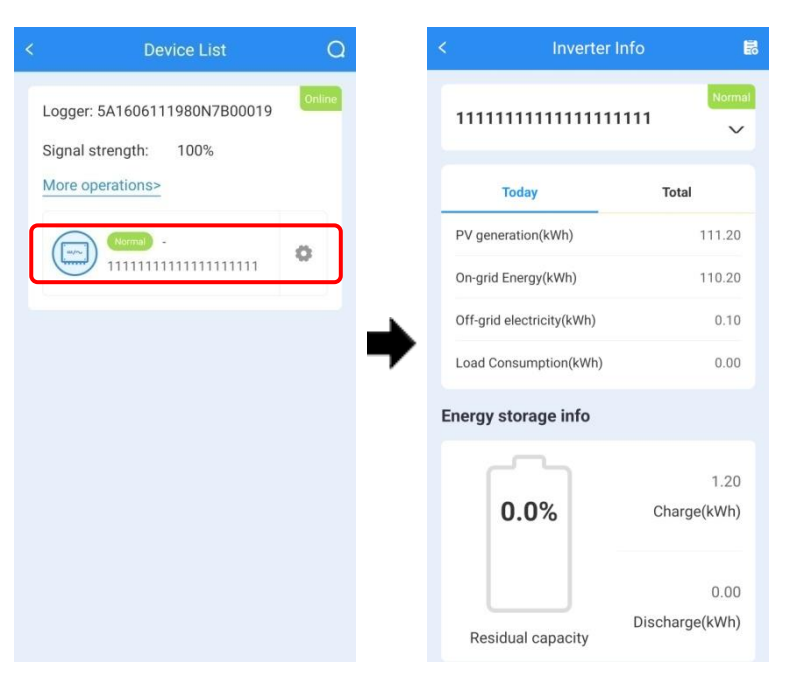

Figura 4-10 Dettagli del dispositivo

Fase 3 Scorrere la pagina verso il basso e fare clic sul pulsante Altro(More) per ottenere ulteriori informazioni, quali ad esempio informazioni sul sistema fotovoltaico, sul carico e sulla rete.

----Fine

### 4.2.1 Informazioni per un corretto funzionamento

### Informazioni sulla rete

Nella pagina **Informazioni sulla rete(Grid Info)**, è possibile visualizzare la tensione e la corrente L1/L2/L3, la potenza e la frequenza di rete, ecc. come illustrato in Figura 4-11.

| un Data                           |    |
|-----------------------------------|----|
| Grid Info                         |    |
| L1 phase grid voltage<br>(V)      |    |
| L2 phase grid voltage<br>(V)      | -  |
| L3 phase grid voltage<br>(V)      |    |
| L1 phase grid current<br>(A)      | -  |
| L2 phase grid current<br>(A)      |    |
| L3 phase grid current<br>(A)      | ~  |
| N phase grid current (A)          | -  |
| Grid-tied apparent<br>power (kVA) | -  |
| Grid-tied active power<br>(kW)    | ** |

Figura 4-11 PaginaInformazioni sulla rete

#### Informazioni sulla batteria

Nella pagina **Informazioni sulla batteria**(**Battery Info**), è possibile visualizzare la potenza della batteria e i giorni di scarica e caria, come illustrato in Figura 4-12.

| Battery info                |   |
|-----------------------------|---|
| Battery Total Power<br>(kW) | - |
| Day charged (kWh)           | - |
| Day discharged (kWh)        | - |

Figura 4-12 Paginainformativa sulla batteria

#### Informazioni sul carico

Nella pagina **Informazioni sul carico(Load Info)**, è possibile visualizzare la tensione di carico LI/L2/L3, la potenza e la frequenza di carico, ecc. come illustrato in Figura 4-13.

| Inverter Info                                     | Ē   |
|---------------------------------------------------|-----|
| Load Info                                         |     |
| L1 phase load voltage<br>(V)                      | 1.1 |
| L2 phase load voltage<br>(V)                      | 1.4 |
| L3 phase load voltage<br>(V)                      | 0   |
| Load apparent power<br>(kVA)                      | 0   |
| Load active power (kW)                            | 0   |
| Load reactive power<br>(kVar)                     | 0   |
| Load frequency (Hz)                               | 0   |
| L1 phase inverter<br>voltage DC component<br>(mV) | 0   |
| L2 phase inverter<br>voltage DC component<br>(mV) | 0   |
| L3 phase inverter<br>voltage DC component         | 0   |

Figura 4-13 Pagina delle Informazioni sul carico

### Informazioni sul sistema fotovoltaico

Nella pagina **Informazioni sul sistema fotovoltaico(PV Info)**, èpossibile visualizzare la tensione, la corrente, la potenza PV1/PV2/PV3 e l'energia giornaliera del sistema fotovoltaico, ecc. come illustrato in Figura 4-14.

| PV info               |   |
|-----------------------|---|
| Day PV energy (kWh)   | - |
| Total PV energy (kWh) | - |
| Total PV power (kW)   | - |
| PV1 voltage (V)       | - |
| PV1 current (A)       |   |
| PV1 power (kW)        | - |
| PV2 voltage (V)       | - |
| PV2 current (A)       | - |
| PV2 power (kW)        | - |
| PV3 voltage (V)       | - |
| PV3 current (A)       | - |
| PV3 power (kW)        | - |

Figura 4-14 Pagina delle Informazioni sul sistema fotovoltaico
## Informazioni sul dispositivo

Nella pagina **Informazioni sul dispositivo(Device Info**), è possibile visualizzare il numero di serie del dispositivo, la versione del software, il numero di pannelli fotovoltaici e il numero di pacchi batterie, ecc. come illustrato in Figura 4-15.

| Inver                         | ter Info l                             |
|-------------------------------|----------------------------------------|
| Device Info                   |                                        |
| Hardware version              | V1.00                                  |
| Manufacturer info             | Kehua                                  |
| Device model                  | a a                                    |
| S/N                           | 11111111111111111111111111111111111111 |
| HMI software version          | V1                                     |
| Control software 1<br>version | V1.00                                  |
| Control software 2<br>version | V1.00                                  |
| Protocol type                 | 1                                      |
| Protocol version              | V1.00                                  |
| Total PV branch<br>quantity   | 3                                      |
| MPPT quantity                 | 2                                      |
| Battery group quantity        | 4                                      |

Figura 4-15 Pagina delle informazioni del dispositivo

#### Pacco batterie 1/2/3/4

Nella pagina corrispondente del **pacco batterie 1/2/3/4(Battery pack 1/2/3/4)**, è possibile visualizzare il numero di serie, la versione del software, la versione BMU, la versione dell'hardware, la potenza della batteria, ecc. del pacco batterie, come illustrato in Figura 4-16.

|                                  | Inverter Info |   |
|----------------------------------|---------------|---|
| Battery pack                     | 1             |   |
| Battery pack1                    | S/N           | - |
| Software1 vers<br>battery pack1  | sion of       | - |
| BMU version o<br>pack1           | f battery     | - |
| Hardware vers<br>battery pack1   | ion of        | - |
| Battery volatge<br>battery pack1 | e of<br>(V)   | - |
| Battery current<br>battery pack1 | t of<br>(A)   | - |
| Battery power<br>pack1 (kW)      | of battery    | - |
| Day generated<br>battery pack1   | of<br>(kWh)   |   |
| Day discharge<br>battery pack1   | d of<br>(kWh) | - |
| Total charged<br>pack1 (kWh)     | of battery    | - |

Figura 4-16 Pagina delle informazioni sul pacco batterie

## Stato del dispositivo

Nella pagina **Stato del dispositivo(Device status)**, è possibile visualizzare la temperatura del dispositivo, ecc. come illustrato in Figura 4-17.

| Device status                     |      |
|-----------------------------------|------|
| Inner temperature (°C)            | 41.8 |
| Heat sink temperature<br>(PV)(°C) | 46.5 |
| AC residual current<br>(mA)       | 0    |
| Insulation impedance<br>(kΩ)      | 0    |

Figura 4-17 Pagina delle informazioni sul dispositivo

# 4.2.2 Informazioni sullo stato

Nella pagina dello **Stato(Status)** vengono visualizzati il tipo di dispositivo, lo stato di funzionamento, lo stato di carica e di scarica del pacco batterie 1/2/3/4, come illustrato in Figura 4-18.

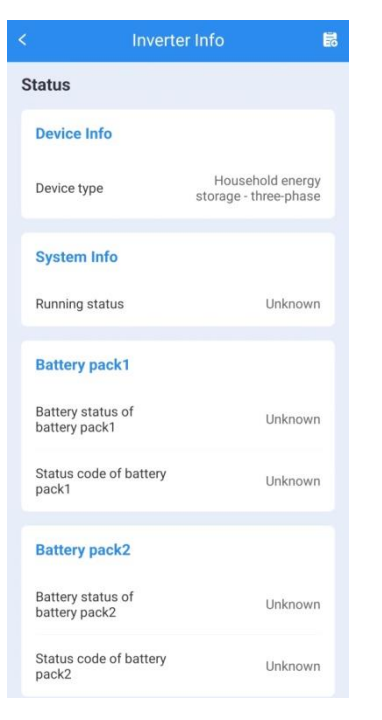

Figura 4-18 Informazioni sullo stato

# 4.2.3 Altre informazioni

Nella pagina **Altre informazioni(Other info**), è possibile visualizzare le altre informazioni del dispositivo, quali la modalità di alimentazione prioritaria Watt-Var, la modalità di lavoro, lo stato di accensione/spegnimento, ecc. Figura 4-19

| Other info                                         |                    |
|----------------------------------------------------|--------------------|
| Watt-Var mode power<br>priority                    | Active power first |
| Work mode                                          | Backup mode        |
| BMS communication<br>enable                        | Disable            |
| Neutral wire short<br>circuit setting              | Disable            |
| CAN remote<br>communication<br>abnormal protection | No protection      |
| Anti-backflow function                             | Disable            |
| Insulation impedance<br>enable                     | Disable            |
| Allow electricity to be<br>drawn from the grid     | Disable            |
| Battery manufacturer of<br>battery pack7           | SUNWODA            |

Figura 4-19 Pagina delle informazioni aggiuntive

# 4.3 Impostazione del dispositivo

# 4.3.1 Impostazioni di base

Tornare alla pagina precedente dalla pagina Altre informazioni(Other info), fare clic sull'icona a

destra e per accedere alla pagina delle impostazioni di base del dispositivo.

# 

Per effettuare l'impostazione, è richiesta la password di accesso.

# Impostazioni di rete

Nella pagina delle **Impostazioni di rete**(**Grid setting**), è possibile visualizzare e impostare il valore e il tempo di protezione da sovrafrequenza, sottofrequenza, sovratensione e sottotensione della rete e selezionare la modalit à di funzionamento (P-V, P-F, Q-V, SPF), come illustrato in Figura 4-20.

| 2                              | Control                    |               |      |
|--------------------------------|----------------------------|---------------|------|
| Grid setting                   | Basic setting              | Basic battery | setl |
| Grid level I u<br>protection v | inder-voltage<br>ralue (%) | 85            | >    |
| Grid level I c<br>protection v | over-voltage<br>value (%)  | 114.5         | >    |
| Grid under-v<br>recover valu   | oltage protection<br>e (%) | 85            | >    |
| Grid over-vo<br>recover valu   | ltage protection<br>e (%)  | 110           | >    |
| P-V mode                       |                            | OFF           | >    |
| P-F mode                       |                            | OFF           | >    |
| Q-V mode                       |                            | OFF           | >    |
| SPF mode                       |                            | OFF           | >    |
|                                |                            |               |      |

Figura 4-20 Pagina delle Impostazioni di rete

# Impostazioni di base

Nella pagina delle **Impostazioni di base(Basic setting**), è possibile impostare l'accensione e lo spegnimento del dispositivo, nonché la modalità di controllo esterno, l'avvio automatico all'accensione ecc., come illustrato in Figura 4-21.

|                                          | Control                   |               |      |
|------------------------------------------|---------------------------|---------------|------|
| Grid setting                             | Basic setting             | Basic battery | seti |
| ON/OFF                                   |                           | ON            | >    |
| External cont                            | rol mode                  | Enable        | >    |
| Auto-start wh                            | en power on               | Disable       | >    |
| Active island                            | ng                        | Enable        | >    |
| Fully to grid                            |                           | Disable       | >    |
| Allow electric<br>from the grid          | ity to be drawn           | Disable       | >    |
| Clear arc faul                           | t                         | Disable       | >    |
| Grid side met                            | er                        | None          | >    |
| 2035.5/suns<br>communicati<br>protection | pec remote<br>on abnormal | No protection | >    |

Figura 4-21 Pagina delle impostazioni di base

Modalit à controllo esterno

Questa voce consente di attivare o disattivare la modalit à di controllo esterno.

• Avvio automatico all'accensione

Questa voce consente di selezionare se avviare automaticamente il sistema all'accensione. Quando questa funzione èattivata, una volta che il dispositivo viene alimentato (tramite il sistema fotovoltaico o la rete), si avvia automaticamente.

• Isolamento attivo

Questa voce consente di selezionare se attivare la funzione di isolamento attivo. Quando questa funzione è attivata, se il dispositivo rimane in stato di isolamento, la connessione con la rete si disconnette automaticamente.

• Potenza massima di rete

Questa voce consente di selezionare se attivare la connessione alla rete con potenza massima nel tempo di picco. Quando questa funzione è attivata, se il dispositivo rimane in modalit à di utilizzo e nel tempo di picco, sar à in grado di sopportare l'energia generata dalla massima alimentazione del carico e della rete.

• Consentire il prelievo di elettricit à dalla rete

Questa voce consente di selezionare se attivare la funzione di prelievo di energia dalla rete. Quando la funzione èabilitata, se il dispositivo rimane in tempo di picco, èautorizzato a prelevare energia dalla rete.

# Impostazioni di base della batteria

Nella pagina delle **Impostazioni di base della batteria**(**Basic battery settings**), è possibile impostare la potenza di carica e scarica della batteria, come illustrato in Figura 4-22.

|                            | Control                 |            |
|----------------------------|-------------------------|------------|
| sic setting                | Basic battery settings  | System set |
| Battery ch                 | arge and discharge powe | r >        |
| Battery cha<br>discharge p | rge and<br>bower (kW)   | 0          |
| 1.1                        |                         |            |
|                            |                         |            |
|                            |                         |            |
|                            |                         |            |
|                            |                         |            |
|                            |                         |            |
|                            |                         |            |
|                            |                         |            |
|                            |                         |            |
|                            |                         |            |

Figura 4-22 Pagina delle impostazioni di base della batteria

### Impostazioni di sistema

Nella pagina delle **Impostazioni di sistema(System setting)**, è possibile impostare la velocità di comunicazione e l'ora del sistema, come illustrato in Figura 4-23.

|                           | Control         |                |
|---------------------------|-----------------|----------------|
| attery settings           | System setting  | Schedule setti |
| Sunspec com               | munication baud | rate setting > |
| Sunspec comr<br>baud rate | nunication      | 9600           |
| System time               | setting         | >              |
| System time s             | etting-year     | 2022           |
| System time s             | etting-month    | 11             |
| System time s             | etting-day      | 2              |
| System time s             | etting-hour     | 18             |
| System time s             | etting-minute   | 15             |
| System time s             | etting-second   | 44             |

Figura 4-23 Impostazioni di sistema

# Impostazione dei programmi

Nella pagina di **Impostazione dei programmi(Schedule setting**), è possibile impostare la modalità di controllo dell'alimentazione, la modalità di lavoro, la modalità di potenza attiva, ecc. come illustrato in

Figura 4-24.

|               | Control       |       |                      |      |
|---------------|---------------|-------|----------------------|------|
| ystem setting | Schedule set  | ting  | Working d            | lay_ |
| Power control | mode          | ł     | battery first        | >    |
| Work mode     |               | Self- | consumpti<br>on      | >    |
| Active power  | mode          | Sch   | neduling by<br>SI    | >    |
| Active power  | (P.U.) (%)    |       | 100                  | >    |
| Reactive powe | er mode       | Sch   | neduling by<br>SI    | >    |
| Reactive powe | er (P.U.) (%) |       | 0                    | >    |
| Reactive powe | er first      | Read  | ctive power<br>first | >    |
| Power factor  |               |       | 1                    | >    |

Figura 4-24 Pagina di impostazione dei programmi

• Modalità di controllo dell'alimentazione

Questa voce consente di selezionare la modalit à di alimentazione a batteria o di rete, a seconda di quale delle due si desidera utilizzare per prima. Questa voce è disponibile solo per la modalit à di controllo esterno, mentre per le altre modalit à non è applicabile.

• Modalit à lavoro

Questa voce consente di selezionare la modalit à di funzionamento del dispositivo. Al termine dell'impostazione, quando il dispositivo rimane acceso nel tempo corrispondente ad un programma, eseguirà l'azione indicata.

Modalit àpotenza attiva

Questa consente di selezionare la potenza di uscita programmata da SI o P.U.

• Potenza reattiva come prioritaria

Questa voce consente di selezionare la potenza di uscita dell'inverter, impostando come prioritaria la potenza reattiva o la potenza attiva.

• Funzione antiritorno

Questa funzione consente di attivare la funzione antiritorno. Quando le leggi e le normative locali non consentono di scaricare l'energia per la rete, questa funzione puòessere attivata. Quando è impostata su 0%, significa che la scarica dell'energia per la rete è completamente vietata.

• Impostazione della velocità di preavvio all'accensione/allo spegnimento.

Questa funzione consente di impostare la velocità di aumento della tensione all'avvio. Quando è impostata su 100, il dispositivo è in grado di aumentare la tensione in 1 secondo.

#### Giorno lavorativo\_Controllo esterno

Per impostare l'ora per questa modalità, procedere nel modo seguente: fare clic su **Aggiungi periodo**(**Add Period**), immettere l'ora corrispondente di avvio di questa modalità quindi fare clic sul pulsante **Salva**(**Save**) per salvare l'impostazione.

Nella pagina Giorno lavorativo\_Controllo esterno è possibile impostare l'ora per la modalità di controllo esterno. Al termine dell'impostazione, la modalità di controllo esterno avrà effetto solo nel tempo di impostazione, come illustrato in Figura 4-25.

| etting   | Worki    | ng day_ | External contr | ol Working |
|----------|----------|---------|----------------|------------|
| Period 1 |          |         |                | Delete     |
| 0        | 0:00     | То      | 23:59          | Insert     |
|          |          |         | -              | -          |
| AGO      |          | 1       | S              | ave        |
| Add      | l Period | 1       | S              | ave        |
| Add      | l Period | 1       | S              | ave        |
| Add      | l Perioc | 1       | S              | ave        |
| Add      | I Period | 1       | S              | ave        |
| Add      | I Period | 1       | S              | ave        |
| Add      | I Period | 4       | S              | ave        |
| Add      | I Period | 4       | S              | ave        |
| Add      | 1 Period | 4       | S              | ave        |

Figura 4-25 Giorno lavorativo\_Controllo esterno

## Giorno lavorativo\_Interruzione nel tempo di picco e riempimento nel tempo di valle

Per impostare l'ora per questa modalità, procedere nel modo seguente: fare clic su **Aggiungi periodo(Add Period)**, impostare il tempo di picco, quindi fare clic sul pulsante **Salva(Save)** ( per salvare l'impostazione. Successivamente, fare clic su **Aggiungi periodo(Add Period)**, impostare il tempo di valle, quindi fare clic sul pulsante **Salva(Save)** per salvare l'impostazione.

Nella pagina Giorno lavorativo\_Interruzione nel tempo di picco e riempimento nel tempo di valle, è possibile impostare il tempo di picco e il tempo di valle, come illustrato in Figura 4-26.

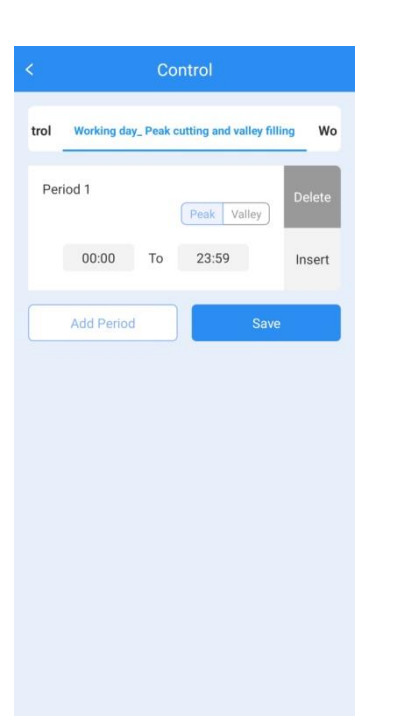

Figura 4-26 Giorno lavorativo\_Interruzione nel tempo di picco e riempimento nel tempo di valle

## Giorno lavorativo\_Impostazione periodo

Per impostare l'ora per questa modalità, procedere nel modo seguente: fare clic su **Aggiungi periodo(Add Period)**, immettere l'ora corrispondente di avvio di questa modalità, selezionare il carico o lo scarico e, infine, fare clic sul pulsante **Salva(Save)** per salvare l'impostazione.

Nella pagina Giorno lavorativo\_Impostazione Periodo, è possibile impostare l'orario di lavoro anche per le altre modalit à come illustrato in Figura 4-27.

| Period 1 Delete O0:00 To 23:59 Insert Add Period Save                                                                                                    |              | Control                    |          |
|----------------------------------------------------------------------------------------------------|--------------|----------------------------|----------|
| Period 1 Delete Charge Discharge Discharge Dis | ey filling W | orking day_ Period setting | g Weeken |
| 00:00 To 23:59 Insert                                                                                                    | Period 1     | Charge Discharge           | Delete   |
| Add Period Save                                                                                                    | 00:00        | To 23:59                   | Insert   |
|                                                                                                    | Add Pe       | riod                       | ave      |
|                                                                                                    |              |                            |          |
|                                                                                                    |              |                            |          |
|                                                                                                    |              |                            |          |
|                                                                                                    |              |                            |          |

Figura 4-27 Giorno lavorativo\_Impostazione periodo

# 4.3.2 Impostazioni relative all'invio

La modalit à pu ò essere impostata su: tempo di utilizzo, modalit à backup, modalit à autoconsumo, modalit à programmazione energetica e modalit à controllo esterno.

# Tempo di utilizzo

- Fase 1 Scegliere "Disabilita(Disable)" nella "Modalit à controllo esterno(External control mode)".
- Fase 2 Scegliere "Tempo di utilizzo(Time of use)" nella "Modalit à lavoro(Work mode )".
- Fase 3 Impostare il periodo di tempo corrispondente.

#### Sistema di accumulo di energia serie iStoragE3

#### 4 Funzionamento dell'app

#### Manuale d'uso

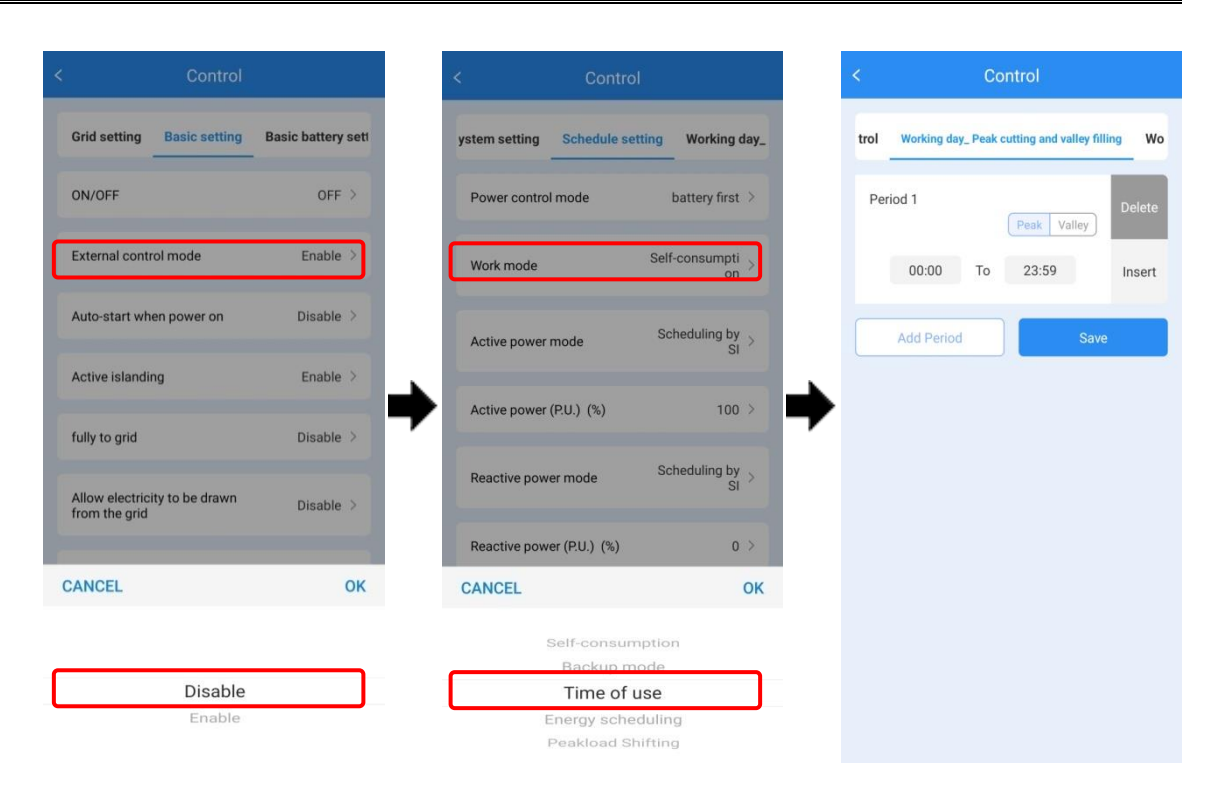

Figura 4-28 Spostamento del carico di picco

----Fine

# Modalit à backup

Fase 1 Scegliere "Disabilita(Disable)" nella "Modalitàcontrollo esterno(External control mode)".

Fase 2 Scegliere "Modalit à backup(Backup mode)" nella "Modalit à lavoro(Work mode)".

| Control                                        |                    | < Control                      | ç.           |
|------------------------------------------------|--------------------|--------------------------------|--------------|
| Grid setting Basic setting                     | Basic battery sett | ystem setting Schedule setting | ing Workin   |
| ON/OFF                                         | OFF >              | Power control mode             | battery fire |
| External control mode                          | Enable >           | Work mode                      | Self-consump |
| Auto-start when power on                       | Disable >          | Active power mode              | Scheduling b |
| Active islanding                               | Enable >           | Active power (PIL) (%)         | 10           |
| fully to grid                                  | Disable >          |                                |              |
| Allow electricity to be drawn<br>from the arid | Disable >          | Reactive power mode            | Scheduling b |
|                                                | _                  | Reactive power (P.U.) (%)      |              |
| CANCEL                                         | ОК                 | CANCEL                         |              |

#### Figura 4-29 Modalit àbackup

----Fine

## Modalit à autoconsumo

Fase 1 Scegliere "Disabilita(Disable )" nella "Modalit à controllo esterno(External control mode)".

Fase 2 Scegliere "Autoconsumo(Self -consumption)" nella "Modalit à lavoro(Work mode )".

#### 4 Funzionamento dell'app

Grid setting Basic setting Basic battery set Schedule setting W ON/OFF OFF > Power control mode battery first External control mode Enable > Work mode Auto-start when power on Disable Scheduling by SI Active power mode Active islanding Enable > Active power (P.U.) (%) 100 fully to grid Disable > Scheduling by SI Reactive power mode Allow electricity to be drawn from the grid Disable > Reactive power (P.U.) (%) 0 > CANCEL OK CANCEL OK Disable Self-consumption Backup mode

Figura 4-30 Modalit àautoconsumo

----Fine

# Modalit à di pianificazione energetica

- Fase 1 Scegliere "Disabilita(Disable)" nella "Modalit à controllo esterno(External control mode )".
- Fase 2 Scegliere "Programmazione energetica(Energy scheduling )" nella "Modalit à lavoro(Work mode )".
- Fase 3 Impostare il periodo di tempo corrispondente.

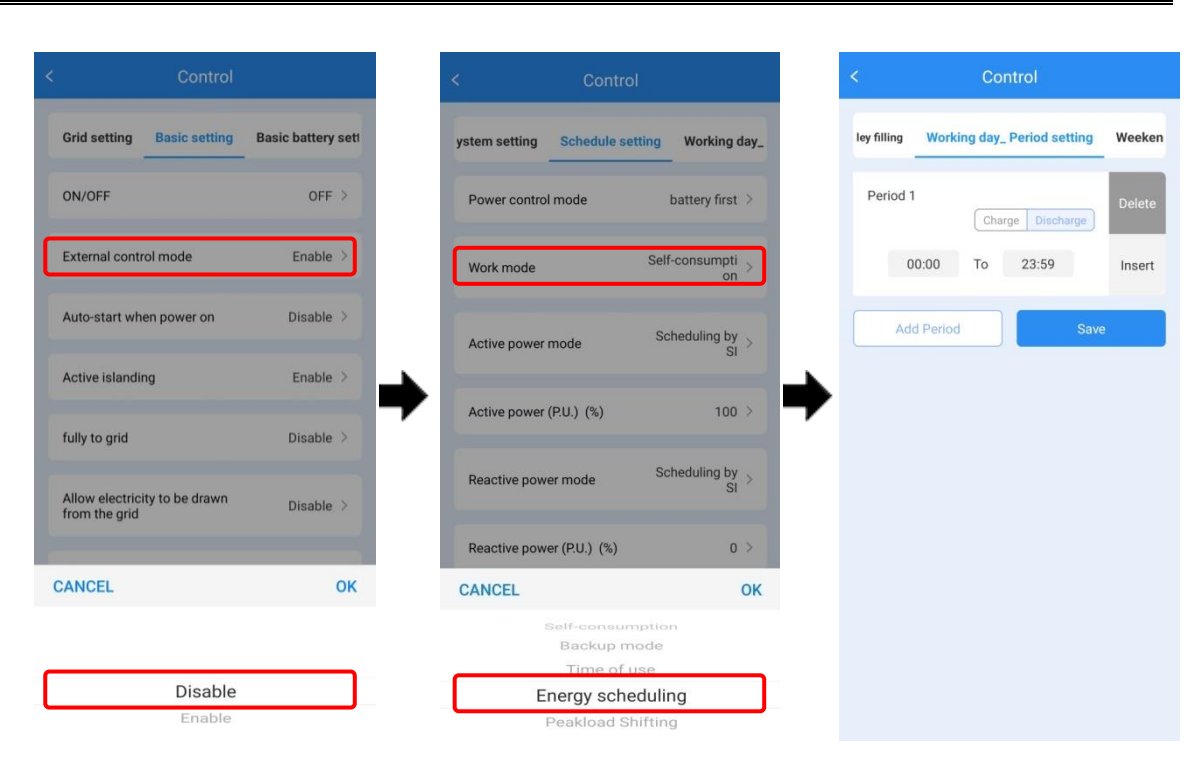

Figura 4-31 Modalit à di pianificazione energetica

----Fine

## Modalit à controllo esterno

- Fase 1 Scegliere "Abilita(Enable )" nella "Modalitàcontrollo esterno(External control mode)".
- Fase 2 Scegliere "Prima alimentazione batteria(Battery control first)" o "Prima alimentazione rete(Grid control first)".
- Fase 3 Impostare il periodo di tempo corrispondente.

#### 4 Funzionamento dell'app

| Control                                        |                   | < Contro                  | d)                         | <            | Control                    |    |
|------------------------------------------------|-------------------|---------------------------|----------------------------|--------------|----------------------------|----|
| Grid setting Basic setting                     | Basic battery set | ystem setting Schedule se | Working day_               | setting Worl | king day_ External control | w  |
| ON/OFF                                         | OFF >             | Power control mode        | battery first >            | Period 1     |                            | De |
| External control mode                          | Enable >          | Work mode                 | Self-consumpti > on >      | 00:00        | To 23:59                   | In |
| Auto-start when power on                       | Disable >         | Active power mode         | Scheduling by $\gtrsim$ SI | Add Peri     | od Save                    |    |
| Active islanding                               | Enable >          | Active power (P.U.) (%)   | 100 >                      | •            |                            |    |
| ully to grid                                   | Disable >         | Reactive power mode       | Scheduling by >            |              |                            |    |
| Allow electricity to be drawn<br>from the grid | Disable >         | Reactive power (P.U.) (%) | 0 >                        |              |                            |    |
| ANCEL                                          | ОК                | Reactive power first      | Reactive power > first >   |              |                            |    |
| Disable                                        |                   | Power factor              | 1 >                        |              |                            |    |

Figura 4-32 Modalit à controllo esterno

#### ----Fine

Dopo avere impostato la modalità in base alla procedura sopra descritta, è possibile tornare alla pagina di impostazione dei parametri di base e selezionare ATTIVA.

# **5** Avvio e arresto

Questo capitolo descrive come avviare e arrestare il dispositivo.

# 5.1 Avvio

- Fase 1 Attivare l'interruttore del carico esterno.
- Fase 2 Attivare l'interruttore esterno di rete.

# 

Dopo l'accensione dell'interruttore di rete, il sistema di accumulo di energia della serie iStoragE3 si avvia automaticamente.

- Fase 3 Accendere l'interruttore CC dell'inverter e l'interruttore esterno del sistema fotovoltaico.
- Fase 4 Fare clic sul pulsante ATTIVA dell'app; per i dettagli vedere Impostazioni di base(Basic seeting) in
  4.3.1 Impostazioni di base.

----Fine

## Ο ΝΟΤΑ

Per la prima installazione, le batterie devono avere una carica completa e poi essere scaricate al 60% del SOC almeno una volta.

# 5.2 Autocontrollo CEI

## Ο ΝΟΤΑ

L'iStoragE3 è dotato della funzione di autocontrollo CEI, richiesta solo in Italia. Altri paesi non ne richiedono l'utilizzo.

La funzione di autocontrollo puòessere utilizzata solo tramite l'app locale. La procedura di utilizzo è la seguente.

Fase 1 Aprire l'app e, se viene visualizzata l'interfaccia di accesso, uscire e procedere come indicato di seguito.

|               | Language             | <         | Connection I | ist More         |
|---------------|----------------------|-----------|--------------|------------------|
|               |                      | WiFi      |              | setup connection |
| 52            | <b>.</b>             | No device | connection   |                  |
| 1             | <u>U</u>             | Bluetooth | 0            | setup connection |
|               |                      |           |              |                  |
| & Mobile/Emai | il                   |           |              |                  |
| B Password    |                      |           |              |                  |
|               |                      | •         |              |                  |
| Log           | in                   |           |              |                  |
| Sign up now   | Forget password      |           |              |                  |
| 2             | Connect to device    |           |              |                  |
|               | Example Plant        |           |              |                  |
|               | <u>Quick start ≥</u> |           |              |                  |
|               | 1 🗐                  |           |              |                  |

Figura 5-1 Collega al dispositivo

Fase 2 Il telefono cellulare deve essere connesso alla stessa rete Wi-Fi del dispositivo (la figura seguente è un esempio, in cui la password del Wi-Fi è12345678). Eseguire un aggiornamento per visualizzare il dispositivo.

| - WLAN                                               | ?        |
|------------------------------------------------------|----------|
| VLAN                                                 |          |
| Network acceleration                                 | On >     |
| fore settings                                        | >        |
| WAII ABI F                                           | 0.       |
| EAP-90366                                            | (6)      |
| ealme X7 Pro                                         |          |
| incrypted                                            | <b>a</b> |
| JFI_5D4086<br>incrypted (WPS available)              | <b></b>  |
| Vin11<br>incrypted                                   | <b></b>  |
| KC_78E36D61E86E                                      | <b>.</b> |
| <c_78e36d61e86f< td=""><td>()</td></c_78e36d61e86f<> | ()       |
| ncrypted                                             |          |
| incrypted                                            | <b></b>  |
| wwww<br>incrypted                                    | <b></b>  |

Figura 5-2 Collegamento alla rete WLAN

Fase 3 Cliccare su "Vedi dispositivo(View device )" nell'interfaccia di accesso e poi cliccare su "Cliente(Customer)".

| < Logger                                          |           | < Login                                                 |
|---------------------------------------------------|-----------|---------------------------------------------------------|
| SN: E47092090366<br>Software version: 4770721617R | Connected | 561501077270MA200001<br>Device type: 1P PV E-Store inv. |
| View device                                       | >         | Protocol version: V2.00                                 |
| Logger WiFi                                       | >         | 😤 Customer                                              |
| Connect to logger                                 | >         | 🙈 Engineer                                              |
|                                                   |           | Manufactor                                              |
|                                                   |           |                                                         |
|                                                   |           |                                                         |
|                                                   |           |                                                         |
|                                                   |           |                                                         |
|                                                   |           |                                                         |
|                                                   |           |                                                         |
|                                                   |           |                                                         |
|                                                   |           |                                                         |
|                                                   |           |                                                         |
|                                                   |           |                                                         |

Figura 5-3 Accesso all'interfaccia cliente

Fase 4 Fare clic su "Avvio(Start)" nell'interfaccia di monitoraggio e cliccare su "Fatto(Done)" nella finestra pop-up. A questo punto il dispositivo avvia l'autocontrollo.

|                                              | Monitor                                                              | Quit      |                                        | Monitor                                                | Quit        |
|----------------------------------------------|----------------------------------------------------------------------|-----------|----------------------------------------|--------------------------------------------------------|-------------|
| 561501<br>Device ty<br>Protocol<br>Self chec | 077270MA20000<br>/pe: 1P PV E-Store in<br>version: V2.00<br>k: Start | 01<br>Iv. | 56150<br>Device<br>Protoco<br>Self che | type: 1P PV E-Store<br>of version: V2.00<br>eck: Start | 001<br>inv. |
| Run                                          | Base Info                                                            |           |                                        | In Data Base Inf                                       | 0           |
| Inner temperature                            | (°C)                                                                 | 34.0      | Inner temperatur                       | re(°C)                                                 | 34.0        |
| Day consumed(kV                              | Vh)                                                                  | 0.0       |                                        | Tips                                                   | Q           |
| Day grid-tied gen                            | erated(kWh)                                                          | 5.1       | c c                                    | onfirm self checl                                      | < 1         |
| Load day consum                              | ed(kWh)                                                              | 0.0       | L Cance                                | 1                                                      | Done 0      |
| Total grid-tied en                           | ergy(kWh)                                                            | 379.1     | Total grid-tied e                      | nergy(kWh)                                             | 379.1       |
| Total load consum                            | ed(kWh)                                                              | 100.5     | Total load consu                       | med(kWh)                                               | 100.5       |
| Total grid-tied cor                          | nsumed(kWh)                                                          | 79.2      | Total grid-tied of                     | onsumed(kWh)                                           | 79.2        |
|                                              | More                                                                 |           |                                        |                                                        |             |
| Monitor                                      | Alarm                                                                | Setting   | Monitor                                |                                                        |             |

Figura 5-4 Avvio della funzione di autocontrollo

Fase 5 Fare clic su "Altro(More)" nell'interfaccia "Monitor" per visualizzare le informazioni di autocontrollo.

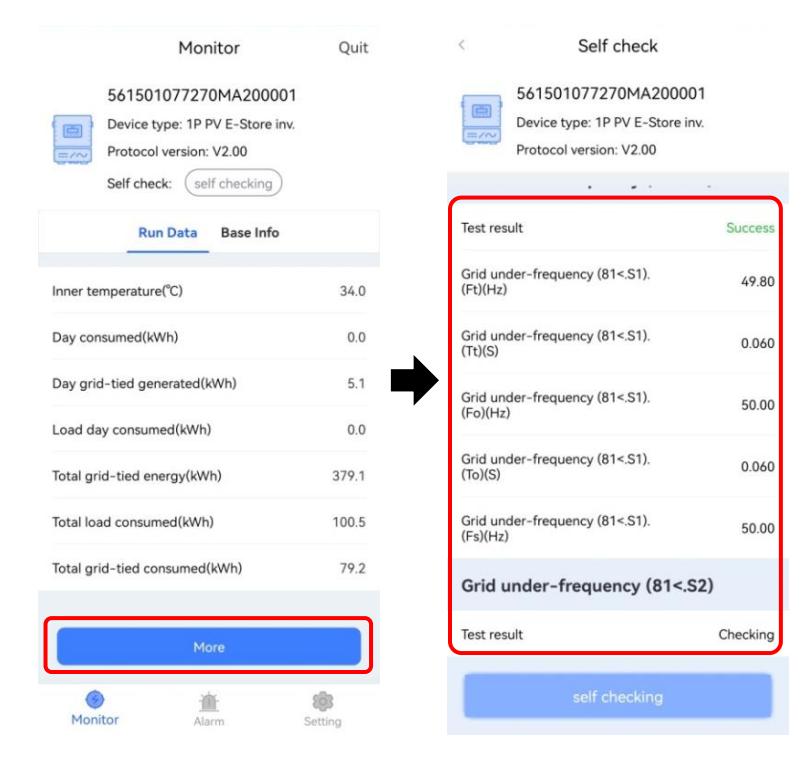

Figura 5-5 Visualizzazione dei risultati del test

----Fine

# 5.3 Arresto

- Fase 1 Spegnimento dell'inverter nell'app.
- Fase 2 Spegnere l'interruttore esterno del sistema fotovoltaico e della rete, e attendere fino a quando l'indicatore dell'inverter non si spegne.
- Fase 3 Se l'iStoragE3 deve rimanere a lungo senza corrente, premere a lungo il pulsante di accensione della modalit àdi alimentazione a batterie, finch él'indicatore della batteria non si spegne.

----Fine

# 6 Manutenzione e risoluzione dei problemi

Questo capitolo si occupa principalmente della manutenzione e risoluzione dei problemi per il dispositivo.

# 6.1 Manutenzione

Il sistema di accumulo di energia della serie iStoragE3 non ha bisogno di manutenzione regolare, ma la siccit ào la polvere possono influire sulle prestazioni di dissipazione del calore, quindi utilizzare un pennello morbido per pulire l'inverter. Se l'indicatore LED è troppo sporco per consentire una buona visualizzazione, utilizzare un panno umido per pulirlo.

# 

Durante il funzionamento, non toccare l'inverter. La temperatura di alcune parti dell'inverter è molto alta e può causare lesioni da scottatura. Dopo l'arresto dell'inverter, aspettare fino al suo raffreddamento, quindi eseguire la manutenzione e la pulizia.

# 

Non pulire l'inverter con solventi, materiale abrasivo o materiale corrosivo.

Normalmente, l'inverter e il pacco batterie non necessitano di manutenzione o taratura. Tuttavia, per mantenere la precisione del SOC, si consiglia di eseguire una taratura a piena carica per il SOC (ricarica delle batterie fino a quando la potenza di carica èpari a 0) sulla batteria a intervalli regolari (tipo ogni due settimane).

Scollegare l'inverter e il pacco batterie da tutte le fonti di alimentazione prima della pulizia. Pulire la copertura e il display con un panno morbido.

Per garantire il funzionamento ottimale dell'inverter e dei pacchi batterie per lungo tempo, si raccomanda di eseguire le operazioni di ordinaria manutenzione come descritto in questo capitolo.

| Elemento da<br>controllare                | Criteri di accettazione                                                                                                    | Intervallo di manutenzione                                                                                                    |
|-------------------------------------------|----------------------------------------------------------------------------------------------------|----------------------------------------------------------------------------------------------------|
| Pulizia del<br>prodotto<br>Danno visibile | Il dissipatore di calore dell'inverter deve essere<br>privo di ostacoli o polvere.                                                                                                    | Ogni sei mesi o una volta<br>all'anno                                                                                                    |
| al prodotto                               | danneggiati o deformati.                                                                                                    | Ogni sei mesi                                                                                                    |
| Stato di<br>funzionamento<br>del prodotto | <ol> <li>L'inverter e il pacco batterie funzionano<br/>senza rumori anomali.</li> <li>Tutti i parametri dell'inverter e del pacco<br/>batterie sono impostati correttamente. Eseguire<br/>il controllo quando l'inverter e il pacco batterie<br/>sono in funzione.</li> </ol>                                                                                                    | Ogni sei mesi                                                                                                    |
| Collegamento<br>elettrico                 | <ol> <li>I cavi sono collegati correttamente.</li> <li>I cavi sono integri e, in particolare, le guaine<br/>dei cavi a contatto con la superficie metallica<br/>non sono graffiati.</li> <li>I terminali inutilizzati di ingresso del<br/>fotovoltaico, le porte di comunicazione<br/>inutilizzate dell'inverter, i terminali di<br/>alimentazione e COM del pacco batterie sono<br/>bloccati da tappi di protezione a tenuta stagna<br/>se il prodotto èmontato all'esterno.</li> </ol> | La prima manutenzione si<br>richiede 6 mesi dopo la messa<br>in funzione iniziale. E<br>successivamente ogni sei mesi<br>o una volta all'anno. |

Tabella 6-1 Elenco di controllo per la manutenzione

# 6.2 Risoluzione dei problemi

L'iStoragE3 è stato progettato sulla base degli standard di funzionamento in modalità di collegamento alla rete e soddisfa i requisiti di sicurezza e compatibilità elettromagnetica (CEM). Prima di essere consegnato al cliente, l'inverter è stato sottoposto a molteplici test rigorosi per garantirne l'affidabilità e il funzionamento ottimale.

Se si verificano dei guasti, gli indicatori visualizzeranno il guasto corrispondente. In determinate circostanze, l'inverter può interrompere la produzione di energia elettrica. Per la risoluzione dei problemi vedere Tabella 6-2, Tabella 6-3.

| Elemento da<br>controllare | Descrizione<br>dell'anomalia                               | Soluzione                                                                                                    |
|----------------------------|------------------------------------------------------------|----------------------------------------------------------------------------------------------------|
| Sovratensione rete         | La tensione di rete<br>supera l'intervallo<br>consentito.  | <ol> <li>Verificare che la rete sia in normali condizioni.</li> <li>Controllare se il cablaggio della rete è<br/>normale.</li> <li>Riavviare l'inverter per vedere se l'anomalia<br/>persiste. Se persiste, contattare l'assistenza.</li> </ol> |
| Sottotensione di rete      | La tensione di rete<br>supera l'intervallo<br>consentito.  | <ol> <li>Verificare che la rete sia in normali condizioni.</li> <li>Controllare se il cablaggio della rete è<br/>normale.</li> <li>Riavviare l'inverter per vedere se l'anomalia<br/>persiste. Se persiste, contattare l'assistenza.</li> </ol> |
| Sovrafrequenza di<br>rete  | La frequenza di rete<br>supera l'intervallo<br>consentito. | <ol> <li>Verificare che la rete sia in normali condizioni.</li> <li>Controllare se il cablaggio della rete è<br/>normale.</li> <li>Riavviare l'inverter per vedere se l'anomalia<br/>persiste. Se persiste, contattare l'assistenza.</li> </ol> |
| Sottofrequenza di rete     | La frequenza di rete<br>supera l'intervallo<br>consentito. | <ol> <li>Verificare che la rete sia in normali condizioni.</li> <li>Controllare se il cablaggio della rete è<br/>normale.</li> <li>Riavviare l'inverter per vedere se l'anomalia<br/>persiste. Se persiste, contattare l'assistenza.</li> </ol> |

| Elemento da<br>controllare                    | Descrizione<br>dell'anomalia                                                | Soluzione                                                                                                    |
|-----------------------------------------------|-----------------------------------------------------------------------------|----------------------------------------------------------------------------------------------------|
| Fase di<br>sincronizzazione<br>anomala        | Blocco di fase<br>anomalo                                                   | <ol> <li>Verificare che la rete sia in normali condizioni.</li> <li>Controllare se il cablaggio della rete è<br/>normale.</li> <li>Riavviare l'inverter per vedere se l'anomalia<br/>persiste. Se persiste, contattare l'assistenza.</li> </ol>                                                     |
| Protezione da<br>cortocircuito                | Se fuori rete, il lato di<br>uscita ècortocircuitato                        | <ol> <li>Misurare l'impedenza del lato di uscita con un<br/>multimetro. Se l'impedenza èridotta, verificare se<br/>il cablaggio della rete èstato eseguito<br/>correttamente.</li> <li>Riavviare l'inverter per vedere se l'anomalia<br/>persiste. Se persiste, contattare l'assistenza.</li> </ol> |
| Protezione dai<br>sovraccarichi               | Il carico ètroppo<br>pesante.                                               | <ol> <li>Controllare se il carico supera la potenza<br/>nominale.</li> <li>Riavviare l'inverter per vedere se l'anomalia<br/>persiste. Se persiste, contattare l'assistenza.</li> </ol>                                                                                                    |
| Sovracorrente inverter                        | La corrente del<br>software dell'inverter<br>supera il valore<br>consentito | <ol> <li>Controllare se l'uscita della rete è<br/>sovraccarica, cortocircuitata o se vi èun carico di<br/>impatto.</li> <li>Riavviare l'inverter per vedere se l'anomalia<br/>persiste. Se persiste, contattare l'assistenza.</li> </ol>                                                            |
| Tensione inverter<br>anomala                  | Tensione di uscita<br>anomala                                               | Controllare se la tensione e il carico della rete sono anomali.                                                                                                    |
| Tensione inverter<br>componente CC<br>anomala | Se fuori rete, tensione<br>componente CC<br>anomala.                        | Riavviare l'inverter per vedere se l'anomalia<br>persiste. Se persiste, contattare l'assistenza.                                                                                                    |
| Corrente inverter<br>componente CC<br>anomala | Se collegato alla rete,<br>corrente componente<br>CC anomala.               | Riavviare l'inverter per vedere se l'anomalia<br>persiste. Se persiste, contattare l'assistenza.                                                                                                    |

| Elemento da<br>controllare         | Descrizione<br>dell'anomalia                              | Soluzione                                                                                                    |
|------------------------------------|-----------------------------------------------------------|----------------------------------------------------------------------------------------------------|
| Allarme di<br>sovraccarico         | Il carico ètroppo<br>grande.                              | <ol> <li>Controllare se il carico supera la potenza<br/>nominale.</li> <li>Riavviare l'inverter per vedere se l'anomalia<br/>persiste. Se persiste, contattare l'assistenza.</li> </ol>                                                                                                    |
| Sovratensione bus                  | La tensione del bus è<br>troppo elevata.                  | <ol> <li>Verificare che la tensione di ingresso dei<br/>sistemi PV1, PV2, PV3 non superi i 930 V.</li> <li>Se il parametro descritto alla voce 1 ènormale,<br/>riavviare l'inverter per vedere se l'anomalia<br/>persiste. Se persiste, contattare l'assistenza.</li> </ol>                                                                                                    |
|                                    |                                                           | <ol> <li>Se il guasto si verifica durante il<br/>funzionamento di mattina, ciòpotrebbe essere<br/>dovuto all'umidità.</li> </ol>                                                                                                    |
| Impedenza di<br>isolamento anomala | L'impedenza del lato<br>CC verso terra è<br>troppo bassa. | <ol> <li>Utilizzare un multimetro per testare</li> <li>l'impedenza del terreno all'alloggiamento. Se</li> <li>l'impedenza non è prossima allo 0, vi è un</li> <li>problema di collegamento tra il cavo di messa a</li> <li>terra e l'alloggiamento.</li> <li>Misurare l'impedenza di terra verso i sistemi</li> <li>PV1+/PV2+/ PV3+/PV- utilizzando un</li> <li>multimetro. Se l'impedenza è inferiore a 36 KΩ,</li> <li>controllare se il collegamento a ogni porta è</li> <li>corretto.</li> <li>Attenersi alle istruzioni del manuale utente per</li> <li>l'installazione del dispositivo.</li> <li>Riavviare l'inverter per vedere se l'anomalia</li> <li>persiste. Se ancora persiste, contattare l'assistenza</li> <li>clienti.</li> </ol> |
| Anomalia corrente<br>residua       | La corrente residua<br>supera l'intervallo<br>consentito. | Riavviare l'inverter per vedere se l'anomalia<br>persiste. Se ancora persiste, contattare l'assistenza<br>clienti.                                                                                                    |

| Elemento da<br>controllare                                  | Descrizione<br>dell'anomalia                                                     | Soluzione                                                                                                    |  |
|-------------------------------------------------------------|----------------------------------------------------------------------------------|----------------------------------------------------------------------------------------------------|--|
| Surriscaldamento<br>interno                                 | La temperatura<br>ambiente ètroppo<br>elevata.                                   | <ol> <li>Cercare di abbassare la temperatura ambiente.</li> <li>Assicurarsi che l'inverter sia installato in<br/>conformit à con le istruzioni contenute nel<br/>manuale dell'utente e che non ci siano blocchi<br/>attorno all'inverter.</li> <li>Dopo lo spegnimento dell'inverter, attendere<br/>30 minuti, quindi riavviarlo. Se l'anomalia<br/>persiste ancora, contattare l'assistenza.</li> </ol> |  |
| Sovratemperatura<br>inverter IGBT                           | La temperatura del<br>dissipatore di calore<br>dell'inverter è troppo<br>elevata | <ol> <li>Cercare di abbassare la temperatura ambiente.</li> <li>Assicurarsi che l'inverter sia installato in<br/>conformit à con le istruzioni contenute nel<br/>manuale dell'utente e che non ci siano blocchi<br/>attorno all'inverter.</li> <li>Dopo lo spegnimento dell'inverter, attendere<br/>30 minuti, quindi riavviarlo. Se l'anomalia<br/>persiste ancora, contattare l'assistenza.</li> </ol> |  |
| Sovratemperatura<br>sistema fotovoltaico<br>IGBT            | La temperatura sul<br>lato del sistema<br>fotovoltaico ètroppo<br>alta           | <ol> <li>Cercare di abbassare la temperatura ambiente.</li> <li>Assicurarsi che l'inverter sia installato in<br/>conformit à con le istruzioni contenute nel<br/>manuale dell'utente e che non ci siano blocchi<br/>attorno all'inverter.</li> <li>Dopo lo spegnimento dell'inverter, attendere<br/>30 minuti, quindi riavviarlo. Se l'anomalia<br/>persiste ancora, contattare l'assistenza.</li> </ol> |  |
| Allarme di<br>surriscaldamento del<br>dissipatore di calore | La temperatura è<br>troppo alta e<br>raggiungere il punto di<br>gocciolamento.   | <ol> <li>Controllare se la temperatura ambiente è<br/>troppo elevata, cercare di abbassare la<br/>temperatura ambiente.</li> <li>Assicurarsi che l'inverter sia installato in<br/>conformit à con le istruzioni contenute nel<br/>manuale e che non ci siano blocchi attorno<br/>all'inverter.</li> </ol>                                                                                                |  |

| Elemento da<br>controllare                           | Descrizione<br>dell'anomalia                                   | Soluzione                                                                                                    |
|------------------------------------------------------|----------------------------------------------------------------|----------------------------------------------------------------------------------------------------|
|                                                      |                                                                | <ol> <li>Dopo lo spegnimento dell'inverter, attendere</li> <li>minuti, quindi riavviarlo. Se l'anomalia</li> <li>persiste ancora, contattare l'assistenza.</li> </ol>                                                                                                    |
| Ventola anomala                                      | Ventola anomala                                                | <ol> <li>Controllare se la ventola èbloccata.</li> <li>Riavviare l'inverter per vedere se l'anomalia<br/>persiste. Se ancora persiste, contattare l'assistenza<br/>clienti.</li> </ol>                                                                                               |
| Anomalia RSD                                         | Anomalia RSD                                                   | <ol> <li>Confermare se il pulsante dell'RSD è stato<br/>premuto.</li> <li>Riavviare l'inverter per vedere se l'anomalia<br/>persiste. Se ancora persiste, contattare l'assistenza<br/>clienti.</li> </ol>                                                                            |
| Anomalia<br>comunicazione a<br>distanza              | Impossibile<br>comunicare con il<br>computer superiore.        | <ol> <li>Verificare che la velocit à di trasmissione e<br/>l'indirizzo siano corretti.</li> <li>Confermare che il filo dal dispositivo al PC sia<br/>normale.</li> </ol>                                                                                                    |
| Anomalia sistema<br>interno                          | Il sistema interno<br>dell'inverter è in<br>condizioni anomale | <ol> <li>Verificare se il sistema interno dell'inverter è<br/>in condizioni anomale, sulla base delle relative<br/>informazioni sui guasti.</li> <li>Riavviare l'inverter per vedere se l'anomalia<br/>persiste. Se ancora persiste, contattare l'assistenza<br/>clienti.</li> </ol> |
| Comunicazione<br>anomala pacco<br>batterie n (CAN)   | La comunicazione<br>CAN con il pacco<br>batterie n èanomala    | Controllare se il cavo di comunicazione tra<br>l'inverter e il pacco batterie n èallentato o<br>scollegato.                                                                                                    |
| Comunicazione<br>anomala pacco<br>batterie n (RS485) | La comunicazione<br>RS485 con il pacco<br>batterie n èanomala  | Controllare se il cavo di comunicazione tra<br>l'inverter e il pacco batterie n èallentato o<br>scollegato.                                                                                                    |

| Elemento da<br>controllare                                     | Descrizione<br>dell'anomalia                                                                | Soluzione                                                                                                    |
|----------------------------------------------------------------|---------------------------------------------------------------------------------------------|----------------------------------------------------------------------------------------------------|
| Anomalia<br>comunicazione HMI<br>(CAN)                         | Anomalia<br>comunicazione interna<br>CAN                                                    | Riavviare l'inverter per vedere se l'anomalia<br>persiste. Se ancora persiste, contattare l'assistenza<br>clienti.                                                                                                 |
| Anomalia<br>comunicazione HMI<br>(RS485)                       | Anomalia<br>comunicazione interna<br>RS485                                                  | Riavviare l'inverter per vedere se l'anomalia<br>persiste. Se ancora persiste, contattare l'assistenza<br>clienti.                                                                                                 |
| Anomalia<br>comunicazione<br>interna pacco batterie<br>n (CAN) | La comunicazione<br>CAN con il pacco<br>batterie n èanomala                                 | Controllare se il cavo di comunicazione tra<br>l'inverter e il pacco batterie n èallentato o<br>scollegato.                                                                                                    |
| Inversione di polarit à<br>del sistema PVn<br>collegato        | Il terminale positivo e<br>negativo di ingresso<br>del sistema PVn sono<br>stati invertiti. | Controllare se i cavi del sistema PVn sono stati invertiti.                                                                                                    |
| Sovratensione PVn                                              | La tensione del<br>sistema PVn supera il<br>valore consentito.                              | Controllare la tensione del sistema Pvn e, se<br>supera i 1030 V CC, diminuire la quantitàdi file<br>del sistema fotovoltaico.                                                                                     |
| Sovracorrente PVn                                              | La corrente del<br>sistema PVn supera il<br>valore consentito.                              | <ol> <li>Cercare di ridurre l'alimentazione del sistema<br/>fotovoltaico.</li> <li>Riavviare l'inverter per vedere se l'anomalia<br/>persiste. Se ancora persiste, contattare l'assistenza<br/>clienti.</li> </ol> |
| Anomalia arco PVn                                              | L'arco del sistema<br>PVn èanomalo.                                                         | Riavviare l'inverter per vedere se l'anomalia<br>persiste. Se ancora persiste, contattare l'assistenza<br>clienti.                                                                                                 |

| Elemento da<br>controllare                                     | Descrizione<br>dell'anomalia                                                          | Soluzione                                                                                                    |
|----------------------------------------------------------------|---------------------------------------------------------------------------------------|----------------------------------------------------------------------------------------------------|
| Sovratensione<br>batteria                                      | Sovratensione batteria                                                                | <ol> <li>Batteria scarica.</li> <li>Verificare l'errore e, se il problema non è stato<br/>risolto, contattare il centro assistenza.</li> </ol>                                                                                             |
| Sovratensione della<br>cella                                   | Sovratensione della<br>batteria della cella di<br>carico                              | <ol> <li>Batteria scarica.</li> <li>Verificare l'errore e, se il problema non è stato<br/>risolto, contattare il centro assistenza.</li> </ol>                                                                                             |
| Sottotensione batteria                                         | Sottotensione batteria                                                                | <ol> <li>Ricaricare la batteria.</li> <li>Verificare l'errore e, se il problema non è stato<br/>risolto, contattare il centro assistenza.</li> </ol>                                                                                       |
| Sottotensione della<br>cella                                   | Sottotensione della<br>cella                                                          | <ol> <li>Ricaricare la batteria.</li> <li>Verificare l'errore e, se il problema non èstato<br/>risolto, contattare il centro assistenza.</li> </ol>                                                                                        |
| Batterie scollegate                                            | Batterie scollegate                                                                   | <ol> <li>Controllare il cablaggio della batteria.</li> <li>Verificare l'errore e, se il problema non è stato<br/>risolto, contattare il centro assistenza.</li> </ol>                                                                      |
| La differenza di<br>temperatura della<br>cella ètroppo elevata | La differenza di<br>temperatura della<br>batteria della cella di<br>carico èeccessiva | Attendere 30 minuti dopo lo spegnimento. Se il<br>problema non èstato risolto, contattare<br>l'assistenza.                                                                                                    |
| La differenza di<br>tensione della cella è<br>eccessiva        | La differenza di<br>tensione della batteria<br>della cella èeccessiva                 | Chiamare immediatamente l'assistenza.                                                                                                    |
| Sovratemperatura di carica della cella                         | La temperatura di<br>carica della batteria<br>della cella di carico è<br>eccessiva    | <ol> <li>Controllare se la temperatura ambiente è<br/>troppo elevata e cercare di ridurla, se necessario.</li> <li>Attendere 30 minuti dopo lo spegnimento. Se<br/>il problema non èstato risolto, contattare<br/>l'assistenza.</li> </ol> |

Tabella 6-3 Descrizione errore delle batterie

| Elemento da<br>controllare                        | Descrizione<br>dell'anomalia                                                | Soluzione                                                                                                    |
|---------------------------------------------------|-----------------------------------------------------------------------------|----------------------------------------------------------------------------------------------------|
| Sottotemperatura di<br>carica della cella         | La temperatura di<br>carica della batteria<br>della cella ètroppo<br>bassa  | <ol> <li>Controllare se la temperatura ambiente è<br/>troppo bassa e cercare di aumentarla, se<br/>necessario.</li> <li>Attendere 30 minuti dopo lo spegnimento. Se<br/>il problema non èstato risolto, contattare<br/>l'assistenza.</li> </ol>                                                                    |
| Sovratemperatura di<br>scarico della cella        | La temperatura di<br>scarico della batteria<br>della cella ètroppo alta     | <ol> <li>Controllare se la temperatura ambiente è<br/>troppo alta e cercare di ridurla, se necessario.</li> <li>Attendere 30 minuti dopo lo spegnimento. Se<br/>il problema non èstato risolto, contattare<br/>l'assistenza.</li> </ol>                                                                            |
| Sottotemperatura di<br>scarico della cella        | La temperatura di<br>scarico della batteria<br>della cella ètroppo<br>bassa | <ol> <li>Controllare se la temperatura ambiente è<br/>troppo bassa e cercare di aumentarla, se<br/>necessario.</li> <li>Attendere 30 minuti dopo lo spegnimento. Se<br/>il problema non èstato risolto, contattare<br/>l'assistenza.</li> </ol>                                                                    |
| Allarme aumento<br>rapido temperatura<br>batteria | La temperatura della<br>batteria aumenta<br>troppo rapidamente              | <ol> <li>Controllare se la temperatura ambiente è<br/>troppo alta e cercare di ridurla, se necessario.</li> <li>Verificare che non vi siano ostruzioni intorno<br/>alla batteria.</li> <li>Attendere 30 minuti dopo lo spegnimento. Se<br/>il problema non èstato risolto, contattare<br/>l'assistenza.</li> </ol> |
| SOC troppo basso                                  | SOC troppo basso                                                            | Ricaricare la batteria.                                                                                                    |
| SOH ètroppo basso                                 | SOH ètroppo basso                                                           | Ricaricare la batteria.                                                                                                    |
| Sovratensione del bus<br>intermedio               | Sovratensione del bus<br>intermedio                                         | Contattare l'assistenza                                                                                                    |

| Elemento da<br>controllare                       | Descrizione<br>dell'anomalia                     | Soluzione                                                                                                    |
|--------------------------------------------------|--------------------------------------------------|----------------------------------------------------------------------------------------------------|
| Sottotensione bus<br>intermedio                  | Sottotensione bus<br>intermedio                  | <ol> <li>Controllare il cablaggio della batteria.</li> <li>Ricaricare la batteria.</li> <li>Verificare l'errore e, se il problema non è stato<br/>risolto, contattare il centro assistenza.</li> </ol>                                                                                                    |
| Sottotensione di<br>uscita                       | Sottotensione di uscita                          | <ol> <li>Controllare se la tensione di ingresso del<br/>componente fotovoltaico dell'inverter ètroppo<br/>alta;</li> <li>Controllare se il problema si risolve dopo lo<br/>spegnimento;</li> <li>Verificare l'errore dopo avere riavviato<br/>l'inverter e, se il problema non è stato risolto,<br/>contattare il centro assistenza.</li> </ol> |
| Sovracorrente delle<br>batterie                  | Sovracorrente delle<br>batterie                  | <ol> <li>Controllare se la tensione della batteria è<br/>normale;</li> <li>Scollegare il carico di uscita della batteria e<br/>verificare se il problema èstato risolto;</li> <li>Verificare l'errore dopo avere riavviato<br/>l'inverter e, se il problema non è stato risolto,<br/>contattare il centro assistenza.</li> </ol>                |
| Sovracorrente di<br>uscita                       | Sovracorrente di uscita                          | <ol> <li>Attendere un istante e verificare se il guasto è<br/>stato risolto.</li> <li>Verificare il guasto e, se il problema non è<br/>stato risolto, contattare l'assistenza.</li> </ol>                                                                                                    |
| Differenza di<br>campionamento della<br>batteria | Differenza di<br>campionamento della<br>batteria | <ol> <li>Attendere un istante e verificare se il guasto è<br/>stato risolto.</li> <li>Verificare il guasto e, se il problema non è<br/>stato risolto, contattare l'assistenza.</li> </ol>                                                                                                    |

| Elemento da<br>controllare                     | Descrizione<br>dell'anomalia                | Soluzione                                                                                                    |
|------------------------------------------------|---------------------------------------------|----------------------------------------------------------------------------------------------------|
| Allarme impedenza<br>isolamento batteria       | Allarme impedenza<br>isolamento batteria    | <ol> <li>Se il guasto si verifica quando il dispositivo è<br/>in funzione di mattina, ciòpotrebbe essere<br/>dovuto all'umidità.</li> </ol>                                                                                                    |
|                                                |                                             | <ol> <li>Verificare l'impedenza della messa a terra del<br/>dispositivo utilizzando un multimetro; se<br/>l'impedenza non èprossima allo 0, vi èun<br/>problema di cablaggio del dispositivo e del cavo<br/>di messa a terra.</li> </ol>                                                                                                    |
|                                                |                                             | <ol> <li>Testare l'impedenza da terra ai terminali</li> <li>BAT+/BAT- utilizzando un multimetro. Se</li> <li>l'impedenza èinferiore al valore di protezione</li> <li>dell'impedenza di isolamento, verificare che il</li> <li>cablaggio di ciascuna porta sia corretto.</li> <li>Installare il dispositivo secondo le indicazioni</li> <li>fornite nel manuale.</li> <li>Verificare il guasto e, se il problema non è</li> <li>stato risolto, contattare l'assistenza.</li> </ol>                                                                                                    |
| Protezione<br>impedenza<br>isolamento batteria | Protezione impedenza<br>isolamento batteria | <ol> <li>Se il guasto si verifica quando il dispositivo è<br/>in funzione di mattina, ci ò potrebbe essere<br/>dovuto all'umidità.</li> <li>Verificare l'impedenza della messa a terra del<br/>dispositivo utilizzando un multimetro; se<br/>l'impedenza non è prossima allo 0, vi è un<br/>problema di cablaggio del dispositivo e del cavo<br/>di messa a terra.</li> <li>Con un multimetro, verificare l'impedenza di<br/>terra tra i terminali BAT+/BAT-; se l'impedenza<br/>è inferiore al valore di protezione dell'impedenza<br/>di isolamento, verificare che il cablaggio di<br/>ciascuna porta sia corretto.</li> <li>Installare il dispositivo secondo le indicazioni<br/>fornite nel manuale.</li> </ol> |

| Elemento da<br>controllare                           | Descrizione<br>dell'anomalia                                                         | Soluzione                                                                                                    |
|------------------------------------------------------|--------------------------------------------------------------------------------------|----------------------------------------------------------------------------------------------------|
|                                                      |                                                                                      | 5. Verificare il guasto dopo avere riavviato la<br>batteria e, se il problema non èstato risolto,<br>contattare l'assistenza.                                                                                                    |
| Pulsante di<br>spegnimento di<br>emergenza           | Spegnimento di<br>emergenza                                                          | <ol> <li>Confermare lo stato del pulsante di<br/>spegnimento di emergenza.</li> <li>Riavviare la batteria e, se il problema non è<br/>stato risolto, contattare l'assistenza.</li> </ol>                                                                                                    |
| Allarme ventola                                      | Ventola anomala                                                                      | <ol> <li>Controllare se la ventola èbloccata.</li> <li>Verificare il guasto e, se il problema non è<br/>stato risolto, contattare l'assistenza.</li> </ol>                                                                                                    |
| Temperatura anomala<br>del trasformatore             | La temperatura del<br>trasformatore ètroppo<br>alta                                  | Attendere 30 minuti dopo lo spegnimento. Se il<br>problema non èstato risolto, contattare<br>l'assistenza.                                                                                                    |
| Sovraccarico in<br>uscita                            | Sovraccarico in uscita                                                               | <ol> <li>Verificare la presenza di un sovraccarico.</li> <li>Verificare il guasto e, se il problema non è<br/>stato risolto, contattare l'assistenza.</li> </ol>                                                                                                    |
| Allarme<br>sovratemperatura<br>dissipatore di calore | Sovratemperatura del<br>dissipatore,<br>raggiungimento del<br>punto di declassamento | <ol> <li>Controllare la temperatura e, se la temperatura<br/>ambiente ètroppo elevata, cercare di ridurla.</li> <li>Assicurarsi di installare il dispositivo nel<br/>rispetto delle istruzioni contenute nel manuale e<br/>verificare che non vi siano ostacoli intorno al<br/>dispositivo.</li> <li>Attendere 30 minuti dopo lo spegnimento del<br/>sistema e riavviare il dispositivo; se il problema<br/>non èstato risolto, contattare l'assistenza.</li> </ol> |

| Elemento da<br>controllare                     | Descrizione<br>dell'anomalia                                                  | Soluzione                                                                                                    |
|------------------------------------------------|-------------------------------------------------------------------------------|----------------------------------------------------------------------------------------------------|
| Sovratemperatura<br>ambiente                   | Sovratemperatura<br>ambiente,<br>raggiungimento del<br>punto di declassamento | <ol> <li>Controllare la temperatura e, se la temperatura<br/>ambiente ètroppo elevata, cercare di ridurla.</li> <li>Assicurarsi di installare il dispositivo nel<br/>rispetto delle istruzioni contenute nel manuale e<br/>verificare che non vi siano ostacoli intorno al<br/>dispositivo.</li> <li>Attendere 30 minuti dopo lo spegnimento del<br/>sistema e riavviare il dispositivo; se il problema<br/>non èstato risolto, contattare l'assistenza.</li> </ol> |
| Anomalia interna                               | Anomalia interna host                                                         | <ol> <li>Controllare se il modulo interno della batteria<br/>presenta condizioni anomale in base alle<br/>informazioni fornite.</li> <li>Riavviare l'inverter e, se il problema non è<br/>stato risolto, contattare l'assistenza.</li> </ol>                                                                                                    |
| Monitoraggio errore<br>di comunicazione<br>CAN | Monitoraggio errore di comunicazione CAN                                      | <ol> <li>Controllare se il cablaggio èstato eseguito<br/>correttamente.</li> <li>Se il problema non èstato risolto, contattare<br/>l'assistenza.</li> </ol>                                                                                                    |
| Monitoraggio errore<br>di comunicazione<br>485 | Monitoraggio errore di comunicazione 485                                      | <ol> <li>Controllare se il cablaggio èstato eseguito<br/>correttamente.</li> <li>Se il problema non èstato risolto, contattare<br/>l'assistenza.</li> </ol>                                                                                                    |
| Conflitto indirizzo IP                         | Indirizzo dispositivo<br>ripetuto                                             | <ol> <li>Controllare se l'indirizzo è ripetuto.</li> <li>Impostare l'indirizzo facendo riferimento al<br/>numero di serie.</li> <li>Se il problema non èstato risolto, contattare<br/>l'assistenza.</li> </ol>                                                                                                    |

#### 

Se l'inverter riporta le informazioni di allarme indicate in Tabella 6-2, spegnere l'inverter (fare riferimento alla sezione 5. 3 Spegnimento); dopo 5 minuti riavviare l'inverter (fare riferimento alla sezione 5. 1 Avvio). Se lo stato di allarme non èrimosso, contattare il proprio concessionario locale o il centro di assistenza. Prima di contattarci, preparare le seguenti informazioni.

- 1. Inverter S/N.
- 2. Distributore/concessionario dell'inverter (se presente).
- 3. La data della produzione di elettricit à connessa in rete.
- 4. Descrizione del problema.
- 5. Informazioni di contatto dettagliate.
# 7 Confezionamento, Trasporto e Conservazione

Questo capitolo si occupa del confezionamento, del trasporto e della conservazione del dispositivo.

## 7.1 Confezionamento

Il dispositivo è imballato in cartone. Durante il confezionamento, prestare attenzione ai requisiti di orientamento della posizione. Su un lato del cartone, sono presenti icone di avvertenza, incluse: mantenere asciutto, conservare con cura, verso l'alto, limite dello strato di impilamento, ecc... Sull'altro lato del cartone, viene riportato il modello del dispositivo, ecc... Sul lato anteriore del cartone, èpresente il logo dell'azienda Kehua e il nome del dispositivo.

#### 7.2 Trasporto

Durante il trasporto, prestare attenzione alle avvertenze sul cartone. NON colpire o urtare il dispositivo in modo grave. Per evitare di danneggiare il dispositivo, collocare il dispositivo seguendo rigorosamente l'orientamento della posizione. NON trasportare il dispositivo con oggetti infiammabili, esplosivi o corrosivi. NON lasciare il dispositivo all'aperto durante il trasferimento. Danni meccanici o dilavamento con acqua, pioggia, neve o altri liquidi sono vietati.

### 7.3 Conservazione

Durante la conservazione, collocare il dispositivo seguendo rigorosamente l'orientamento mostrato sul cartone. Mantenere una distanza di almeno 20 cm dal fondo del cartone al pavimento e almeno 50 cm dal cartone alla parete, fonti di calore, fonti di freddo, finestre o ingresso aria. Sono proibiti gas velenosi, sostanze e oggetti chimici infiammabili, esplosivi o corrosivi. Inoltre, sono proibiti anche forti scuotimenti meccanici, colpi, urti o potenti campi magnetici. La temperatura di conservazione dell'inverter ècompresa tra -40 °C e 70 °C.

Per la conservazione delle batterie, attenersi ai quattro punti che seguono:

- 1. Avvolgere il connettore positivo e negativo con materiale isolante per garantire che nessuna parte metallica sia esposta all'esterno al fine di evitare corto circuiti.
- 2. Requisiti della temperatura di conservazione delle batterie: a breve termine (entro un mese) conservazione in ambiente pulito e ventilato da -20 °C a 45 °C, a lungo termine (entro un anno) conservazione in ambiente pulito e ventilato da 0 °C a 35 °C con umidità relativa dell'ambiente di  $55 \pm 20\%$ .
- 3. Durante la conservazione delle batterie, (lo stato di carica SOC) deve essere mantenuto sopra al 30%. Per evitare una scarica eccessiva durante la conservazione a lungo termine (oltre tre mesi), devono essere caricate regolarmente per garantire che il SOC sia compreso tra il 30% e il 50%. Si raccomanda di non superare i sei mesi per il tempo di conservazione dopo la ricezione della merce.
- 4. Una batteria inutilizzata per lungo tempo deve essere caricata e scaricata regolarmente. Si raccomanda di eseguire un ciclo di carica e scarica standard ogni 3 mesi nella fase iniziale. In caso di conservazione o trasporto del dispositivo oltre la temperatura di esercizio, fare in modo che la temperatura del dispositivo rientri nell'intervallo normale, attendendo almeno 4 ore prima della sua installazione.

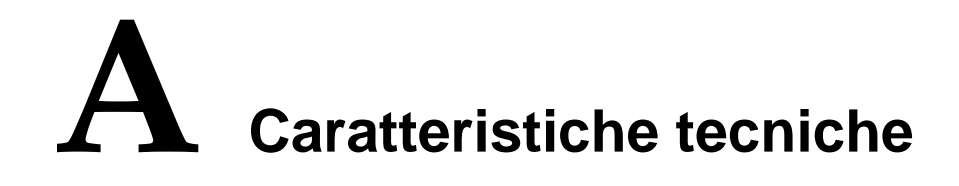

# A.1 Inverter

|                                                                        | Modello    | iStoragE3 | iStoragE3 | iStoragE3 | iStoragE3 | iStoragE3 |
|------------------------------------------------------------------------|------------|-----------|-----------|-----------|-----------|-----------|
| Voce                                                                   |            | 5K        | 6K        | 8K        | 10K       | 12K       |
| Ingresso fotovoltaio                                                   | 0          |           |           |           |           |           |
| Potenza di ingresso n                                                  | nax. (W)   | 23000     | 23000     | 29000     | 29000     | 29000     |
| Tensione di ingresso max. (V<br>CC)                                    |            | 1000      |           |           |           |           |
| Intervallo di tensione del punto<br>di massima potenza (MPPT)<br>(Vcc) |            | 150~900   |           |           |           |           |
| Corrente di ingresso<br>fotovoltaico max. (A CC)                       |            | 16/16     |           | 27/16     |           |           |
| Intervallo di tensione a pieno<br>carico MPPT (V CC)                   |            |           |           |           |           |           |
| Tensione di avvio (V CC)                                               |            | 180       |           |           |           |           |
| Numero del punto di massima<br>potenza (MPPT)                          |            | 2         |           |           |           |           |
| Numero della stringa<br>massima potenza (MI                            | di<br>PPT) | 1/1       |           | 2/1       |           |           |
| Corrente di corto circuito<br>fotovoltaico max. (A CC)                 |            |           | 34/20     |           |           |           |

| Modello                                           | iStoragE3    | iStoragE3         | iStoragE3 | iStoragE3 | iStoragE3 |  |  |
|---------------------------------------------------|--------------|-------------------|-----------|-----------|-----------|--|--|
| Voce                                              | 5K           | 6K                | 8K        | 10K       | 12K       |  |  |
| Ingresso rete                                     |              |                   |           |           |           |  |  |
| Potenza nominale di ingresso<br>(VA)              | 10.000       | 12.000            | 16.000    | 18.000    | 18.000    |  |  |
| Potenza apparente max. (VA)                       | 10.000       | 12.000            | 16.000    | 18.000    | 18.000    |  |  |
| Tensione nominale (V CA)                          | 380/400, 3 V | 380/400, 3 W+N+PE |           |           |           |  |  |
| Corrente nominale di ingresso<br>(A CA)           | 14,4         | 17,4              | 23,2      | 26        | 26        |  |  |
| Corrente continua di ingresso<br>max. (A CA)      | 15,2         | 18,3              | 24,3      | 26        | 26        |  |  |
| Frequenza nominale di rete<br>(Hz)                | 50/60        |                   |           |           |           |  |  |
| Uscita rete                                       |              |                   |           |           |           |  |  |
| Potenza nominale di uscita<br>(VA)                | 5K           | 6K                | 8K        | 10K       | 12K       |  |  |
| Potenza apparente max. (VA)                       | 5,5K         | 6,6K              | 8,8K      | 11K       | 12K       |  |  |
| Tensione nominale di rete (V<br>CA)               | 380/400, 3 V | W+N+PE            |           |           |           |  |  |
| Intervallo di tensione di rete (V<br>CA)          | 323~418/34   | 0~440             |           |           |           |  |  |
| Tipo rete                                         | Trifase      |                   |           |           |           |  |  |
| Corrente nominale di uscita (A<br>CA)             | 7,2          | 8,7               | 11,6      | 14,5      | 17,4      |  |  |
| Corrente continua di uscita<br>max. (A CA)        | 7,9          | 9,6               | 12,8      | 16        | 17,4      |  |  |
| Protezione da sovracorrente di uscita max. (A CA) | 42           |                   |           |           |           |  |  |

| Modello                                              | iStoragE3               | iStoragE3        | iStoragE3<br>8K | iStoragE3     | iStoragE3 |  |
|------------------------------------------------------|-------------------------|------------------|-----------------|---------------|-----------|--|
| Corrente di guasto di uscita<br>max. (A CA)          | 42 OK OK 10K 12K        |                  |                 |               |           |  |
| Frequenza nominale di rete<br>(Hz)                   | 50/60                   |                  |                 |               |           |  |
| Gamma di frequenza di rete<br>(Hz)                   | 45~55/55~65             |                  |                 |               |           |  |
| Fattore di potenza (potenza nominale)                | > 0. 99                 |                  |                 |               |           |  |
| Intervallo del fattore di potenza                    | 0. Da 8 dava            | anti a 0. 8 rita | rdo (0,8* pote  | nza nominale) | I         |  |
| THDi                                                 | < 3% (potenza nominale) |                  |                 |               |           |  |
| Uscita di riserva                                    |                         |                  |                 |               |           |  |
| Potenza nominale di uscita<br>(VA)                   | 5K                      | 6K               | 8K              | 10K           | 12K       |  |
| Potenza apparente max. (VA)                          | 10K                     | 12K              | 16K             | 20K           | 20K       |  |
| Tensione nominale (V CA)                             | 380/400, 3 V            | W+N+PE           |                 |               |           |  |
| Corrente nominale di uscita (A<br>CA)                | 7,2                     | 8,7              | 11,6            | 14,5          | 17,4      |  |
| Corrente continua di uscita<br>max. (A CA)           | 7,9                     | 9,6              | 12,7            | 15,9          | 17,4      |  |
| Protezione da sovracorrente di<br>uscita max. (A CA) | 42                      |                  |                 |               |           |  |
| Protezione e sicurezza                               |                         |                  |                 |               |           |  |
| Protezione d'inversione del collegamento CC          | Sì                      |                  |                 |               |           |  |
| Anti-isola                                           | Sì                      |                  |                 |               |           |  |
| Cessione pari a zero                                 | Sì                      |                  |                 |               |           |  |

| Modello                                       | iStoragE3                                       | iStoragE3 | iStoragE3 | iStoragE3 | iStoragE3 |  |
|-----------------------------------------------|-------------------------------------------------|-----------|-----------|-----------|-----------|--|
| Voce                                          | 5K                                              | 6K        | 8K        | 10K       | 12K       |  |
| Protezione da cortocircuito CA                | S ì                                             |           |           |           |           |  |
| Protezione da corrente di dispersione (RCD)   | Sì                                              |           |           |           |           |  |
| Interruttore CC                               | Standard                                        |           |           |           |           |  |
| Rilevata anomalia nel sistema<br>fotovoltaico | Sì                                              | Sì        |           |           |           |  |
| Monitor impedenza ingresso<br>CC              | Sì                                              |           |           |           |           |  |
| Protezione da sovratensioni                   | TIPO II                                         |           |           |           |           |  |
| Parametri di base                             |                                                 |           |           |           |           |  |
| Dimensioni (L $\times$ A $\times$ D) (mm)     | 800×400×200                                     |           |           |           |           |  |
| Peso (kg)                                     | 27                                              |           |           |           |           |  |
| Installazione                                 | Montaggio a parete                              |           |           |           |           |  |
| Isolamento                                    | Senza trasformatore                             |           |           |           |           |  |
| Protezione ingresso                           | IP65                                            |           |           |           |           |  |
| Grado di sovratensione                        | CA: III; CC: II                                 |           |           |           |           |  |
| Autoconsumo di notte                          | < 10 W                                          |           |           |           |           |  |
| Intervallo temperatura di<br>esercizio ( °C)  | -20~50 (declassamento automatico sopra i 35 °C) |           |           |           |           |  |
| Umidit àrelativa                              | compresa tra 0 e 100%                           |           |           |           |           |  |
| Raffreddamento                                | Naturale                                        |           |           |           |           |  |
| Altitudine di esercizio (m)                   | 2000 (declassamento>2000 m)                     |           |           |           |           |  |
| Livello di rumore (tipico) (db<br>(A))        | < 30 a 1 m                                      |           |           |           |           |  |

|                               | Modello | iStoragE3                                  | iStoragE3 | iStoragE3 | iStoragE3 | iStoragE3 |
|-------------------------------|---------|--------------------------------------------|-----------|-----------|-----------|-----------|
| Voce                          |         | 5K                                         | 6K        | 8K        | 10K       | 12K       |
| Visualizzazione               |         | LED+APP                                    |           |           |           |           |
| Comunicazione                 |         | RS485/Wi-Fi/4G/DRM (Australia)             |           |           |           |           |
| Terminale CA                  |         | OT: Rete (max. 10 mm 3 Backup (max. 6 mm 3 |           |           |           |           |
| Terminale CC del fotovoltaico |         | MC4 (max. 6 mm 3                           |           |           |           |           |
| Terminale batteria            |         | MC4 (max. 10 mm <del>3</del>               |           |           |           |           |

- Le caratteristiche tecniche sono soggette a modifiche senza preavviso.
- Il circuito di comunicazione esterno del pacco batterie ricaricabile agli ioni di litio deve essere considerato a isolamento rinforzato con il circuito di alimentazione, l'isolamento rinforzato di spazio e dispersione deve essere considerato con la tensione di sistema e impulso nel sistema.

# A.2 Pacco Batterie

| Modello<br>Voce                                 | iStoragEB5-S2     |
|-------------------------------------------------|-------------------|
| Ingresso batteria                               |                   |
| Potenza nominale CC (VA)                        | 4000              |
| Tensione di ingresso max. (V CC)                | 1000              |
| Intervallo di tensione ingresso (V<br>CC)       | 650~900           |
| Intervallo di tensione a pieno carico<br>(V CC) | 650-800           |
| Corrente di carica max. (A CC)                  | 6,15              |
| Corrente di scarica max. (A CC)                 | 6,15/ 7,38 (10 s) |
| Capacit à del pacco batterie (kWh)              | 5~40              |
| Parametri di base                               |                   |
| Dimensioni (L $\times$ A $\times$ D) (mm)       | 800 x 380 x 238   |

| Modello<br>Voce                          | iStoragEB5-S2                                          |
|------------------------------------------|--------------------------------------------------------|
| Peso (kg)                                | 52 kg                                                  |
| Installazione                            | Montaggio a parete                                     |
| Protezione ingresso                      | IP65                                                   |
| Intervallo temperatura di esercizio (°C) | -20 $\sim$ 50 (declassamento automatico sopra i 30 °C) |
| Umidit àrelativa                         | compresa tra 0 e 100%                                  |
| Raffreddamento                           | Naturale                                               |
| Altitudine di esercizio (m)              | 2000 (declassamento>2000 m)                            |
| Livello di rumore (tipico) (db (A))      | < 30 a 1 m                                             |
| Visualizzazione                          | LED                                                    |
| Comunicazione                            | RS485, CAN                                             |
| Terminale batteria                       | MC4 (max. 10 mm 3                                      |

• Le caratteristiche tecniche sono soggette a modifiche senza preavviso.

# **B** Acronimi e abbreviazioni

| Α    |                                           |
|------|-------------------------------------------|
| CA   | Corrente alternata                        |
| AWG  | Sistema di misura dei conduttori          |
|      |                                           |
| С    |                                           |
| CE   | Conformit à europea                       |
|      |                                           |
| D    |                                           |
| CC   | Corrente continua                         |
|      |                                           |
| Ι    |                                           |
| IEC  | Commissione Elettrotecnica Internazionale |
|      |                                           |
| L    |                                           |
| LED  | Diodo a emissione luminosa                |
|      |                                           |
| М    |                                           |
| MPPT | Tracciamento del punto massimo di potenza |
|      |                                           |

| Р     |                                             |
|-------|---------------------------------------------|
| PE    | Messa a terra di protezione                 |
| PV    | Fotovoltaico                                |
|       |                                             |
| R     |                                             |
| RS485 | Standard raccomandato 485                   |
|       |                                             |
| Т     |                                             |
| THDi  | Distorsione totale della forma d'onda della |
|       | corrente in ingresso                        |

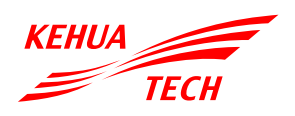

### XIAMEN KEHUA DIGITAL ENERGY TECH CO., LTD.

Indirizzo: Room 208-38, Hengye Building, No. 100 Xiangxing Road, Torch High-tech Zone (Xiang'an) Industrial Zone, Xiamen,China (361000) TEL: 0592-5160516 (8 lines) FAX: 0592-5162166 Http://www.kehua.com

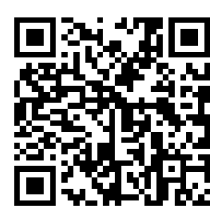

Assistenza tecnica